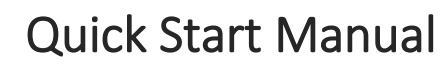

HMI Report HMI-REPORT-QS001-EN-MAR-2025

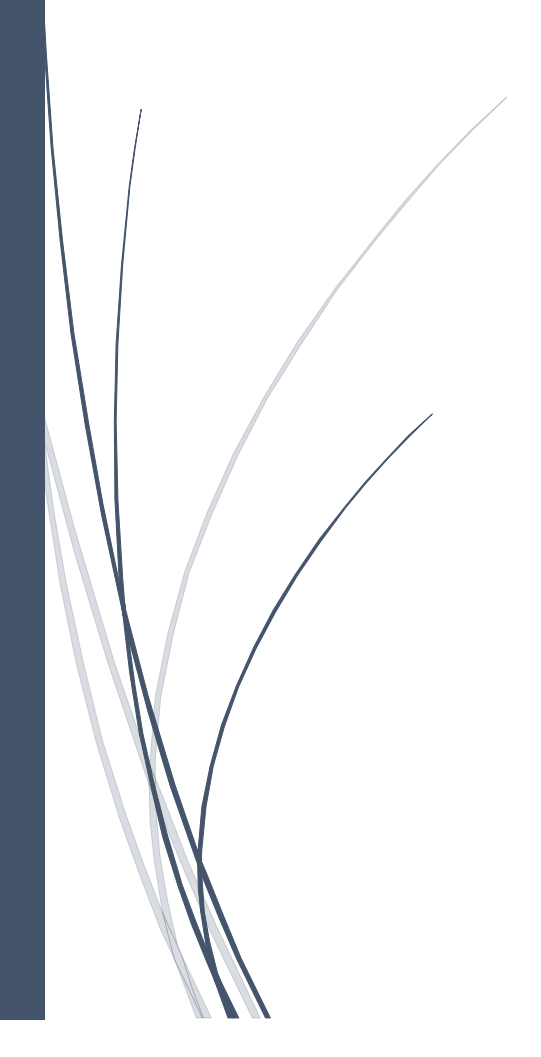

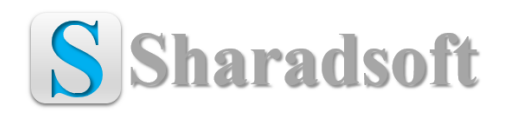

## Contents

| End-User License Agreement (EULA)                   | 4  |
|-----------------------------------------------------|----|
| Third-Party Trademarks Disclaimer                   | 6  |
| Introduction                                        | 7  |
| Important User Information                          | 8  |
| Prerequisites                                       | 9  |
| System requirements-Hardware & Software             | 9  |
| Sharadsoft software details                         | 9  |
| Section1: Configuration of HMI Application          |    |
| Configuration-Users, User Groups & Runtime Security | 10 |
| Configuration-Tag Database                          | 11 |
| Configuration-Audit Trail Setup                     | 13 |
| Configuration-Alarm Setup                           | 14 |
| Configuration-CSV Export Setup                      | 15 |
| Configuration-Graphics-Displays                     | 16 |
| Configuration-Startup                               | 25 |
| Section2: Configuration of HMI                      | 26 |
| HMI Configuration-Windows 10 IoT Core Dashboard     | 26 |
| HMI Firmware Update                                 | 26 |
| Enable Services                                     | 27 |
| HMI Configuration-Terminal Settings                 |    |
| Time/Date/Regional Settings-Time Zone               |    |
| Time/Date/Regional Settings-Time Format             | 29 |
| Time/Date/Regional Settings-Short Date Format       | 29 |
| Time/Date/Regional Settings-Date                    |    |
| Time/Date/Regional Settings-Time                    |    |
| Networks and Communications-Device Name             |    |
| Networks and Communications-IP Address              |    |
| Diagnostics Setup-Audit Trail Message Routing       |    |
| Section3: Configuration of Report-PC Level          |    |
| Insight-PC Level-Folder & File Structure            |    |
| CEDataReportDesigner                                |    |
| Design Page First Look                              |    |
| Design Page Sections                                | 35 |
| Page Orientation & Source Binding                   | 35 |
| Menu & Toolbar                                      |    |

| Control Properties-Horizontal Line          | 37 |
|---------------------------------------------|----|
| Control Properties-Vertical Line            |    |
| Control Properties-Text                     |    |
| Control Properties-Data Numeric             |    |
| Control Properties-Data String              |    |
| Control Properties-DateTime                 | 40 |
| Control Properties-Image                    | 40 |
| Sample Template-Alarm                       | 41 |
| Sample Template-Audit Trail                 | 42 |
| Sample Template-Process                     | 43 |
| Template Save                               | 44 |
| Template Export for HMI                     | 45 |
| Template Open                               | 46 |
| Section4: Configuration of Report-HMI Level | 47 |
| Insight-HMI Level-Folder & File Structure   | 47 |
| Access HMI Internal Storage from PC         | 47 |
| Copy Folder to HMI Internal Storage         | 49 |
| Settings file update                        | 49 |
| Copy Report Templates to HMI                | 52 |
| Copy Logo Image to HMI                      | 52 |
| Section5: Transfer Runtime to HMI           | 53 |
| Create Runtime & Download to HMI            | 53 |
| Access HMI using VNC Viewer                 | 54 |
| Section6: Demo Application                  | 55 |
| Login with User                             | 55 |
| Process Start                               | 56 |
| Trigger Alarms                              | 56 |
| Change Settings                             | 57 |
| Data update sequence                        | 57 |
| Report View, Save & Print                   | 58 |
| Database Management                         | 60 |
| HMI Time Sync                               | 61 |
| Section7: Report Format Testing at PC       | 62 |
| Copy Report Templates                       | 62 |
| Copy Logo Image                             | 62 |
| Settings File Update                        | 63 |

| Copy CSV File       | 63 |
|---------------------|----|
| Copy Database File  | 63 |
| CEDataReportPreview | 64 |

# End-User License Agreement (EULA)

End-User License Agreement (EULA) for Software developed by Sharadsoft

Last Updated: 01-Mar-2025

#### 1. Introduction

This End-User License Agreement (EULA) is a legal agreement between you (either an individual or a single entity) and Sharadsoft for the Software developed by Sharadsoft, which includes computer software and may include associated media, printed materials, and "online" or electronic documentation ("Software").

#### 2. License Grant

Sharadsoft grants you a revocable, non-exclusive, non-transferable, limited license to download, install, and use the Software solely for your personal, non-commercial, commercial purposes strictly in accordance with the terms of this Agreement. Any software offered for free by Sharadsoft must be provided free of charge to sub-customers, and license/activation does not apply to such free Software.

#### 3. Restrictions

You agree not to, and you will not permit others to:

- Decompile, reverse engineer, disassemble, attempt to derive the source code of, or decrypt the Software.
- Make any modification, adaptation, improvement, enhancement, or translation work from the Software.
- Violate any applicable laws, rules, or regulations in connection with your access or use of the Software.
- Remove, alter, or obscure any proprietary notice (including any notice of copyright or trademark) of Sharadsoft or its affiliates, partners, suppliers, or the licensors of the Software.

#### 4. Termination

This Agreement is effective from the date you first use the Software and shall continue until terminated. You may terminate this Agreement at any time by uninstalling and deleting the Software and all copies thereof. This Agreement will terminate immediately if you fail to comply with any of its Terms.

#### 5. Intellectual Property

All titles, including but not limited to copyrights, in and to the Software and any copies thereof are owned by Sharadsoft or its suppliers. All rights not expressly granted are reserved by Sharadsoft.

#### 6. Disclaimer of Warranties

The Software is provided "as is" without warranty of any kind, either express or implied, including, but not limited to, the implied warranties of merchantability, fitness for a particular purpose, or non-infringement.

#### 7. Limitation of Liability

In no event shall Sharadsoft be liable for any special, incidental, indirect, or consequential damages whatsoever (including, but not limited to, damages for loss of profits, loss of data, or other information, for business interruption, for personal injury, for loss of privacy arising out of or in any way related to the use of or inability to use the Software, third-party Software and/or third-party hardware used with the Software, or otherwise in connection with any provision of this Agreement), even if Sharadsoft has been advised of the possibility of such damages and even if the remedy fails of its essential purpose.

#### 8. Governing Law

This Agreement shall be governed by and construed in accordance with the laws of Mumbai-Maharashtra-India, without regard to its conflict of law principles.

#### 9. Entire Agreement

This Agreement constitutes the entire Agreement between you and Sharadsoft with respect to the use of the Software and supersedes all prior or contemporaneous understandings regarding such subject matter.

# Third-Party Trademarks Disclaimer

Disclaimer:

All product names, logos, and brands are the property of their respective owners. All company, product, and service names used in this manual are for identification purposes only. Use of these names, logos, and brands does not imply endorsement.

Sharadsoft acknowledges all third-party trademarks and logos referenced in this manual, including but not limited to:

• FactoryTalk, PanelView Plus are the trademarks of Rockwell Automation.

Any third-party trademarks or service marks referenced in this manual are the property of their respective owners. The inclusion of any third-party trademarks does not imply a partnership or endorsement by Sharadsoft.

For any trademark-related concerns or inquiries, please contact us at info@sharadsoft.com

## Introduction

We are excited to introduce our new Report Designer, developed with a focus on fulfilling your specific reporting requirements. While this tool offers the essential functionality you need, please note that it is designed to provide a streamlined and user-friendly experience rather than compete with feature-rich professional report designers.

Key Highlights:

- 1. Simplicity and Efficiency: Our Report Designer is built to offer a straightforward and efficient way to generate reports without the complexity often associated with professional tools.
- 2. Tailored to Your Needs: We have prioritized the features that are most relevant to your reporting requirements, ensuring that the tool meets your specific needs without overwhelming you with unnecessary options.
- 3. Ease of Use: The intuitive interface allows for quick and easy report creation, making it accessible even for users with minimal technical expertise.
- 4. Focused Functionality: While it may not have all the advanced features of professional report designers, our tool is enough to handle your reporting tasks effectively.

We understand that you may compare our Report Designer with more comprehensive professional alternatives. It's important to recognize that our tool is designed to provide the essential functionality required for your reporting needs, focusing on simplicity and ease of use. This approach allows us to deliver a solution that is both cost-effective and user-friendly.

## Important User Information

- The points and notes mentioned in this manual are based on our sole understanding and the data available to us as of March 1, 2025. Please be aware that interpretations or meanings may vary. Kindly refer to the respective third-party manuals or documentation for further clarification or detailed information.
- The report page will be A4 size only.
- The left & top margin on the report page is fixed, i.e., 20 mm
- The drawing unit in CEDataReportDesigner is mm only.
- Each control in CEDataReportDesigner will appear initially at X=10, Y=10 location.
- CEDataReportPreview is meant for report format testing purposes only. Please note that report print drivers used while scripting differ for CEDataReportPreview & CEDataReport due to driver limitations. The report format may vary if compared.
- This initial release has report retrieval functionality based on Start & End time with interval. Batch-based report retrieval functionality has been scheduled for the next release.
- Images used in the HMI demo application are for demo purposes only and licensed by Sharadsoft for their use in application developed by Sharadsoft. To maintain optimal CPU performance, avoid using multiple images within the application. Excessive image usage can lead to increased processing demands, potentially impacting overall application efficiency.
- Please keep in mind the CPU performance, Resource constraints, Real-time processing, and Power consumption of the HMI while designing & deploying the reporting functionality on the HMI.
- Do not trigger multiple processes such as Report view, CSV to Database data update, or Database management at a time. Allow time for one process to complete its execution successfully and then trigger the second process.
- Even though SQLite can store more data, please limit the data storage capacity in live databases by implementing SOP for data management. For example, take a backup and then clear data of the live database using the 'CEDataMgmt' application on fixed intervals like every 7/15/30/60/90 day, depending on actual live database size monitoring for your process.
- Reporting utilities developed for HMI are scripted to trap the error; however, if any error occurs, then the HMI terminal should be restarted after resolution. Such an error may disable running services on HMI, such as the Audit Trail/Alarm log service.
- Use an Industrial SD card (SLC type), if required. SLC-type SD card provides the best performance and the highest endurance. You can store PDF reports and archived databases on an SD card to save the HMI internal memory.

## Prerequisites

### System requirements-Hardware & Software

| Description                              | Firmware/Software Revision      |             |
|------------------------------------------|---------------------------------|-------------|
|                                          | Minimum                         | Recommended |
| HMI Terminal-PVP7 Performance (Series-B) | 12.108 or later                 | 15.100      |
| HMI App Development Software             | Version 12 or later             | Version 15  |
| Windows Operating System                 | Windows 10 Pro / Windows 11 Pro | -           |
| Dot Net Framework                        | 4.8.1                           | -           |
| Workstation RAM                          | 8 GB or more                    | 16 GB       |
| Sharadsoft Software                      | 1.00.00                         | -           |
| Network Printer, A4 Paper                | Print Language: PCL 5/5e *2     | HP makes *1 |

Note:

- 1. We have tested the above application on HP make LaserJet Pro M403n, M405n, M4004dn
- 2. Check for 'PCL 5'/' PCL 5e' in HP printer specification before purchasing the printer.

### Sharadsoft software details

| Description                             | Activation                   | Functionality                                                     | Manual intervention<br>/Trigger using PLC bit |
|-----------------------------------------|------------------------------|-------------------------------------------------------------------|-----------------------------------------------|
| CEDataReport *3<br>(HMI Level)          | Requires *1                  | View, Save & Print report from HMI                                | Manual intervention required                  |
| CEDataCSVReader *4<br>(HMI Level)       | Requires *1                  | Read data from CSV files & stored it<br>in SQLite database on HMI | Can be triggered<br>using PLC bit             |
| CEDataMgmt<br>(HMI Level)               | Free with<br>CEDataReport    | Manage SQLite databases like databases backup, clearing, etc.     | Manual intervention required                  |
| CEDataClear<br>(HMI Level)              | Free with<br>CEDataReport    | SQLite database clearing                                          | Can be triggered<br>using PLC bit             |
| CETimeSync (Optional) *5<br>(HMI Level) | Requires *2                  | Time sync between NTP server & HMI                                | Can be triggered<br>using PLC bit             |
| CEDataReportDesigner<br>(PC Level)      | Free until<br>further notice | Design HMI Report Templates                                       | NA                                            |
| CEDataReportPreview<br>(PC Level)       | Free until<br>further notice | Preview designed HMI Report                                       | NA                                            |

Note:

- 1. CEDataReport & CEDataCSVReader have a common activation key
- 2. CETimeSync is a separate purchase and requires a separate activation key
- 3. Without activation, it will print 'Sample Print' as a watermark on the report
- 4. Without activation, it will keep only today's data
- 5. Without activation, it will trigger 50 successful time synchronization

# Section1: Configuration of HMI Application

Your first step will be creating the HMI application using HMI application development software. Configure the different parts of the application as follows:

#### Configuration-Users, User Groups & Runtime Security

Configure the users under FT Directory  $\rightarrow$  System  $\rightarrow$  Users and Groups  $\rightarrow$  Users.

Configure the user groups under FT Directory  $\rightarrow$  System  $\rightarrow$  Users and Groups  $\rightarrow$  User Groups.

Allocate the users under 'User Groups'

Configure the runtime security under the HMI Server $\rightarrow$ System $\rightarrow$ Runtime Security

Add 'User Groups' to the 'Runtime Security' and assign the security alphabets as per your application requirements.

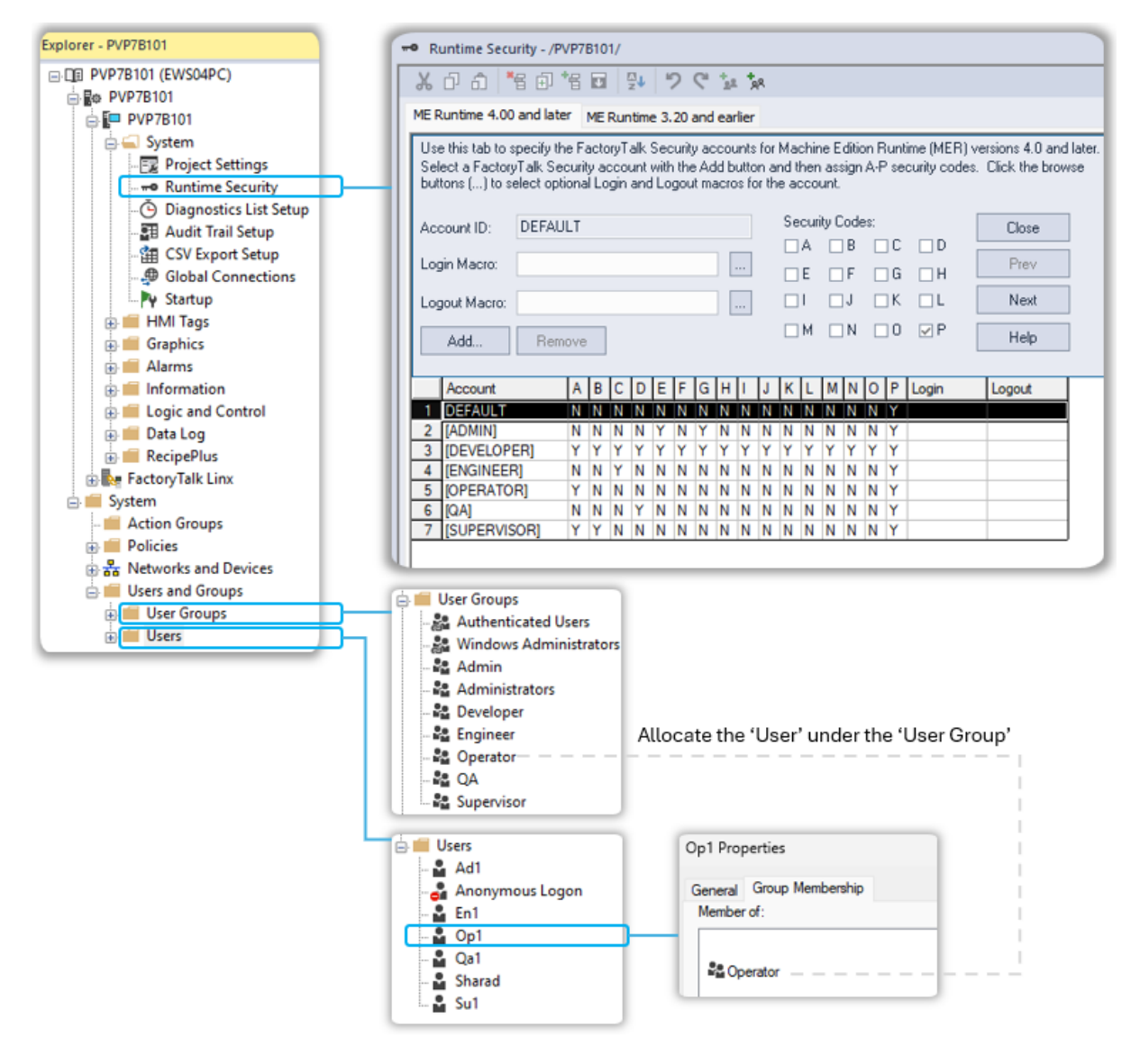

### Configuration-Tag Database

Configure the HMI Tag database under the HMI Server  $\rightarrow$  HMI Tags $\rightarrow$  Tags

You can export the 'Report' folder from the demo application Tags database and import it into your application. After a successful import task, you can modify the tag data source to match your application requirements. In the demo application, all tags data source type is set to 'Memory' to avoid controller requirements while HMI report concept testing.

After understanding HMI's whole report generation process, you can decide which tags can be referenced directly and which tags can be referenced as HMI tags.

| Tags - /PVP7B101/    |       |                              |                              |
|----------------------|-------|------------------------------|------------------------------|
| *8 🖉 *8 🖒 🎦 🖆 🐄 🗵    |       |                              |                              |
| Name:                | Close |                              |                              |
| Type:   Description: | Prev  |                              |                              |
|                      | Next  |                              |                              |
| Data Source          | Help  |                              |                              |
| Address:             |       | - EReport                    |                              |
| Search For:<br>1     |       | - Proc                       | ess1<br>ess2<br>ess3         |
| Aarms                |       | Proc<br>Proc<br>Proc<br>Proc | ess4<br>æss5<br>æss6<br>æss7 |
| System               |       |                              | ess8<br>ion                  |

In this report release, you can log data of a maximum of 8 processes, 1 Alarm & 1 Audit Trail log. Each process will include a maximum of 10 analog tags, five-string tags & 1 digital tag.

| Report       | Tag Name                        | Туре    |
|--------------|---------------------------------|---------|
| - 🖻 Data     | 1 Report\Data\Process1\Alg1     | Analog  |
| - Process 1  | 2 Report\Data\Process1\Alg10    | Analog  |
| E Process2   | 3 Report\Data\Process1\Alg2     | Analog  |
| C Process 2  | 4 Report\Data\Process1\Alg3     | Analog  |
| Flocesso     | 5 Report\Data\Process1\Alg4     | Analog  |
| - Process4   | 6 Report\Data\Process1\Alg5     | Analog  |
| - Process5   | 7 Report\Data\Process1\Alg6     | Analog  |
| - Process6   | 8 Report\Data\Process1\Alg7     | Analog  |
| - Process7   | 9 Report Data Process 1 Alg8    | Analog  |
| L CPPmcass 8 | 10 Report Data Process 1 Alg9   | Analog  |
| - Thosesso   | 11 Report\Data\Process1\Str1    | String  |
|              | 12 Report\Data\Process1\Str2    | String  |
|              | 13 Report\Data\Process1\Str3    | String  |
|              | 14 Report\Data\Process1\Str4    | String  |
|              | 15 Report\Data\Process1\Str5    | String  |
|              | 16 Report\Data\Process1\Trigger | Digital |
|              | 17                              |         |

In our demo application, we have configured tag properties as follows:

| Tag Name Type I                                                                                              | Tags - /PVP7B101/                                                                                                    |       |
|----------------------------------------------------------------------------------------------------|----------------------------------------------------------------------------------------------------|-------|
| 1 Report/Data/Process1/Alg1 Analog                                                                           | *6 0 *6 0 *= = *= *= *= *=                                                                                                    |       |
| 3 Report\Data\Process1\Alg2 Analog                                                                           | Tag                                                                                                    |       |
| 4 Report\Data\Process1\Alg3 Analog 5 Report\Data\Process1\Alg4 Analog                                        | Name: Report\Data\Process1\Alg1                                                                                                    | Close |
| 6 Report\Data\Process1\Alg5 Analog                                                                           | Type: Analog •                                                                                                    | Prev  |
| 7 Report\Data\Process1\Alg6 Analog 8 Report\Data\Process1\Alg7 Analog                                        | Description:                                                                                                    | Next  |
| 9 Report\Data\Process1\Alg8 Analog                                                                           | Minimum: -100000 Scale: 1                                                                                                    |       |
| 10 Report/Data/Process1/Alg9 Analog<br>11 Report/Data/Process1/Str1 String                                   | Maximum: 100000 Offset: 0 Data Type: (Default)                                                                                                    | New   |
| 12 Heport Uata Vhocess I \Str2 String                                                                        | Data Source                                                                                                    | Help  |
| 13 Report/Data/Process1/Str3 String<br>14 Report/Data/Process1/Str4 String                                   | Type: O Device • Memory                                                                                                    |       |
| 15 Report\Data\Process1\Str5 String                                                                          | Initial Value: 1001                                                                                                    |       |
| 16 Report/Data/Process1/Ingger Digital                                                                       | V Receive                                                                                                    |       |
|                                                                                                    | V Tags - /PVP7B101/                                                                                                    |       |
|                                                                                                    | *8 2/ *8 2 *= 2 *= 59 53                                                                                                    |       |
|                                                                                                    | Tag                                                                                                    |       |
|                                                                                                    | Name: Report\Data\Process1\Str1                                                                                                    | llose |
|                                                                                                    | Type: String •                                                                                                    | Prev  |
|                                                                                                    | Description:                                                                                                    | Next  |
|                                                                                                    | Length: 82                                                                                                    | vext  |
|                                                                                                    | 1                                                                                                    | New   |
|                                                                                                    | Data Source                                                                                                    | Help  |
|                                                                                                    | Type: O Device  Memory                                                                                                    |       |
|                                                                                                    | Initial Value: P1Str1                                                                                                    |       |
|                                                                                                    | Retentive                                                                                                    |       |
|                                                                                                    |                                                                                                    |       |
|                                                                                                    | 7 Tags - /PVP7B101/                                                                                                    |       |
|                                                                                                    |                                                                                                    |       |
|                                                                                                    | Tag<br>Name: Report/Data/Process1\Trigger                                                                                                    | Close |
|                                                                                                    |                                                                                                    |       |
|                                                                                                    | Description                                                                                                    | Prev  |
|                                                                                                    | Pescipion.                                                                                                    | Next  |
|                                                                                                    |                                                                                                    | New   |
|                                                                                                    | Data Server                                                                                                    |       |
|                                                                                                    | Type: O Device  Memory                                                                                                    | Help  |
|                                                                                                    | Initial Value: 0                                                                                                    |       |
|                                                                                                    | Retentive                                                                                                    |       |
|                                                                                                    |                                                                                                    |       |
| Tao Nama                                                                                                    | A Tage (0)(070101)                                                                                                    |       |
| 1 Report\Transaction\CEDataClearTrigger Digital                                                              |                                                                                                    |       |
| 2 Report\Transaction\CEDataCSVReaderTrigger Digital                                                          |                                                                                                    |       |
| A Report Transaction CEDataMgmt Ingger     Digital     A Report Transaction CEDataReport Trigger     Digital | Name: Report\Transaction\CEDataClearTrigger                                                                                                    | Close |
| 5 Report\Transaction\CETimeSyncTrigger Digital                                                               | Type: Digital •                                                                                                    | -     |
| 6 Report \ Iransaction \ HMI Hestart I rigger Digital                                                        | Description:                                                                                                    | Prev  |
| 8 Report \Transaction \RALog ToCSVTrigger Digital                                                            |                                                                                                    | Next  |
| 9 Report Transaction Update User Trigger Digital                                                             |                                                                                                    | New   |
|                                                                                                    | Data Source                                                                                                    |       |
|                                                                                                    | Type: O Device   Memory                                                                                                    | нер   |
|                                                                                                    | Initial Value: 0                                                                                                    |       |
|                                                                                                    | Retentive                                                                                                    |       |
|                                                                                                    |                                                                                                    |       |
|                                                                                                    |                                                                                                    |       |
| -                                                                                                    | Tags - /PVP7B101/                                                                                                    |       |
|                                                                                                    | - <sup>1</sup> = ∅ <sup>1</sup> = ∅ <sup>1</sup> = <sup>1</sup> = <sup>1</sup> = <sup>1</sup> = <sup>1</sup> = <sup>1</sup> = <sup>1</sup> = <sup>1</sup> |       |
|                                                                                                    | Tag                                                                                                    | Close |
|                                                                                                    | Name: Report\Transaction\UpdateUserTrigger                                                                                                    | ciose |
|                                                                                                    | Type: Digital •                                                                                                    | Prev  |
|                                                                                                    | Description:                                                                                                    | Next  |
|                                                                                                    |                                                                                                    |       |
|                                                                                                    |                                                                                                    | New   |
|                                                                                                    | Data Source                                                                                                    | Help  |
|                                                                                                    | Type: Device  Memory                                                                                                    |       |
|                                                                                                    | Initial Value: 1                                                                                                    |       |
|                                                                                                    | ✓ Retentive                                                                                                    |       |
|                                                                                                    |                                                                                                    |       |

## Configuration-Audit Trail Setup

If you expect audit trail log and its report, then Enable 'Audit Trail' option under

| Explorer - PVP7B101                                                                                                    | Py Startup - /PVP7B101/                               | - 0                                                                   | × |
|----------------------------------------------------------------------------------------------------|-------------------------------------------------------|-----------------------------------------------------------------------|---|
| □ CB PVP7B101 (EWS04PC)     □ System     □ System     □ System                                                                                | Start when project is run Alarms Information messages | Audit trai                                                            |   |
| - ⊷ Runtime Security<br>- Ŏ Diagnostics List Setup<br>- 甜 Audit Trail Setup                                                                   | Data logging     Startup macro                        | •                                                                     |   |
| -      GSV Export Setup     Jobal Connections                                                                                                 | Shutdown macro                                        | •                                                                     |   |
| HMI lags     Graphics     Alarms     Log Alarms     Log: and Control     Data Log     Det Log     ForcipePlus     FactoryTalk Linx     System | All optional displays<br>All optional displays:<br>   | Selected displays:<br>ActiveXContainer<br>PowerUpScreen<br>Up<br>Cown |   |
|                                                                                                    | Parameter list                                        |                                                                       |   |
|                                                                                                    |                                                       | OK Cancel Help                                                        |   |

HMI Server → System → Startup

Configure' Maximum number of audit entries' and 'Remote clear audit history' under

HMI Server →System→Audit Trail Setup

You can set maximum number of audit entries to 10,000. Assign tag to 'Remote clear audit history' option to clear the internal audit trail log (not the SQLite stored log or exported CSV file) remotely.

| Explorer - PVP7B101                            | Audit Trail Setup - /PVP7B101/ – 🗆 🗙             |
|------------------------------------------------|--------------------------------------------------|
|                                                | History<br>Maximum number of audit entries: 8000 |
| - Project Settings                             | Optional connections                             |
| - 📰 Audit Trail Setup                          | Capacity high warning (%): 90 🛟                  |
| - 🌐 CSV Export Setup<br>- 🦈 Global Connections | Capacity high-high warning (%): 99 🛟             |
| 🖶 🏴 HMI Tags                                   | Benoth Lansaction \Bål on Clear Trings           |
| 🖶 🛑 Graphics<br>🖨 🛁 Alarms                     |                                                  |
| 🖓 🗐 Alarm Setup<br>🛞 📁 Information             | OK Cancel Help                                   |
| 🕀 🛑 Logic and Control<br>🕁 🛑 Data Log          |                                                  |
| E      EccipePlus     FactoryTalk Linx         |                                                  |
| 🕑 🔳 System                                     |                                                  |

### Configuration-Alarm Setup

Configure 'Triggers', 'Messages' and 'Advanced' tab under

HMI Server →Alarms→Alarm Setup

Avoid the use of comma in message text.

You can define 'Alarm Identifier' with respect to process group to segregate the alarms. It will be useful in future release of report where one can retrieve the alarm report process wise.

| Explorer - PVP7B101                                                                                 | Alarm Setup - /PVP7B101/                                                                                                    | - 🗆 ×           |
|----------------------------------------------------------------------------------------------------|----------------------------------------------------------------------------------------------------|-----------------|
| □ □ PVP7B101 (EWS04PC)     □                                                                        | Triggers Messages Advanced<br>Select trigger:                                                                                                    |                 |
| - 📴 Project Settings<br>- 🗝 Runtime Security<br>- Ö Diagnostics List Setup<br>- 🎛 Audit Trail Setup | Alarma Process IA1<br>Alarma Process IA2<br>Alarma Process IA3<br>Alarma Process IA4<br>Alarma Process IA4<br>Alarma Process IA1<br>Alarma Process IA2                                                                                                    | Add Edit Remove |
| - 4 Global Connections                                                                              | Trigger settings<br>Trigger type: Optional trigger connections:                                                                                                    |                 |
| 🕀 🗰 HMI Tags                                                                                        | Value   Name Tag or expression Tag Exprn                                                                                                    |                 |
| Graphics                                                                                            | Trigger label: Ack                                                                                                    |                 |
|                                                                                                    | Label 1 Bernote Ack · · · · ·                                                                                                    |                 |
| Alarm Setup                                                                                         | Remote Ack Handshake ····                                                                                                    |                 |
| Logic and Control                                                                                   | Use ack all value: Message ····                                                                                                    |                 |
| Data Log                                                                                            | Message Notification                                                                                                    |                 |
| RecipePlus                                                                                          | Message Handshake ···· ···                                                                                                    |                 |
| E FactoryTalk Linx                                                                                  |                                                                                                    |                 |
| 🗑 🛑 System                                                                                          |                                                                                                    |                 |
|                                                                                                    | Alarm Setup - /PVP7B101/                                                                                                    | - 🗆 ×           |
|                                                                                                    | Triggers Messages Advanced                                                                                                    |                 |
|                                                                                                    | Trigger filter: <none></none>                                                                                                    |                 |
|                                                                                                    | Alarm messages:                                                                                                    |                 |
|                                                                                                    | Trigger Trigger value Message Alarm Identifier Display Audio Print Message to Tag Background                                                                                                    | Foreground      |
|                                                                                                    | 1 Alerrs/Process1/Ja1 1 This is Process-1-Alerra1 101                                                                                                    |                 |
|                                                                                                    | 2 Alarms Vrocess 1/A2 1 [Ins is Process -1-Alarm2 101 0 ]                                                                                                    | <u> </u>        |
|                                                                                                    | 4 Alarms/Process1/Al 1 This is Process-1-Alarm4 101                                                                                                    |                 |
|                                                                                                    | 5 Alarms Process 2:41 1 This is Process-2:4larm 1 102                                                                                                    |                 |
|                                                                                                    | 6 Alarms Process 2 A2 1 This is Process 2-Alarm 2 102 2 0 0                                                                                                    |                 |
|                                                                                                    | 7 Alarms\Process2\A3 1 This is Process-2-Alarm3 102                                                                                                    |                 |
|                                                                                                    | 8 Alarms Process 2: Alarm 4 102                                                                                                    |                 |
|                                                                                                    | The state of the state of the s |                 |

Note: Avoid the use of comma in the message text

Configure' Maximum number of alarm entries' and 'Remote clear history' under 'Advanced' tab.

You can set maximum number of alarm entries to 10,000. Assign tag to 'Remote clear history' option to clear the internal alarm log (not the SQLite stored log or exported CSV file) remotely.

| Explorer - PVP7B101                                                                                                    | Alarm Setup - /PVP78101/                                                                                                    | - 🗆 × |
|----------------------------------------------------------------------------------------------------|----------------------------------------------------------------------------------------------------|-------|
|                                                                                                    |                                                                                                    |       |
|                                                                                                    | Triggers Messages Advanced Display Current alorms: [ALARM] Edit Time settings Utilation of the DSD Maximum undelst rate (second): 0, 05 |       |
| - 🏭 CSV Export Setup<br>- 💭 Global Connections                                                                                                    | modiume (ms): 200     modium update rate (second): U.23     modium update rate (second): Match Alarm Update Rate                        |       |
| HMI Tags     Graphics                                                                                                    | History Maximum number of alarm entries: 8000                                                                                           |       |
| Alarms                                                                                                    | Capacity high warning (%): 90 0                                                                                                    |       |
| H Information     H Information     H Infor | Capacity high-high warning (%): 99 C                                                                                                    |       |
| E      RecipePlus     FactoryTalk Linx                                                                                                    | Optional connections:                                                                                                    |       |
| 💮 💼 System                                                                                                    | Name Tag or expression Tag Exprn                                                                                                    |       |
|                                                                                                    | Remote Silence                                                                                                    |       |
|                                                                                                    | Remote Ack All ····                                                                                                    |       |
|                                                                                                    | Status Reset                                                                                                    |       |
|                                                                                                    | Hemote Status Heset                                                                                                    |       |
|                                                                                                    | Rende Close Display                                                                                                    |       |
|                                                                                                    | Remote Clear History Report\Transaction\RALogClearTrigger                                                                               |       |

#### Configuration-CSV Export Setup

Configure CSV export options under HMI Server  $\rightarrow$  System  $\rightarrow$  CSV Export Setup

Enable the 'Enable CSV Export' option. Enable the 'Audit Information' & 'Alarm Information' option.

Define the path where exported CSV files get stored.

Assign tag to 'Export Trigger' option to export the internal alarm & audit trail log remotely.

| Explorer - PVP7B101                                                                                                    | GSV Export Setup - /PVP7B101/ - □ ×     |
|----------------------------------------------------------------------------------------------------|-----------------------------------------|
| PVP78101 (EWS04PC)     PVP78101     PVP78101     PVP78101     PV78101     PV78101     PV78101     PV78101     PV78101     PV78101     PV78101     PV78101     PV78101     PV78101     PV78101     PV78101     PV78101     PV78101     PV7810     PV7810     PV77810     PV77810     PV77810     PV77810     PV77810     PV77810     PV77810     PV77810     PV77810 |                                         |
| i 🖬 System                                                                                                    | Status                                  |
|                                                                                                    | Audit History Alarm History Diagnostics |
|                                                                                                    | Status Code:<br>Status Message:         |
|                                                                                                    | OK Cancel Help                          |

#### When you export the alarm log to CSV, it will look like as follows:

#### 2025\_02\_19\_12\_48\_09-PVP23620-ALARM.csv

|   | Α             | В                  | С                     | D                        | E          | F                           | G      | Н                   | 1                      |                               |
|---|---------------|--------------------|-----------------------|--------------------------|------------|-----------------------------|--------|---------------------|------------------------|-------------------------------|
| 1 | Trigger Index | Trigger Name       | Trigger Value         | Message                  | Identifier | <alltriggers></alltriggers> | Active | Alarm Time (UTC)    | Acknowledge Time (UTC) | LmbHneNlr1G@;elljy            |
| 2 | 0             | Alarms\Process1\A1 | 1                     | This is Process-1-Alarm1 | 101        | FALSE                       | FALSE  | 02/19/2025 07:15:22 | 02/19/2025 07:15:25    | OlkcKl)`bO <b></b> ♠=mlEicHlu |
| 3 | 1             | Alarms\Process1\A2 | 1                     | This is Process-1-Alarm2 | 101        | FALSE                       | FALSE  | 02/19/2025 07:15:27 | 02/19/2025 07:15:30    | OlmgHl`dLr1G@;elljy           |
| 4 | 2             | Alarms\Process1\A3 | 1                     | This is Process-1-Alarm3 | 101        | FALSE                       | FALSE  | 02/19/2025 07:15:32 | 02/19/2025 07:15:34    | OlmaO`mNlr1G@;ellj            |
| 5 | 3             | Alarms\Process1\A4 | 1                     | This is Process-1-Alarm4 | 101        | FALSE                       | FALSE  | 02/19/2025 07:15:36 | 02/19/2025 07:15:38    | OljgHo`F <b>♠</b> =mlEicHlu2  |
| 6 | l>70InfS@9II  | 6LugK>yMGheJ0=100  | fTlo~G <b></b> ♠mcOll | i`F0n                    |            |                             |        |                     |                        |                               |

When you export the audit trail log to CSV, it will look like as follows:

#### 2025\_02\_19\_12\_48\_09-PVP23620-AUDIT.csv

|   | А                   | В                              | С        | D        | E        | F                                                                        |                                         |
|---|---------------------|--------------------------------|----------|----------|----------|--------------------------------------------------------------------------|-----------------------------------------|
| 1 | Occurred Time (UTC) | Source                         | Location | Resource | Username | Message                                                                  | J0meM0kaF0reN0l0                        |
| 2 | 02/19/2025 05:49:16 | FactoryTalk Security           | PVP23620 | Local    | Op1      | Successful login of user [Op1] on directory [Local]                      | FliaJl` lM <b></b> idMl <g< td=""></g<> |
| 3 | 02/19/2025 05:49:16 | FactoryTalk View SATag         | PVP23620 |          | Op1      | Write 'Op1' to 'System\User'. Previous value was 'DEFAULT'.              | MafNljcO <b>∧</b> idMl< <sub>8</sub>    |
| 4 | 02/19/2025 05:49:16 | FactoryTalk View ME Station    | PVP23620 |          | Op1      | Successful login of user 'op1'.                                          | FlleGlndM+idMl<                         |
| 5 | 02/19/2025 07:14:57 | FactoryTalk View SATag         | PVP23620 |          | Op1      | Write '1' to 'Report\Data\Process1\Trigger'. Previous value was 'False'. | OjdHlhlNreNll0M                         |
| 6 | Olk`UnlSClmUi5Klu50 | ]kylDh2ll:dHloeTlhbTlreLkaJlkl | L        |          |          |                                                                          |                                         |

### Configuration-Graphics-Displays

Create a display which is going to be appear first at HMI power up. For our demo application, we have created 'PowerUpScreen' display for that purpose.

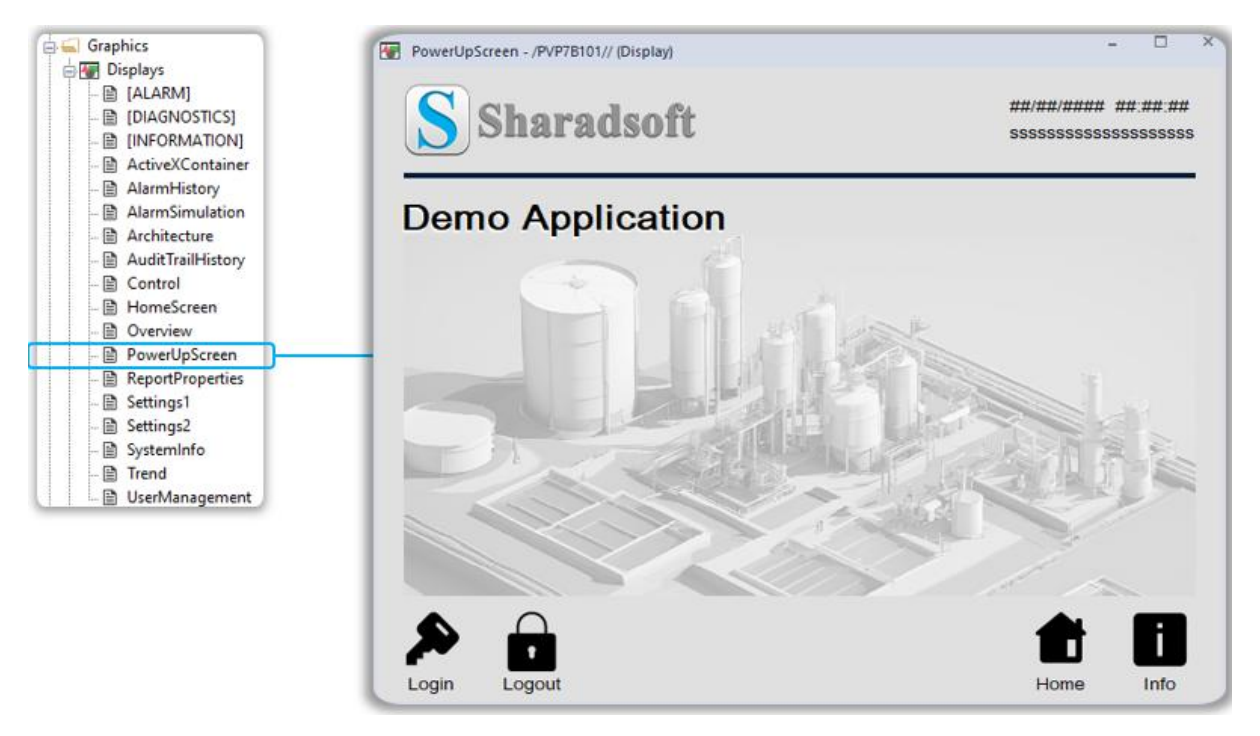

Create another display for multiple ActiveX accommodation which will play important role in HMI reporting. We are going to use two ActiveX majorly, i.e., ME CSVDataLog & ME Program Launcher.

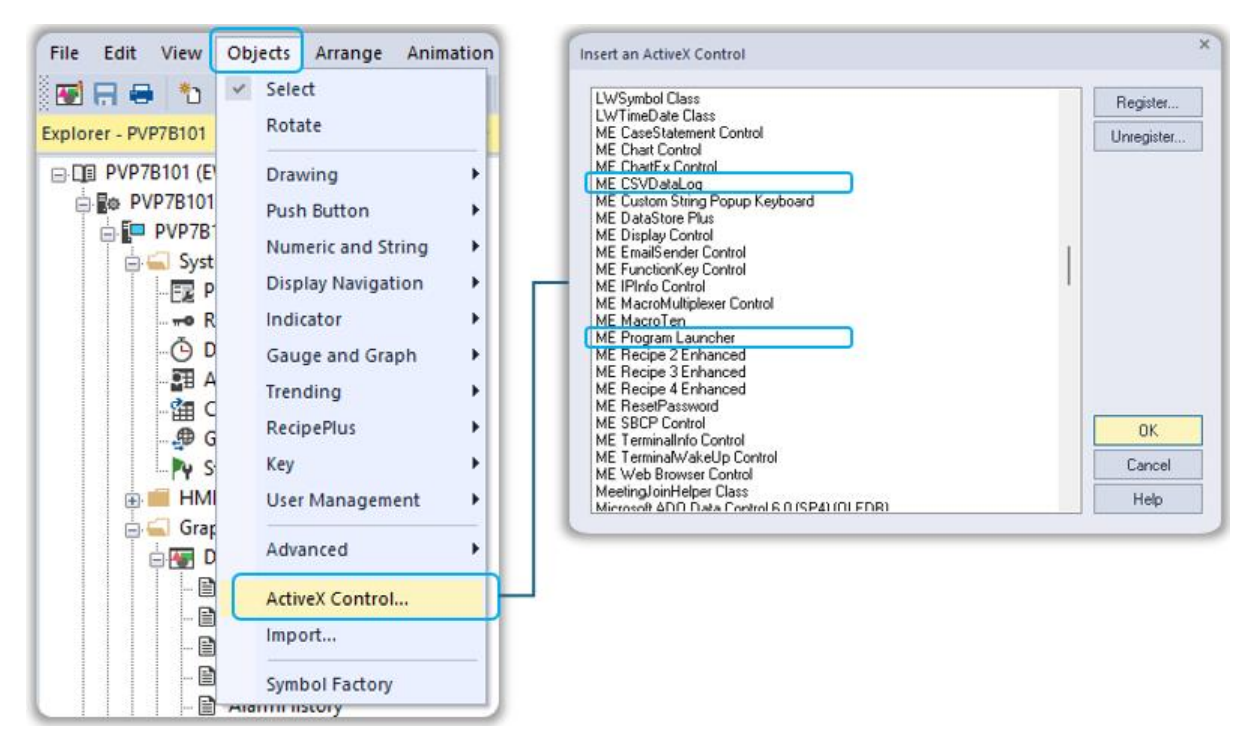

We have created a 'ActiveXContainer' display in our demo application for this purpose. You can import same into your application.

| Graphics<br>Displays<br>[ALARM]<br>[DIAGNOSTICS]<br>[INFORMATION] | ActiveXContainer - /PVP781<br>ActiveX Container<br>This display must alway | 101// (Displa)<br><b>r</b><br>ys be activ | )<br>re in the background. | ×                               |
|-------------------------------------------------------------------|----------------------------------------------------------------------------|-------------------------------------------|----------------------------|---------------------------------|
| - 🗎 ActiveXContainer                                              | 1                                                                          | ActiveX                                   | ActiveX Name               | Function                        |
| - 🖹 AlarmHistory<br>- 🖹 AlarmSimulation<br>- 🖹 Architecture       | Process Data Log                                                           |                                           | ME CSVDataLog              | Process Parameter Log-Periodic  |
| - 🗎 AuditTrailHistory<br>- 🖹 Control<br>- 🗎 HomeScreen            | 1 /Da 2 /Da 3 /Da 4                                                        | 4 /Da 5                                   | /Da 6 /Da 7 /Da 8 /Da      | CSV to HMI Local DB Data Update |
| - 🖻 Overview<br>- 🖹 PowerUpScreen<br>- 🖹 ReportProperties         | CEDataReport                                                               |                                           | ME Program Launcher        | Reporting Utility               |
| 🗎 Settings1<br>🗎 Settings2                                        | CEDataManagement                                                           |                                           | ME Program Launcher        | HMI Local DB Management         |
| 🖹 SystemInfo<br>🗎 Trend                                           | CEDataClear                                                                |                                           | ME Program Launcher        | HMI Local DB Clear              |
| UserManagement                                                    | CETimeSync                                                                 |                                           | ME Program Launcher        | Get NTP time for HMI            |
|                                                                   |                                                                            |                                           |                            |                                 |
|                                                                   | HMI Restart                                                                |                                           | ME Program Launcher        | HMI Restart                     |
|                                                                   | Username Log                                                               | SVData                                    | ME CSVDataLog              | PVP Current Username Log        |

Set the display settings as shown in below snapshot. This display set to 'On Top' & 'Cannot Be Replaced'. Position the display such as it will remain always active outside the display area. Tag update rate for this display must not be too fast or too slow.

| Display Settings                                                                                                    | ×                                                                                                    | 1                                 |
|----------------------------------------------------------------------------------------------------|----------------------------------------------------------------------------------------------------|-----------------------------------|
| General Behavior                                                                                                    |                                                                                                    |                                   |
| Display Type<br>Replace<br>On Top<br>Cannot Be Replaced<br>Display Number: 0<br>Security Code: * *<br>Title Bar<br>Disable Initial Input Focus<br>Maximum Tag Update Rate:<br>0.25 * seconds | Size<br>Use Current Size<br>Specify Size in Pixels<br>Width: 640 Height: 480<br>Position<br>X: 641 Y: 0<br>Background Color: Use Gradient Style |                                   |
|                                                                                                    | OK Cancel Apply Help                                                                                                    | Display Area Outside Display Area |

We are using 'ME CSVDataLog' ActiveX for process data log to CSV on interval basis (1 Second/60 Second) and current username log to CSV (per 2 Seconds). This current username can be use in report footer for 'CurrentUserName' parameter value.

ActiveX' ME Program Launcher' is useful to trigger the executable files available at HMI.

Properties of 'ME CSVDataLog' ActiveX for process data log is as follows:

| ME CSVDataLog Properties                                                                                                    | ×     | ME CSVDataLog Properties                                                                                                    |                                                                                                    | >                                        |
|----------------------------------------------------------------------------------------------------|-------|----------------------------------------------------------------------------------------------------|----------------------------------------------------------------------------------------------------|------------------------------------------|
| General Advanced Common Connections                                                                                                    |       | General Advanced Common                                                                                                    | Connections                                                                                                    |                                          |
| Start New Files  Never  Periodic  At Specified Times                                                                                                    |       | Size<br>Width: Height:<br>25 25                                                                                                    | Position<br>Top: Left:<br>131 34                                                                                                    |                                          |
|                                                                                                    |       | Other                                                                                                    |                                                                                                    |                                          |
| ME CSVDataLog Properties                                                                                                    | ×     | Name:<br>MECSVDataLog1                                                                                                    |                                                                                                    |                                          |
| File Headers                                                                                                    |       | Visible                                                                                                    | 🛃 Key navigation                                                                                                    |                                          |
|                                                                                                    |       | Focus highlight                                                                                                    |                                                                                                    |                                          |
| Default     Template     Use tag names                                                                                                    | On HM | 1I → Internal Memory\Shara                                                                                                    | dsoft\Release\Resources\Setting                                                                                                    | gs.xn                                    |
| Default     Template     Use tag names  Log periodically every     60     seconds  Round logged data to     2     decimal points  Suppress log file row numbering  Log System Time and Date of each record     Include timezone indicator  Log UTC Time and Data of each record  Overwite oldest data when file reaches     MB                                                                                                    | On HM | Al → Internal Memory\Shara<br>Estings.xml ×<br>File Edit View<br>xml version="1.0" encoding="ut<br <configurations<br><apsettings><br/><add <br="" key="Activationkey1"><add <br="" key="Activationkey2"><add <br="" key="Activationkey2"><ad>key="Activationkey2"<br/><ad>key="Activationkey2"<br/><ad>key="Activationke</ad></ad></ad></ad></ad></ad></ad></ad></ad></ad></ad></ad></ad></ad></ad></ad></ad></ad></add></add></apsettings></configurations<br> | dsoft\Release\Resources\Setting + tf-8" ?> tf-8" ?> tf-8" ?> alue="AAAA-BBBB-CCCC-DDD0-EEEE-FFFF-GGGG-HH ralue="AAAA-BBBB-CCCCC-DDD0-EEEE-FFFF-GGGG-HH ralue="AAAA-BBBB-CCCC-DDD0-EEEE-FFFF-GGGG-HH ralue="1312" /> aulue="AAAA-BBBB-CCCC-DDD0-EEEE-FFFF-GGGG-HH rulue="131" /> aulue="AAAA-BBBB-CCCC-DDD0-EEEE-FFFF-GGGG-HH rulue="131" /> aulue="AAAA-BBBB-CCCC-DDD0-EEEE-FFFF-GGGG-HH rulue="131" /> aulue="AAAA-BBBB-CCCC-DDD0-EEEE-FFFF-GGGG-HH rulue="131" /> aulue="AAAA-BBBB-CCCC-DDD0-EEEE-FFFF-GGGG-HH rulue="131" /> aulue="AAAA-BBBB-CCCC-DDD0-EEEE-FFFF-GGGG-HH rulue="131" /> aulue="AAAA-BBBB-CCCC-DDD0-EEEE-FFFF-GGGG-HH rulue="131" /> aulue="AAAA-BBBB-CCCC-DDD0-EEEE-FFFF-GGGG-HH rulue="131" /> aulue="AAAA-BBBB-CCCC-DDD0-EEEE-FFFF-GGGG-HH rulue="131" /> aulue="AAAA-BBBB-CCCC-DDD0-EEEE-FFFF-GGGG-HH rulue="131" /> aulue="AAAA-BBBB-CCCC-DDD0-EEEE-FFFF-GGGG-HH rulue="131" /> aulue="AAAA-BBBB-CCCC-DDD0-EEEE-FFFF-GGGG-HH rulue="131" /> aulue="AAAA-BBBB-CCCC-DDD0-EEEE-FFFF-GGGG-HH rulue="131" /> aulue="AAAA-BBB-CCCC-DDD0-EEEE-FFFF-GGGG-HH rulue="131" /> aulue="AAAA-BBB-CCCC-DDD0-EEEE-FFFF-GGGG-HH rulue="AAAA-BBB-CCCC-DDD0-EEEE-FFFF-GGGG-HH rulue="AAAA-BBB-CCCC-DDD0-EEEE-FFFF-GGGG-HH rulue="AAAA-BBB-CCCC-DDD0-EEEE-FFFF-GGGG-HH rulue="AAAA-BBB-CCCC-DD0-EEE-FFFF-GGGG-HH rulue="AAAA-BBB-CCCC-DD0-EEE-FFFF-GGGG-HH rulue="AAAA-BBB-CCCC-DD0-EEE-FFFF-GGGG-HH rulue="AAAA-BBB-CCCC-DD0-EEE-FFFF-GGGG-HH rulue="AAAA-BBB-CCCC-DD0-EEE-FFFF-GGGG-HH rulue="AAAA-BBB-CCCC-DD0-EEE-FFFF-GGGG-HH rulue="AAAA-BBB-CCCC-DD0-EEE-FFFF-GGGG-HH rulue="AAAA-BBB-CCC-DD0-EEE-FFFF-GGGG-HH rulue="AAAA-BBB-CCC-DD0-EEE-FFFF-GGGG-HH rulue="AAAA-BBB-CCC-DD0-EEE-FFFF-GGGG-HH rulue="AAAA-BBB-CCC-DD0-EEE-FFFF-GGG-HH rulue="AAAA-BBB-CCC-DD0-EEE-FFFF-GGG-HH rulue="AAAA-BBB-CCC-DD0-EEE-FFFF-GGG-HH rulue="AAAA-BBB-CCC-DD0-EEE-FFFF-GGG-HH rulue="AAAA-BBB-CCC-DD0-EEE-FFF-GGG-HH rulue="AAAA-BBB-CCC-DD0-EEE-FFFF-GGG-HH rulue="AAAA-BBB-CCC-DD0-EEE-FFFF-GGG-HH rulue="AAAA-BBB-CCC-DD0-EEE-FFF-GGG-HH rulue="AAAA-BBB-CCC-DD0-EEE-FFF-GGG-HH rulue="AAAA-BBB-CCC-DD0-EEE-FFF-GGG-HH rulue= | gs.xn                                    |
| Default     Template     Use tag names      Log periodically every 60     seconds     Round logged data to     2     decimal points     Suppress log file row numbering     Log System Time and Date of each record     Include timezone indicator     Log UTC Time and Data of each record     Overwrite oldest data when file reaches     1     MB     Log assigned connections only     Frable tamper detection                                                                                    | On HM | Al → Internal Memory\Shara<br>Electrony Settings.xml ×<br>File Edit View<br>xml version="1.0" encoding="ut<br <configurations<br><appsettings><br/><add <br="" key="ActivationKey1"><add <br="" key="ActivationKey1"><add <br="" key="ActivationKey1"><add <br="" key="ActivationKey1"><add <br="" key="ActivationKey1"><add <br="" key="ActivationKey1"><add <br="" key="ActivationKey1"><add key="PrinterNaker" val<br=""><add <br="" key="PrinterPath" value="1"><add <br="" key="Printintervalue"><add <br="" key="Printintervalue"></add></add></add></add></add></add></add></add></add></add></add></add></add></add></add></add></add></add></add></add></add></add></add></add></add></add></add></add></add></add></add></add></add></add></add></add></add></add></add></add></add></add></add></add></add></add></appsettings></configurations<br>                                                                                                    | dsoft\Release\Resources\Setting + tf-8" ?> value="AAAA-8888-CCCC-DDD0-EEEE-FFFF-GGGG-HH ralue="AAAA-8888-CCCC-DDD0-EEEE-FFFF-GGGG-HH ralue="AAAA-8888-CCCC-DDD0-EEEE-FFFF-GGGG-HH ralue="aaAAA-8888-CCCC-DDD0-EEEE-FFFF-GGGG-HH ralue="aaAAA-8888-CCCC-DDD0-EEEE-FFFF-GGGG-HH ralue="aaAAA-8888-CCCC-DDD0-EEEE-FFFF-GGGG-HH ralue="aaAAA-8888-CCCC-DDD0-EEEE-FFFF-GGGG-HH ralue="aaAAA-8888-CCCC-DDD0-EEEE-FFFF-GGGG-HH ralue="aaAAA-8888-CCCC-DDD0-EEEE-FFFF-GGGG-HH ralue="aaAAA-8888-CCCC-DDD0-EEEE-FFFF-GGGG-HH ralue="aaAAA-8888-CCCC-DDD0-EEEE-FFFF-GGGG-HH ralue="aaAAA-8888-CCCC-DDD0-EEEE-FFFF-GGGG-HH ralue="aaAAA-8888-CCCC-DDD0-EEEE-FFFF-GGGG-HH ralue="aaAAA-8888-CCCC-DDD0-EEEE-FFFF-GGGG-HH ralue="aaAAA-8888-CCCC-DDD0-EEEE-FFFF-GGGG-HH ralue="aaAAA-8888-CCCC-DDD0-EEEE-FFFF-GGGG-HH ralue="aaAAA-8888-CCCC-DDD0-EEE-FFFF-GGGG-HH ralue="aaAAA-8888-CCCC-DDD0-EEE-FFFF-GGGG-HH ralue="aaAAA-8888-CCCC-DDD0-EEE-FFFF-GGGG-HH ralue="aaAAA-8888-CCCC-DD00-EEE-FFFF-GGGG-HH ralue="aaAAA-8888-CCCC-DD00-EEE-FFFF-GGGG-HH ralue="aaAAA-8888-CCCC-DD00-EEE-FFFF-GGGG-HH ralue="aaAAA-8888-CCCC-DD00-EEE-FFFF-GGGG-HH ralue="aaAAA-8888-CCCC-DD00-EEE-FFFF-GGGG-HH ralue="aaAAA-8888-CCCC-DD00-EEE-FFFF-GGGG-HH ralue="aaAAA-8888-CCCC-DD00-EEE-FFFF-GGGG-HH ralue="aaAAA-8888-CCCC-DD00-EEE-FFFF-GGGG-HH ralue="aaAAA-8888-CCCC-DD00-EEE-FFFF-GGGG-HH ralue="aaAAA-8888-CCCC-DD00-EEE-FFFF-GGGG-HH ralue="aaAAA-8888-CCCC-DD00-EEE-FFFF-GGGG-HH ralue="aaAAAA-8888-CCCC-DD00-EEE-FFFF-GGGG-HH ralue="aaAAAA-8888-CCCC-DD00-EEE-FFFF-GGGG-HH ralue="aaAAAA-8888-CCCC-DD00-EEE-FFFF-GGG-HH ralue="aaAAAA-8888-CCCC-DD00-EEE-FFFF-GGG-HH ralue="aaAAAA-8888-CCCC-DD00-EEE-FFFF-GGG-HH ralue="aaAAAA-8888-CCCC-DD00-EEE-FFFF-GGG-HH ralue="aaAAAA-8888-CCCC-DD00-EEE-FFFF-GGG-HH ralue="aaAAAA-8888-CCC-DD00-EEE-FFF-GGG-HH ralue="aaAAAA-8888-CCC-DD00-EEE-FFFF-GGG-HH ralue="aaAAAA-8888-CCC-D000-EEE-FFFF-GGG-HH ralue="aaAAAA-8888-CCC-D000-EEE-FFF-GGG-HH ralue="aaAAAA-8888-CCC-D000-EEE-FFF-GGG-HH ralue="aaAAAA-8888-CCC-D000-EEE-FFF-GGG-HH ralue="aaAAAA-8888-CCC-D000-EEE-FFF-GGG-HH ralue="aaAAAA-8888-C | s.x⊓<br>#" /><br>#" /><br>#" /><br>#" /> |
| Default     Template     Use tag names      Log periodically every 60     seconds     Round logged data to     2     decimal points     Suppress log file row numbering     Log System Time and Date of each record     Include timezone indicator     Log UTC Time and Data of each record     Overwrite oldest data when file reaches     1     MB     Log assigned connections only     Enable tamper detection     SSV File Loging Drafe                                                          | On HM | Al → Internal Memory\Shara<br>Electrony Settings.xml ×<br>File Edit View<br><pre>     configurations<br/>capd key="Activationkey1"<br/>cadd key="Activationkey1"<br/>cadd key="Activationkey1"<br/>cadd key="Activationkey1"<br/>cadd key="Activationkey1"<br/>cadd key="Activationkey1"<br/>cadd key="Activationkey1"<br/>cadd key="Activationkey1"<br/>cadd key="Activationkey1"<br/>cadd key="Activationkey1"<br/>cadd key="Activationkey1"<br/>cadd key="PrinterPath" value."<br/>cadd key="Printintervalue"<br/>cadd key="PortIntervalue"<br/>cadd key="Defath" value="1"<br/>cadd key="Defath" value="1"<br/>cadd key="Defath" value="1"<br/>cadd key="Defath" value="1"<br/>cadd key="Defath" value="1"<br/>cadd key="Defath" value="1"<br/>cadd key="Defath" value="1"<br/>cadd key="Defath" value="1"<br/>cadd key="Defathetemationpays<br/>cadd key="Defathetemationpays<br/>cadd key="Defath</pre>                                                                                                    | dsoft\Release\Resources\Setting + tf-8" >> tf-8" >> value="AAAA-8888-CCCC-0000-EEEE-FFFF-GGGG-HH value="AAAA-8888-CCCC-0000-EEEE-FFFF-GGGG-HH value="AAAA-8888-CCCC-0000-EEEE-FFFF-GGGG-HH value="AAAA-8888-CCCC-0000-EEEE-FFFF-GGGG-HH value="10", fds_110" /> t" value="d10", fds_1, 10" /> t" value="1">> sharadsoft\lbata\\SpLite\\Archive\\" /> value="7" /> value="7" /> value="7" /> value="7" /> value="7" /> value="7" /> value="7" /> value="7" /> value="7" /> ** value="7" /> ** v | нн" /><br>нн" /><br>нн" /><br>нн" />     |
| Default     Template     Use tag names      Log periodically every     E0     seconds     Pound logged data to     2     decimal points     Suppress log file row numbering     Log System Time and Date of each record     Include timezone indicator     Log UTC Time and Data of each record     Overwrite oldest data when file reaches     1     MB     Log assigned connections only     Enable tamper detection     CSV File Logging Order     (Float) data followed by <string> data</string> | On HM | Al → Internal Memory\Shara<br>Electrony State<br>File Edit View<br>Configurations<br>Cadd key="Activationkey1"<br>Cadd key="Activationkey1"<br>Cadd key="Activationkey1                                                                                                    | dsoft\Release\Resources\Setting + tf-8" >> tf-8" >> tf-8" >> tf-8" >> tf-8" >> tf-8" >> tf-8" >> tf-8" >> tf-8" >> tf-8" >> tf-8" >> tf-8" >> tf-8" >> tf-8" >> tf-8" >> tf-8" >> tf-8" >> tf-8" >> tf-8" >> tf-8" >> tf-8" >> tf-8" >> tf-8" >> tf-8" >> tf-8" +> tf-8" +> tf-8" +> tf-8" +> tf-8" +> tf-8" +> tf-8" +> tf-8" +> tf-8" +> tf-8" +> tf-8" += tf-82 + 68 + 10 +> tf-80 + 68 + 10 +> tf-80 + 68 + 10 +> tf-80 + 10 +> tf-80 ++> tf-80 + 10 +> tf-80 + 10 +> tf-80  | 4н" /><br>нн" /><br>нн" /><br>нн" />     |

If you want print interval unit in reporting utility shall be Minute, then set 'Log periodically every' to 60 seconds and set 'PrintIntervalUnit' to 1 in Settings.xml file.

If you want print interval unit in reporting utility shall be seconds, then set 'Log periodically every' to 1 seconds and set 'PrintIntervalUnit' to 0 in Settings.xml file.

Note: Prefer to log data on per 60 seconds basis since it will help to keep database size smaller and in result retention period can be a more for live database.

Any other value apart from '1' or '60' seconds is not compatible with reporting utility.

Other settings must be same as shown above in ActiveX Properties  $\rightarrow$  Advanced

Connection properties of 'ME CSVDataLog' ActiveX for process data log is as follows:

| General Ac   | dvance            | ed Common Connections               |           |       |
|--------------|-------------------|-------------------------------------|-----------|-------|
| Name         |                   | Tag / Expression                    | Tag       | Exprn |
| FileLocation | +                 | "\Sharadsoft\Data\CSV\Process1.csv" | •••       | •••   |
| Trigger      | +                 | Report\Data\Process1\Trigger        | •••       | •••   |
| Float01      | $\leftrightarrow$ | Report\Data\Process1\Alg1           | •••       |       |
| Float02      | $\leftrightarrow$ | Report\Data\Process1\Alg2           | •••       |       |
| Float03      | $\leftrightarrow$ | Report\Data\Process1\Alg3           | •••       |       |
| Float04      | $\leftrightarrow$ | Report\Data\Process1\Alg4           | •••       |       |
| Float05      | $\leftrightarrow$ | Report\Data\Process1\Alg5           | •••       |       |
| Float06      | $\leftrightarrow$ | Report\Data\Process1\Alg6           | •••       |       |
| Float07      | $\leftrightarrow$ | Report\Data\Process1\Alg7           | •••       |       |
| Float08      | $\leftrightarrow$ | Report\Data\Process1\Alg8           | •••       |       |
| Float09      | $\leftrightarrow$ | Report\Data\Process1\Alg9           | •••       |       |
| Float10      | $\leftrightarrow$ | Report\Data\Process1\Alg10          | •••       |       |
| Float11      | $\leftrightarrow$ |                                     | •••       |       |
| Flent12      | +                 |                                     | L.        |       |
| ,a           |                   |                                     |           | _     |
| Float100     | $\leftrightarrow$ |                                     | •••       |       |
| String01     | $\leftrightarrow$ | system\User                         | •••       |       |
| String02     | $\leftrightarrow$ | Report\Data\Process1\Str2           | •••       |       |
| String03     | $\leftrightarrow$ | Report\Data\Process1\Str3           | •••       |       |
| String04     | $\leftrightarrow$ | Report\Data\Process1\Str4           | •••       |       |
| String05     | $\leftrightarrow$ | Report\Data\Process1\Str5           | •••       |       |
| String06     | ↔                 |                                     | •••       |       |
| String07     | +                 |                                     | the state |       |

'File Location' **must be** the same as shown in the above snapshot.

'Float01 to Float10' and 'String01 to String05' connections <u>must be</u> assigned. If you do not have actual tag data to log, then assign a memory tag with a valid data type (Analog/String).

Prepare the parameters mapping table with respect to the report column as follows:

| Report Column Name | Process Parameter Name   |
|--------------------|--------------------------|
| Alg1               | Process Temperature      |
| Alg2               | Process Flow             |
| Str1               | Username                 |
| Str2               | Process Step Description |

The data log will remain active until the 'Trigger' tag value remains '1'. You can stop the data log by setting the 'Trigger' tag value to '0' whenever the data log is not required. It will help to keep the database size smaller.

After the data log, the CSV file must look like the one shown in the snapshot below regarding the column name and its sequence. Different column names or sequences will result in errors during the 'CEDataCSVReader' application execution. Avoid the use of comma in string data.

| Pr | Process1.csv |           |       |       |       |       |       |       |       |       |       |        |         |        |        |        |        |
|----|--------------|-----------|-------|-------|-------|-------|-------|-------|-------|-------|-------|--------|---------|--------|--------|--------|--------|
|    | Α            | В         | С     | D     | E     | F     | G     | Н     | 1     | J     | K     | L      | М       | N      | 0      | Р      | Q      |
| 1  | LocalDate    | LocalTime | Alg 1 | Alg 2 | Alg 3 | Alg 4 | Alg 5 | Alg 6 | Alg 7 | Alg 8 | Alg 9 | Alg 10 | Str 1   | Str 2  | Str 3  | Str 4  | Str 5  |
| 2  | 02/11/2025   | 20:07:48  | 1001  | 1002  | 1003  | 1004  | 1005  | 1006  | 1007  | 1008  | 1009  | 1010   | DEFAULT | P1Str2 | P1Str3 | P1Str4 | P1Str5 |
| 3  | 02/11/2025   | 20:08:48  | 1001  | 1002  | 1003  | 1004  | 1005  | 1006  | 1007  | 1008  | 1009  | 1010   | DEFAULT | P1Str2 | P1Str3 | P1Str4 | P1Str5 |
| 4  | 02/11/2025   | 20:09:48  | 1011  | 1002  | 1003  | 1004  | 1005  | 1006  | 1007  | 1008  | 1009  | 1010   | DEFAULT | P1Str2 | P1Str3 | P1Str4 | P1Str5 |

Properties of 'ME CSVDataLog' ActiveX for the Current Username log are as follows:

| ME CSVDataLog Properties X                                                           | ME CSVDataLog Properties                                  |
|--------------------------------------------------------------------------------------|-----------------------------------------------------------|
| General Advanced Common Connections                                                  | General Advanced Common Connections                       |
| Start New Files                                                                      | File Headers                                              |
| Never Periodic At Specified Times                                                    | Default     O Template     O Lise tag names               |
|                                                                                      |                                                           |
| O Hourly                                                                             |                                                           |
| O Daily (Change at Midnight)                                                         |                                                           |
| Weekly (Change at Midnight Saturday)                                                 | Log periodically every 2 seconds ~                        |
| Monthly (Change at Midnight on the Last Day of the Month)                            | Record learned data to a desired exists                   |
| Filename Delimiter selection Underscore'_' ~                                         |                                                           |
| Sample filename = yyyy_mm_dd_HH_mm_NNNN_ <filename>.csv</filename>                   | Suppress log hie row numbering                            |
| Delete Oldest Files                                                                  | Log System Time and Date of each record                   |
| After Maximum Time 1 O Days O Weeks O Months                                         | Include timezone indicator                                |
| After Maximum Files 1                                                                | Log UTC Time and Data of each record                      |
| If you select both checkboxes, files are deleted after the maximum time or after the | Overwrite oldest data when file reaches 1 MB              |
| maximum number of files is reached, whichever happens first.                         | Log assigned connections only                             |
|                                                                                      | Enable tamper detection                                   |
| ME CSVDataLog Properties X                                                           | CSV File Logging Order                                    |
| Court Manual Common Courts                                                           | C <float> data followed by <string> data</string></float> |
| General Advanced Common Connections                                                  | ◯ <string> data followed by <float> data</float></string> |
| Size Position                                                                        |                                                           |
| FO 25 420 100                                                                        | OK Cancel Apply Help                                      |
|                                                                                      | Contra Contra                                             |
| Other                                                                                |                                                           |
| 000                                                                                  |                                                           |
| Name:                                                                                |                                                           |
| MECSVDataLog5                                                                        |                                                           |
| Visible Key navigation                                                               |                                                           |
| Z Encus highlight                                                                    |                                                           |
|                                                                                      |                                                           |
|                                                                                      |                                                           |
| ME CSVDataLog Properties                                                             | ×                                                         |
|                                                                                      |                                                           |
| General Advanced Common Connections                                                  |                                                           |
| Name Lag / Expression Tag Exprn                                                      |                                                           |
| Trigger + Report/Transaction/UpdateUserTrigger ····                                  |                                                           |
| Float01 +                                                                            |                                                           |
|                                                                                      | 77.11                                                     |
| Float39 +7                                                                           | - 11                                                      |
| String01 ↔ system\User ····                                                          |                                                           |
| String02 \leftrightarrow                                                             |                                                           |
|                                                                                      |                                                           |
| OK Cancel Apply Help                                                                 |                                                           |

'General', 'Advanced' & 'Connections' <u>must be</u> the same as shown in the above snapshot.

After the data log, the CSV file must look like the one shown in the snapshot below regarding the column name and its sequence. Different column names or sequences will show no value at 'CurrentUserName' and may be an error during the reporting utility window popup.

| 2025_03_04_19_00_0001_PVPUser.csv |            |           |         |  |  |  |  |  |  |  |
|-----------------------------------|------------|-----------|---------|--|--|--|--|--|--|--|
|                                   | А          | В         | С       |  |  |  |  |  |  |  |
| 1                                 | LocalDate  | LocalTime | Str 1   |  |  |  |  |  |  |  |
| 2                                 | 03/04/2025 | 19:00:01  | DEFAULT |  |  |  |  |  |  |  |
| 3                                 | 03/04/2025 | 19:00:03  | DEFAULT |  |  |  |  |  |  |  |
| 4                                 | 03/04/2025 | 19:00:05  | DEFAULT |  |  |  |  |  |  |  |
| 5                                 | 03/04/2025 | 19:00:07  | DEFAULT |  |  |  |  |  |  |  |

| Properties of ' | ME Program | Launcher' | ActiveX | for different | executables | calling are a | s follows: |
|-----------------|------------|-----------|---------|---------------|-------------|---------------|------------|
|                 | - 0 -      |           |         |               |             |               |            |

|                                                                                                    | inci ri                                                                                  | operues                                                                                       |                                                                                                    |                                       | ^                                             | ME Program Laun                                                                                                    | cher Pr                                                                                                    | operties                                                                           |                                                                                                    |                        | ×                           |
|----------------------------------------------------------------------------------------------------|------------------------------------------------------------------------------------------|-----------------------------------------------------------------------------------------------|----------------------------------------------------------------------------------------------------|---------------------------------------|-----------------------------------------------|----------------------------------------------------------------------------------------------------|----------------------------------------------------------------------------------------------------|------------------------------------------------------------------------------------|----------------------------------------------------------------------------------------------------|------------------------|-----------------------------|
| General Common                                                                                                    | Conn                                                                                     | ections                                                                                       |                                                                                                    |                                       |                                               | General Common                                                                                                    | Conn                                                                                                    | ections                                                                            |                                                                                                    |                        |                             |
|                                                                                                    |                                                                                          |                                                                                               |                                                                                                    |                                       |                                               | Name                                                                                                    | <u> </u>                                                                                                    |                                                                                    | Tag / Expression                                                                                                    | Tag                    | Exprn                       |
|                                                                                                    |                                                                                          |                                                                                               |                                                                                                    |                                       |                                               | Program ocation                                                                                                    | +                                                                                                    | "\Sharac                                                                           | soft/Belease/CEDataCS/Beader                                                                                                    | 109                    | Capiti                      |
| This page is not                                                                                                    | t used.                                                                                  |                                                                                               |                                                                                                    |                                       |                                               | ProgramParameter                                                                                                    | +                                                                                                    | Torrisi de                                                                         |                                                                                                    |                        |                             |
|                                                                                                    | _                                                                                        |                                                                                               |                                                                                                    |                                       |                                               | FocusEnable                                                                                                    | ÷                                                                                                    |                                                                                    |                                                                                                    |                        |                             |
| 15 D                                                                                                    |                                                                                          |                                                                                               |                                                                                                    |                                       | ~                                             | LaunchEnable                                                                                                    | +                                                                                                    | Report\T                                                                           | ransaction\CED.ataCSVBeaderTr                                                                                                    |                        |                             |
| AE Program Launch                                                                                                    | her Pr                                                                                   | operties                                                                                      |                                                                                                    |                                       | ~                                             | Newlostance                                                                                                    | +                                                                                                    | перока                                                                             | Tansactomete bataco meadern                                                                                                    |                        |                             |
| General Common                                                                                                    | Conr                                                                                     | ections                                                                                       |                                                                                                    |                                       |                                               | Hemitisdite                                                                                                    | -                                                                                                    |                                                                                    |                                                                                                    |                        |                             |
| Size                                                                                                    | · .                                                                                      |                                                                                               | Position                                                                                                    |                                       |                                               | ME Program Laun                                                                                                    | cher Pr                                                                                                    | operties                                                                           |                                                                                                    |                        | ×                           |
| Width                                                                                                    |                                                                                          | Height                                                                                        | Too                                                                                                    | Left                                  |                                               |                                                                                                    | _                                                                                                    |                                                                                    |                                                                                                    |                        |                             |
| 50                                                                                                    |                                                                                          | ae                                                                                            | 214                                                                                                    | 100                                   |                                               | General Common                                                                                                    | Conr                                                                                                    | nections                                                                           |                                                                                                    |                        |                             |
| 00                                                                                                    |                                                                                          | 20                                                                                            | 314                                                                                                    | 168                                   |                                               | Name                                                                                                    |                                                                                                    |                                                                                    | Tag / Expression                                                                                                    | Tag                    | Exprn                       |
|                                                                                                    |                                                                                          |                                                                                               |                                                                                                    |                                       |                                               | ProgramLocation                                                                                                    | +                                                                                                    | "\Sharad                                                                           | soft\Release\CED ataReport.exe                                                                                                    |                        |                             |
| Others                                                                                                    |                                                                                          |                                                                                               |                                                                                                    |                                       |                                               | ProgramParameter                                                                                                    | +                                                                                                    |                                                                                    |                                                                                                    |                        |                             |
| Uther                                                                                                    |                                                                                          |                                                                                               |                                                                                                    |                                       |                                               | FocusEnable                                                                                                    | +                                                                                                    |                                                                                    |                                                                                                    |                        |                             |
|                                                                                                    |                                                                                          |                                                                                               |                                                                                                    |                                       |                                               | LaunchEnable                                                                                                    | +                                                                                                    | Report\T                                                                           | ransaction\CED ataReportTrigger                                                                                                    |                        |                             |
| Name:                                                                                                    |                                                                                          |                                                                                               |                                                                                                    |                                       |                                               | NewInstance                                                                                                    | +                                                                                                    |                                                                                    |                                                                                                    |                        |                             |
| MEProgramLa                                                                                                    | sunche                                                                                   | r6                                                                                            |                                                                                                    |                                       |                                               | MaximizeEnable                                                                                                    | 4                                                                                                    |                                                                                    |                                                                                                    |                        |                             |
| ✓ Visible ✓ Focus highli                                                                                                    | light                                                                                    |                                                                                               |                                                                                                    |                                       |                                               |                                                                                                    |                                                                                                    |                                                                                    |                                                                                                    |                        |                             |
| ✓ Visible ✓ Focus highl ME Program Launch                                                                                                    | light<br>ther Pr                                                                         | roperties                                                                                     | - Key navigation                                                                                                    |                                       | ×                                             | ME Program Laun                                                                                                    | cher Pr                                                                                                    | operties                                                                           |                                                                                                    |                        | ×                           |
| <ul> <li>✓ Visible</li> <li>✓ Focus highl</li> <li>ME Program Launch</li> <li>General Common</li> </ul>                                                                                                    | light<br>ther Pi                                                                         | roperties                                                                                     | Key navigation                                                                                                    |                                       | ×                                             | ME Program Laun<br>General Common                                                                                                    | cher Pr                                                                                                    | operties                                                                           |                                                                                                    |                        | ×                           |
| Visible<br>Focus highl<br>VE Program Launci<br>General Common<br>Name                                                                                                    | light<br>:her Pi                                                                         | roperties                                                                                     | Key navigation           Tag / Expression                                                                                                    | Тәр                                   | ×                                             | ME Program Laun<br>General Common<br>Name                                                                                                    | cher Pr                                                                                                    | operties                                                                           | Tag / Expression                                                                                                    | Tag                    | ×                           |
| Visible Focus high VE Program Launce General Common Name ProgramLocation                                                                                                    | light<br>ther Pr<br>Conr                                                                 | roperties<br>nections                                                                         | Key navigation     Key navigation     Tag / Expression     \Release\CE TimeSync.                                                                                     | ехе" тад                              | ×<br>Exprn                                    | ME Program Laun<br>General Common<br>Name<br>ProgramLocation                                                                                                    | cher Pr<br>Conr                                                                                                  | roperties<br>nections                                                              | Tag / Expression<br>Isoft\Release\CED ataMgmt exe''                                                                                                    | Tag                    | ×<br>Exprn                  |
| Visible<br>Focus highl<br>VIE Program Launci<br>General Common<br>Name<br>ProgramLocation<br>ProgramParameter                                                                                                    | light<br>ther Pr<br>Conr                                                                 | roperties<br>nections                                                                         | Key navigation     Key navigation     Key navigation     Key navigation                                                                                              | exe"                                  | ×<br>Exprn<br>                                | ME Program Laun<br>General Common<br>Name<br>ProgramLocation<br>ProgramParameter                                                                                                    | cher Pr<br>Conr                                                                                                  | roperties<br>rections                                                              | Tag / Expression<br>Isoft\Release\CED ataMgmt.exe''                                                                                                    | Tag<br>                | ×<br>Exprn                  |
| Visible<br>Focus highl<br>ME Program Launce<br>General Common<br>Name<br>ProgramLocation<br>ProgramParameter<br>FocusEnable                                                                                                    | light<br>ther Pr<br>Conr<br>t                                                            | roperties<br>nections<br>''\Sharadsol                                                         | Key navigation     Tag / Expression     \Release\CE TimeSync.                                                                                                    | exe"                                  | Expm<br>                                      | ME Program Laun<br>General Common<br>Name<br>ProgramLocation<br>ProgramParameter<br>FocusEnable                                                                                                    | Conr<br>Conr<br>+                                                                                                | roperties<br>rections                                                              | Tag / Expression<br>Isoft\Release\CED ataMgmt.exe''                                                                                                    | Tag<br>                | ×<br>Exprn                  |
| Visible<br>Focus highl<br>ME Program Launci<br>General Common<br>Name<br>ProgramLocation<br>ProgramParameter<br>FocusEnable<br>LaunchEnable                                                                                                    | light<br>ther Pr<br>Conr<br>t-<br>t-<br>t-                                               | roperties<br>nections<br>''\Sharadsol<br>Report\Tran                                          | Key navigation     Key navigation     Tag / Expression     \Release\CE TimeSync.     saction\CE TimeSync Trig                                                        | exe"                                  | ×                                             | ME Program Laun<br>General Common<br>ProgramLocation<br>ProgramParameter<br>FocusEnable<br>LaunchEnable                                                                                                    | Conr<br>Conr<br>+<br>+                                                                                           | roperties<br>rections<br>''\Sharao<br>Report\1                                     | Tag / Expression<br>Isoft\Release\CED ataMgmt.exe''<br>ransaction\CED ataMgmtTrigger                                                                                      | Tag<br><br>            | ×<br>Exprn<br>····          |
| Visible<br>Focus highl<br>ME Program Launci<br>General Common<br>Name<br>ProgramLocation<br>ProgramParameter<br>FocusEnable<br>LaunchEnable<br>NewInstance                                                                                                    | light<br>ther Pr<br>Conr<br>t-<br>t-<br>t-                                               | roperties<br>nections<br>''\Sharadsol<br>Report\Trar                                          | Key navigation     Key navigation     Tag / Expression     \Release\CE TimeSync.     saction\CE TimeSyncTrig                                                         | exe"<br><br>gger                      | ×                                             | ME Program Laun<br>General Common<br>Name<br>ProgramLocation<br>ProgramParameter<br>FocusEnable<br>LaunchEnable<br>NewInstance                                                                                            | cher Pr<br>Conr<br>+<br>+<br>+                                                                                   | roperties<br>rections<br>''\Sharao<br>Report\1                                     | Tag / Expression<br>soft\Release\CED ataMgmt.exe''<br>ransaction\CED ataMgmtTrigger                                                                                       | Tag<br><br>            | Expm<br>                    |
| Visible<br>Focus highl<br>ME Program Launci<br>General Common<br>Name<br>ProgramLocation<br>ProgramParameter<br>FocusEnable<br>LaunchEnable<br>NewInstance<br>MaximizeEnable                                                                                                    | light<br>cher Pr<br>Conr<br>t-<br>t-<br>t-<br>t-<br>t-                                   | roperties<br>nections<br>''\Sharadtol<br>Report\Trar                                          | Key navigation     Key navigation     Tag / Expression     \Release\CE TimeSync.     saction\CE TimeSyncTrig                                                         | exe" Tag<br><br><br><br>              | ×<br>Exprn<br><br>                            | ME Program Laun<br>General Common<br>Name<br>ProgramLocation<br>ProgramParameter<br>FocusEnable<br>LaunchEnable<br>NewInstance                                                                                            | Conr<br>Conr<br>+<br>+<br>+                                                                                      | roperties<br>nections<br>"\Sharao<br>Report\T                                      | Tag / Expression<br>soft\Release\CED ataMgmt.exe''<br>ransaction\CED ataMgmtTrigger                                                                                       | Tag<br><br><br>        | Exprn                       |
| Visible<br>Focus highl<br>ME Program Launci<br>General Common<br>Name<br>ProgramDocation<br>ProgramDarameter<br>FocusEnable<br>LaunchEnable<br>LaunchEnable<br>NewInstance<br>MaximizeEnable<br>AE Program Launch                                                                                                    | light<br>Conr<br>+<br>+<br>+<br>+<br>+<br>+<br>+<br>+<br>+<br>+<br>+<br>+<br>+<br>+<br>+ | roperties<br>"\Sharadsol<br>Report\Tran<br>roperties                                          | Key navigation     Key navigation     Tag / Expression     IvRelease\CE TimeSync.     saction\CE TimeSyncTrig                                                        | exe"<br>gger                          | ×<br>Expm<br><br><br><br>×                    | ME Program Laun<br>General Common<br>ProgramLocation<br>ProgramParameter<br>FocusEnable<br>LaunchEnable<br>NewInstance<br>MeximiseEnable<br>ME Program Laun                                                               | cher Pr<br>Conr<br>+<br>+<br>+<br>+<br>+<br>+<br>+<br>+<br>+<br>+<br>+                                           | roperties<br>rections<br>''\Sharao<br>Report\1                                     | Tag / Expression<br>Isoft\Release\CED ataMgmt.exe''<br>ransaction\CED ataMgmtTrigger                                                                                      | Tag<br><br>            | Exprn<br><br><br>           |
| Visible<br>Focus highl<br>ME Program Launce<br>General Common<br>Name<br>ProgramLocation<br>ProgramDarameter<br>FocusEnable<br>LaunchEnable<br>NewInfEnable<br>NewInfEnable<br>MaximizeEnable<br>A program Launce<br>General Common                                                                                                    | light<br>Conr<br>Conr<br>te<br>te<br>te<br>te<br>Conr                                    | roperties<br>nections<br>''\Sharadsol<br>Report\Trar<br>roperties<br>nections                 | Key navigation     Key navigation     Tag / Expression     VRelease\CE TimeSync.Trig     saction\CE TimeSyncTrig                                                     | exe"<br>gger                          | ×<br><u>Exprn</u><br><br><br><br>×            | ME Program Laun<br>General Common<br>Name<br>ProgramParameter<br>FocusEnable<br>LaunchEnable<br>NewInstance<br>Mevinstance<br>ME Program Laun<br>General Common                                                           | cher Pr<br>Conr<br>+ +<br>+ +<br>+ +<br>+ +<br>- +<br>                                                           | roperties<br>rections<br>"\Sharac<br>Report\T<br>roperties<br>rections             | Tag / Expression<br>Isoft\Release\CED ataMgmt exe''<br>ransaction\CED ataMgmtTrigger                                                                                      | Tag<br><br>            | Exprn<br><br><br>           |
| Visible<br>Focus highl<br>ME Program Launci<br>General Common<br>Name<br>ProgramCocation<br>ProgramCocation<br>ProgramCocation<br>ProgramCocation<br>ProgramCocation<br>ProgramCocation<br>LaunchEnable<br>LaunchEnable<br>LaunchEnable<br>MaximizeEcable<br>MeximizeEcable<br>MeximizeEcable                                                                                                    | light<br>Conr<br>Conr<br>Conr<br>Conr<br>Conr                                            | roperties<br>rections<br>"\Sharadsol<br>Report\Tran<br>roperties<br>rections                  | Key navigation     Key navigation     Tag / Expression     \Release\CE TimeSyncTrig     saction\CE TimeSyncTrig     Tag / Expression                                 | exe"<br>gger<br>Tag                   | Expm<br><br><br>X<br>Expm<br>X                | ME Program Laun<br>General Common<br>ProgramLocation<br>ProgramParameter<br>FocusEnable<br>LaunchEnable<br>NewInstance<br>MewInstance<br>ME Program Laun<br>General Common<br>Name                                        | cher Pr<br>Conr<br>+<br>+<br>+<br>+<br>+<br>+<br>+<br>+<br>+<br>+<br>-<br>cher Pr                                | roperties<br>"\Sharac<br>Report\T<br>roperties<br>rections                         | Tag / Expression<br>Isoft\Release\CED ataMgmt.exe"<br>ransaction\CED ataMgmtTrigger<br>Tag / Expression                                                                   | Tag<br><br><br>Tag     | Exprn<br><br><br><br><br>   |
| Visible<br>Focus highl<br>ME Program Launci<br>General Common<br>Name<br>ProgramLocation<br>ProgramParameter<br>FocusEnable<br>LaunchEnable<br>LaunchEnable<br>MavimizeEnable<br>MewInstance<br>MavimizeEnable<br>MewInstance<br>MavimizeEnable<br>MewInstance<br>MaximizeEnable<br>MewInstance<br>MaximizeEnable<br>MewInstance<br>MaximizeEnable<br>MewInstance<br>MaximizeEnable<br>MewInstance<br>MaximizeEnable<br>MewInstance<br>MaximizeEnable<br>MewInstance<br>MaximizeEnable<br>MewInstance<br>MaximizeEnable<br>MewInstance<br>MaximizeEnable<br>MewInstance<br>MaximizeEnable<br>MewInstance<br>MaximizeEnable<br>MewInstance<br>MaximizeEnable<br>MewInstance<br>MaximizeEnable<br>MewInstance<br>MaximizeEnable<br>MewInstance<br>MewInstance<br>MewIns | light<br>Conr<br>Conr<br>Conr<br>Conr<br>Conr<br>Conr                                    | roperties<br>rections<br>"\Sharadtol<br>Report\Trar<br>roperties<br>rections                  | Key navigation     Tag / Expression     \Release\CETimeSync.     saction\CETimeSyncTrig     Tag / Expression     RebootSystem.exe"                                   | exe"<br><br>gger<br>Tag               | ×<br>Exprn<br><br><br><br>×<br>Exprn<br><br>× | ME Program Laun<br>General Common<br>ProgramQucation<br>ProgramParameter<br>FocusEnable<br>LaunchEnable<br>NewInstance<br>Mevinstance<br>Me Program Laun<br>General Common<br>Name<br>ProgramLocation                     | cher Pr<br>Conr<br>+ +<br>+<br>+<br>+<br>-<br>-<br>-<br>-<br>-<br>-<br>-<br>-<br>-<br>-<br>-<br>-<br>-<br>-<br>- | operties<br>"\Sharao<br>Report\1<br>operties<br>rections                           | Tag / Expression<br>soft'\Release\CED ataMgmlt exe''<br>ransaction\CED ataMgmlTrigger<br>Tag / Expression<br>tsoft'\Release\CED ataClear.exe''                            | Tag<br><br><br>Tag<br> | × Exprn                     |
| Visible<br>Focus highl<br>ME Program Launce<br>General Common<br>Name<br>ProgramLocation<br>ProgramParameter<br>FocusEnable<br>LaunchEnable<br>NewInstance<br>Maximize Enable<br>/E Program Launce<br>General Common<br>Name<br>ProgramLocation<br>ProgramParameter                                                                                                    | light<br>Conr<br>Conr<br>Conr<br>Conr<br>Conr<br>Conr                                    | roperties<br>rections<br>"Sharadiol<br>Report\Tran<br>roperties<br>rections<br>"Windows"      | Key navigation     Key navigation     Tag / Expression     VRelease\CE TimeSyncTrig     Saction\CE TimeSyncTrig     Tag / Expression     ReboolSystem.exe''          | Tag<br>exe"<br>gger<br>Tag<br>Tag     | ×<br>Exprn<br><br><br>×<br>Exprn<br><br>      | ME Program Laun<br>General Common<br>ProgramDocation<br>ProgramParameter<br>FocusEnable<br>LaunchEnable<br>NewInstance<br>MinimaEasthe<br>ME Program Laun<br>General Common<br>Name<br>ProgramDocation<br>ProgramDocation | cher Pr<br>Conr<br>+ +<br>+ +<br>+ +<br>+ +<br>Conr<br>Conr                                                      | ections "\Sharac Report\I coperties ections "\Sharac                               | T ag / Expression<br>Isoft\Release\CED ataMgmt exe''<br>ransaction\CED ataMgmtTrigger<br>T ag / Expression<br>Isoft\Release\CED ataClear.exe''                            | Tag<br><br><br>Tag<br> | Exprn<br><br><br><br>X      |
| Visible<br>Visible<br>Focus highl<br>ME Program Launco<br>General Common<br>Name<br>ProgramLocation<br>ProgramLocation<br>ProgramParameter<br>FocusEnable<br>General Common<br>Name<br>ProgramLocation<br>ProgramParameter<br>FocusEnable                                                                                                    | light<br>Conr<br>Conr<br>Conr<br>Conr<br>Conr<br>Conr<br>Conr                            | roperties<br>nections<br>"\Sharadsol<br>Report\Tran<br>roperties<br>nections<br>"\\Vindows\   | Key navigation     Key navigation     Tag / Expression     saction\CE TimeSyncTrig     Tag / Expression     RebootSystem.exe''                                       | exe"<br>oger<br>Tag<br>Tag            | ×<br>Exprn<br><br><br>×<br>Exprn<br><br>×     | ME Program Laun<br>General Common<br>ProgramParameter<br>FocusEnable<br>LaunchEnable<br>NewInstance<br>Mevinstance<br>ME Program Laun<br>General Common<br>Name<br>ProgramDacation<br>ProgramParameter<br>FocusEnable     | cher Pr<br>Conr<br>+ +<br>+<br>+<br>+<br>+<br>+<br>+<br>+<br>Conr<br>Conr                                        | roperties<br>"\Sharac<br>Report\T<br>roperties<br>rections                         | Tag / Expression<br>Isoft\Release\CED ataMgmt exe''<br>ransaction\CED ataMgmtTrigger<br>Tag / Expression<br>Isoft\Release\CED ataClear.exe''                              | Tag<br><br><br>Tag<br> | ×<br>Exprn<br><br><br><br>× |
| Visible Focus highl ME Program Launce General Common Name ProgramLocation ProgramLocation Restricted to the second to the secon                                                                                                    | light<br>Conr<br>Conr<br>Conr<br>Conr<br>Conr<br>Conr<br>Conr<br>Conr                    | roperties<br>"\Sharadsol<br>Report\Tran<br>roperties<br>mections<br>"\Windows'<br>Report\Tran | Key navigation     Tag / Expression     \Release\CE TimeSyncTrig     saction\CE TimeSyncTrig     Tag / Expression     ReboolSystem.exe''     saction\HMIRestartTrigg | Tag<br>exe"<br>gger<br>Tag<br><br>ger | Expm<br><br><br><br><br><br><br>              | ME Program Laun<br>General Common<br>ProgramLocation<br>ProgramParameter<br>FocusEnable<br>LaunchEnable<br>NewInstance<br>Me Program Laun<br>General Common<br>Name<br>ProgramParameter<br>FocusEnable<br>LaunchEnable    | cher Pr<br>Conr<br>+ +<br>+ +<br>+<br>+<br>+<br>+<br>Conr<br>Conr                                                | roperties<br>"\Sharac<br>Report\1<br>roperties<br>rections<br>"\Sharac<br>Report\1 | Tag / Expression<br>soft/Release\CED ataMgmt.exe"<br>ransaction\CED ataMgmTrigger<br>Tag / Expression<br>soft/Release\CED ataClear.exe"<br>ransaction\CED ataClearTrigger | Tag<br><br><br>Tag<br> | Exprn<br><br><br><br><br>   |

'LaunchEnable' tag <u>must be</u> digital and keep it true/active for at least 3/5 seconds during any executable file calling requirement.

Create a display where you want to user-call executable files like 'CEDataReport', 'CETimeSync', etc. In our demo application, we have created a 'HomeScreen' & 'ReportProperties' display for those purposes.

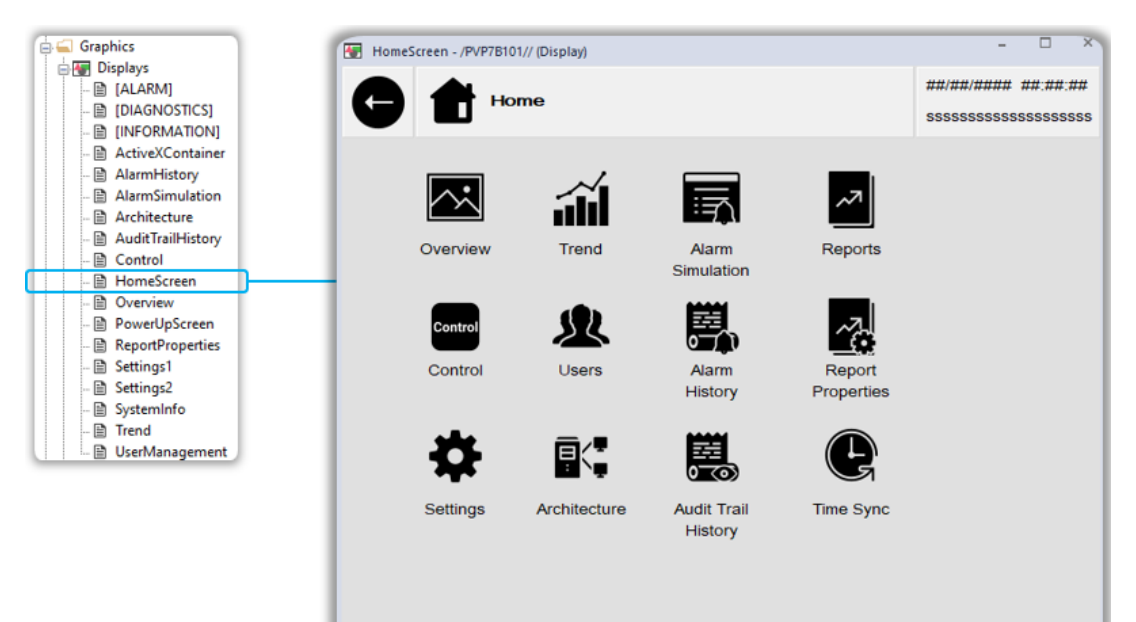

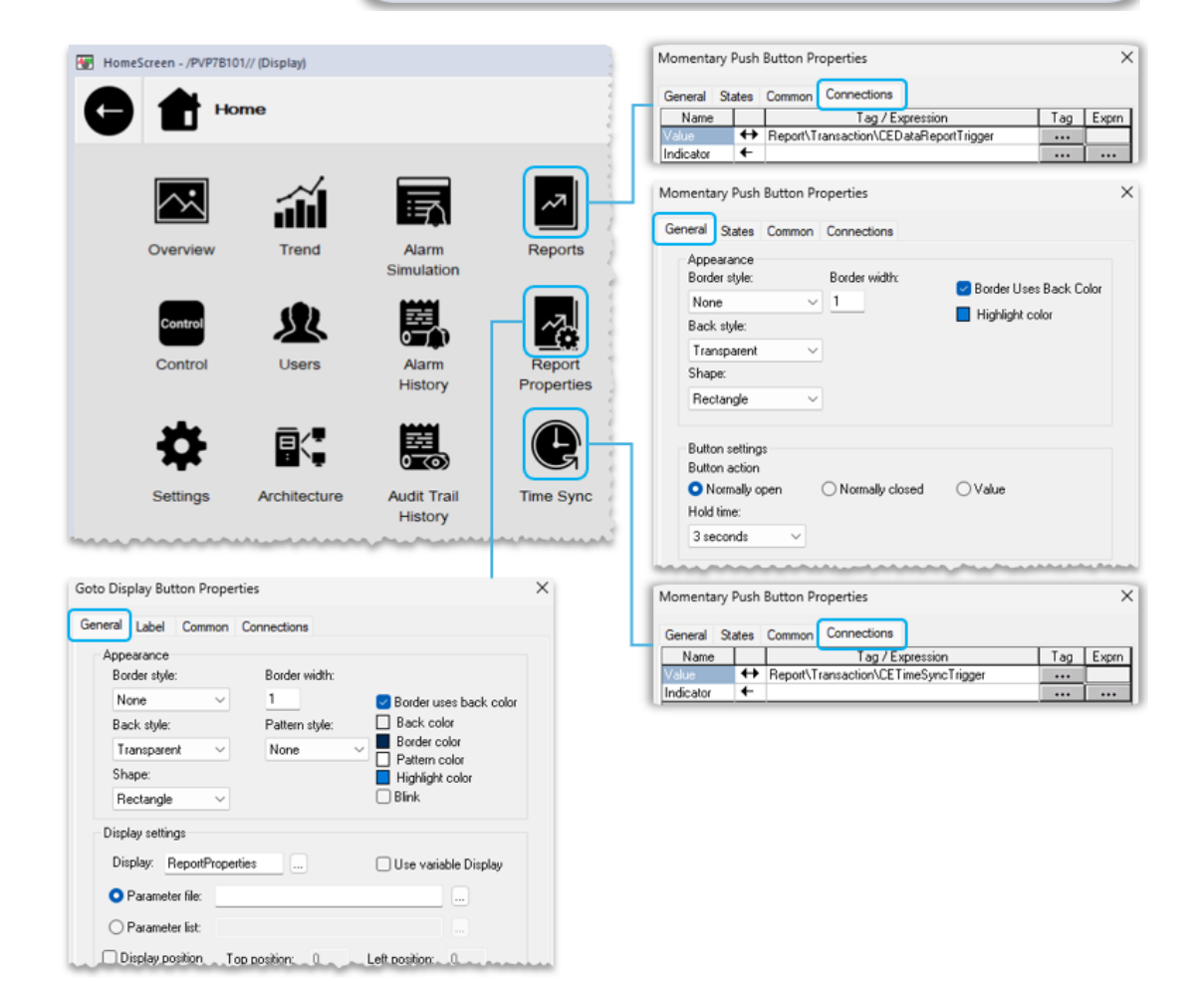

'ReportProperties' display is designed to understand the data flow diagram.

You can place the database management button on any secured screen per your application requirements.

If you plan to clear the data using PLC bit, then the 'HMI Local Database Clear' button is not required. Ensure no parallel task is running relevant to SQLite database access while data clear execution or database management like 'Backup', 'Clear', 'Post Data Clear' etc.

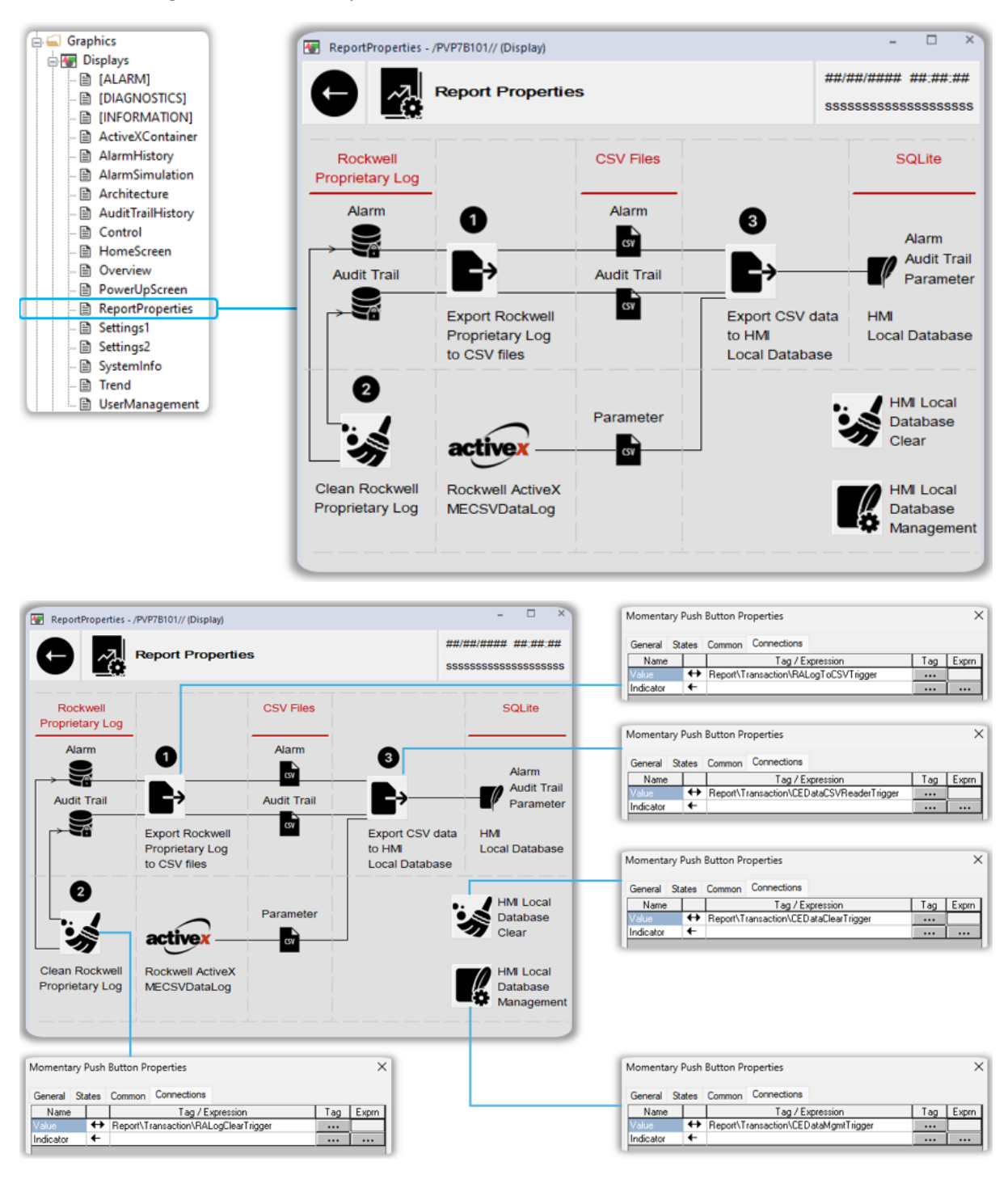

'SystemInfo' display is designed to indicate hardware & software details used for this application. You can configure 'Go To Configuration' & 'HMI Restart' buttons on this display, which will be useful during HMI Terminal Settings access/troubleshooting.

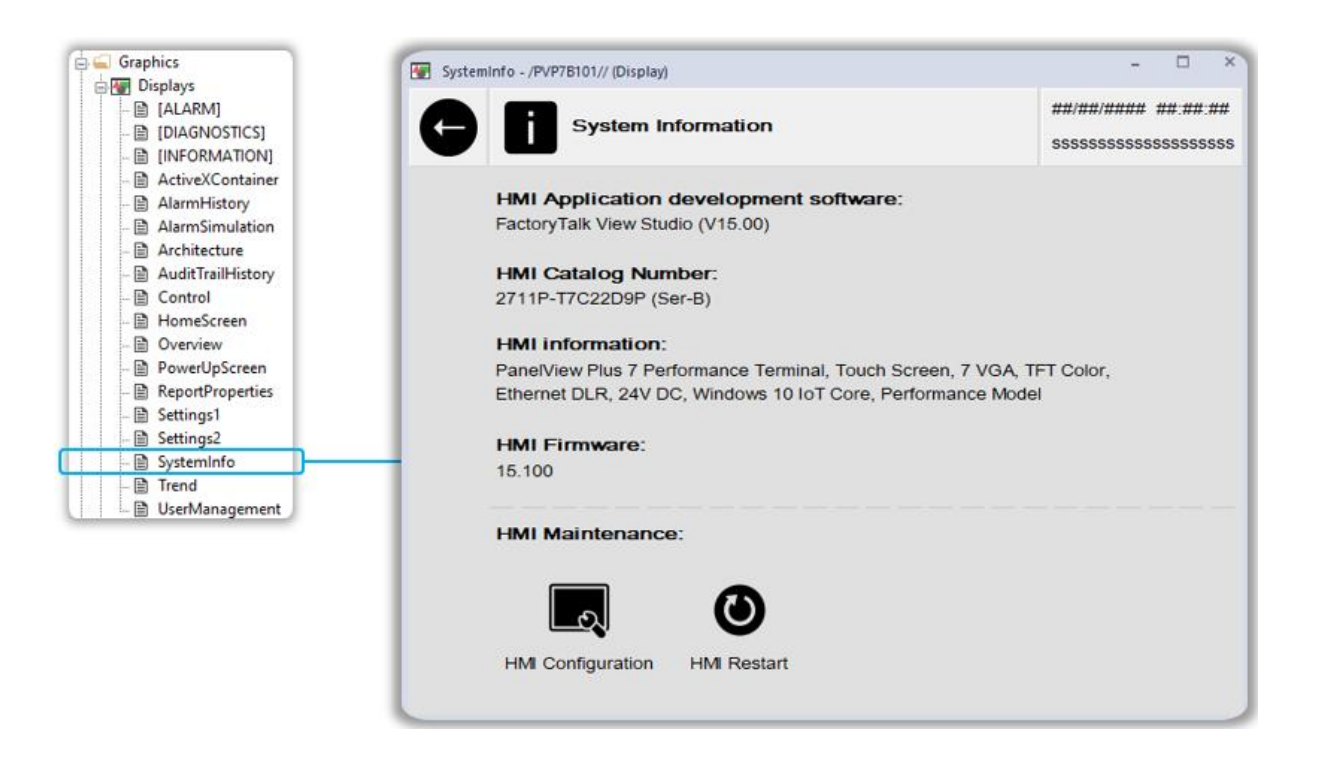

| Systeminfo - /PVP7B101// (Display)                                                                                                    | ×                                             | Goto Configure Mode Button Properties                                                                                                    | ×     |
|----------------------------------------------------------------------------------------------------|-----------------------------------------------|----------------------------------------------------------------------------------------------------|-------|
|                                                                                                    | ##/##/#### ##:##:##<br>\$\$\$\$\$\$\$\$\$\$\$ | General Label E-Signature Common<br>Appearance                                                                                                    |       |
| HMI Application development software:<br>FactoryTalk View Studio (V15.00)<br>HMI Catalog Number:<br>2711P-T7C22D9P (Ser-B)                       |                                               | Border style:     Border width:     Border uses back color       None     1     Back color       Back style:     Pattern style:     Border color       Transparent     None     Pattern color       Shape:     Blink: |       |
| HMI information:<br>PanelView Plus 7 Performance Terminal, Touch Screen, 7 VGA, 1<br>Ethernet DLR, 24V DC, Windows 10 IoT Core, Performance Mode | FFT Color,<br>el                              | Touch margins<br>Horizontal margin: Vertical margin:<br>00                                                                                                    |       |
| HMI Firmware:<br>15.100<br>HMI Maintenance:                                                                                                    |                                               | Other                                                                                                    |       |
|                                                                                                    |                                               | Momentary Push Button Properties                                                                                                    | ×     |
| HMI Configuration HMI Restart                                                                                                    |                                               | General States Common Connections       Name     Tag / Expression       Yalue     ↔ Report\Transaction\HMIRestatTrigger       Indicator     ←                                                                         | Exprn |

## Configuration-Startup

| Explorer - PVP7B101                                                                                                    | Startup - /PVP7B101/                                                                                                    | ×          |
|----------------------------------------------------------------------------------------------------|----------------------------------------------------------------------------------------------------|------------|
| PVP7B101 (EWS04PC)     PVP7B101     PVP7B101     PVP7P101     PVP7B101     PVP7B101     PVP7B101     PVP7B101     PVP | Startup - /PVP78101/         Start when project is run         ✓ Alarms         ✓ Alarms         □ Information messages         □ Data logging         □ Startup macro         □ Shutdown macro         ✓ Initial graphic displays:         ▲Il optional displays:         ☑ Displays                                                                                                    |            |
| Logic and Control                                                                                                    | Image: Address of the second and the second and th | Up<br>Down |
|                                                                                                    | Parameter file     Parameter list                                                                                                    |            |
|                                                                                                    | OK Cance                                                                                                    | el Help    |

Configure the Startup option under HMI Server  $\rightarrow$  System  $\rightarrow$  Startup

Important: 'ActiveXContainer' display must be first and then 'PowerUpScreen' at

Initial graphic displays ightarrow Selected displays

# Section2: Configuration of HMI

This section will prepare the HMI terminal for the application run.

### HMI Configuration-Windows 10 IoT Core Dashboard

#### HMI Firmware Update

Understand the system requirement mentioned in the 'Prerequisite' section in this manual, and download and update the firmware of the HMI terminal.

| ≡  | Menu Settings             | Firmware Updates                |  |
|----|---------------------------|---------------------------------|--|
| 88 | System                    |                                 |  |
|    | Network & Wi-Fi           | PanelView Plus Firmware Updates |  |
|    | Firmware Updates          | Switch to Firmware Update mode  |  |
| ⊕  | Power Options             |                                 |  |
|    | Touch                     |                                 |  |
|    | Event Log                 |                                 |  |
|    | Services                  |                                 |  |
|    |                           |                                 |  |
|    |                           |                                 |  |
|    |                           |                                 |  |
| Q  |                           |                                 |  |
|    |                           |                                 |  |
| ٢  |                           |                                 |  |
| ×  | $\leftarrow \rightarrow $ | ±0 ~                            |  |

| PanelView Plu                                                            | us Firmware Update Utility                                                               |
|--------------------------------------------------------------------------|------------------------------------------------------------------------------------------|
| System Firmware Start Update Utility Update from USB Storage             | Catalog Number<br>2711P-T7C22D9P<br>Device Name<br>PVP23620<br>IP Address<br>192.168.1.5 |
| DLR Network Switch Firmware Start Update Utility current version: 4.20.1 | USB Storage Devices<br>Local Disk (D:)                                                   |

#### Enable Services

After successfully upgrading the required firmware, enable the services on HMI, as shown in the snapshot below.

|                 | Menu Settings                                                                                                    | Sorvicos                               |
|-----------------|----------------------------------------------------------------------------------------------------|----------------------------------------|
|                 | System                                                                                                    |                                        |
|                 | Network & Wi-Fi                                                                                                   | ViewPoint Server (HTTP/HTTPS)          |
|                 | Firmware Updates                                                                                                  | • off                                  |
| ⊕               | Power Options                                                                                                    |                                        |
|                 | Touch                                                                                                    | File Server (SMR)                      |
|                 | Event Log                                                                                                    |                                        |
|                 | Services                                                                                                    |                                        |
|                 |                                                                                                    | Internet Printing Protocol (IPP) C Off |
|                 |                                                                                                    |                                        |
| R               |                                                                                                    | Secure File Transfer (SFTP)            |
| ۲               |                                                                                                    |                                        |
| ×               | $\leftarrow \rightarrow $                                                                                         | ₹ <u>¥</u> 0 ~                         |
|                 |                                                                                                    |                                        |
|                 | Menu Settings                                                                                                    |                                        |
|                 | Menu Settings<br>System                                                                                           | Services                               |
|                 | Menu Settings<br>System<br>Network & Wi-Fi                                                                        |                                        |
| =               | Menu Settings<br>System<br>Network & Wi-Fi<br>Firmware Updates                                                    | Services                               |
|                 | Menu Settings<br>System<br>Network & Wi-Fi<br>Firmware Updates<br>Power Options                                   | Services                               |
|                 | Menu Settings<br>System<br>Network & Wi-Fi<br>Firmware Updates<br>Power Options<br>Touch                          | Services                               |
|                 | Menu Settings<br>System<br>Network & Wi-Fi<br>Firmware Updates<br>Power Options<br>Touch<br>Event Log             | Services                               |
|                 | Menu Settings<br>System<br>Network & Wi-Fi<br>Firmware Updates<br>Power Options<br>Touch<br>Event Log             | Services                               |
|                 | Menu Settings<br>System<br>Network & Wi-Fi<br>Firmware Updates<br>Power Options<br>Touch<br>Event Log<br>Services | Services                               |
|                 | Menu Settings<br>System<br>Network & Wi-Fi<br>Firmware Updates<br>Power Options<br>Touch<br>Event Log<br>Services | Services                               |
|                 | Menu Settings<br>System<br>Network & Wi-Fi<br>Firmware Updates<br>Power Options<br>Touch<br>Event Log<br>Services | Services                               |
|                 | Menu Settings<br>System<br>Network & Wi-Fi<br>Firmware Updates<br>Power Options<br>Touch<br>Event Log<br>Services | Services                               |
| = =<br>= =<br>⊕ | Menu Settings<br>System<br>Network & Wi-Fi<br>Firmware Updates<br>Power Options<br>Touch<br>Event Log<br>Services | Services                               |
|                 | Menu Settings<br>System<br>Network & Wi-Fi<br>Firmware Updates<br>Power Options<br>Touch<br>Event Log<br>Services | Services                               |

Enable 'File Server' service to access the HMI internal storage from the PC using File Explorer.

Enable 'Secure File Transfer' service, if you have planned to access HMI internal storage files on FTP.

Enable 'Remote Client Access' service to control the HMI remotely, i.e., from a PC using a VNC viewer.

Enable 'Ping Response' service to get the IP address ping response from HMI at the PC

### HMI Configuration-Terminal Settings

Now, set the basic settings of the HMI terminal using the 'Terminal Settings' option.

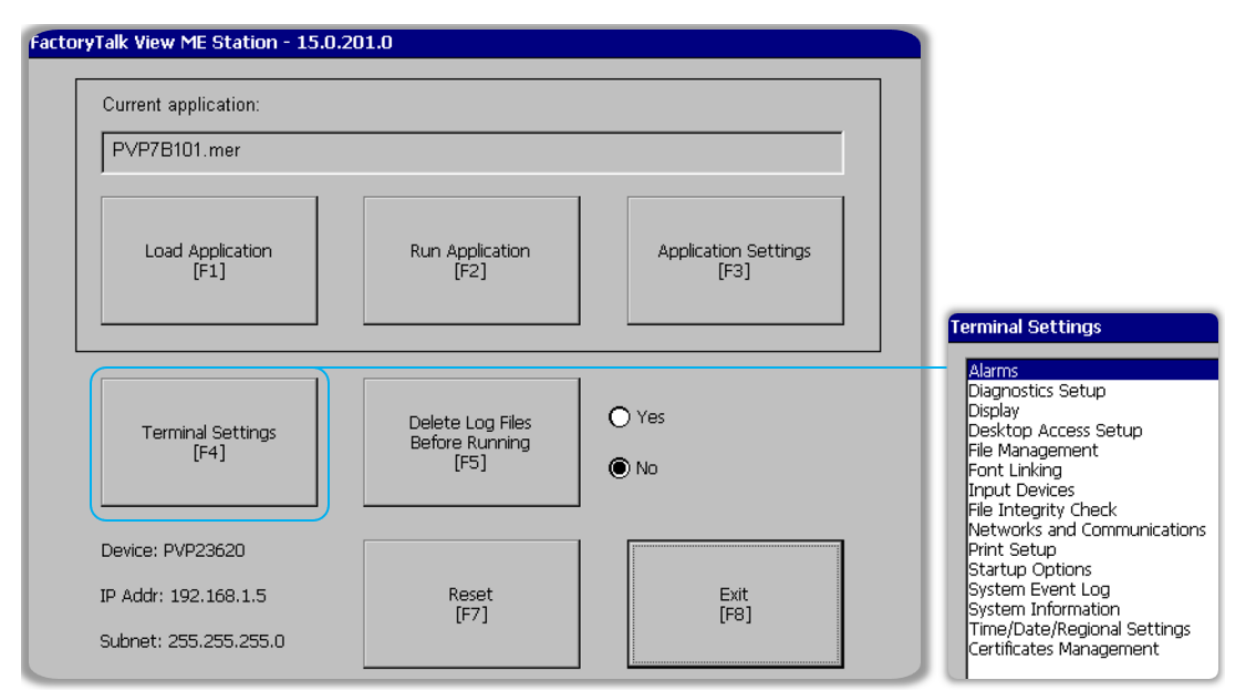

#### Time/Date/Regional Settings-Time Zone

Set the proper time zone as per the final installation location of HMI.

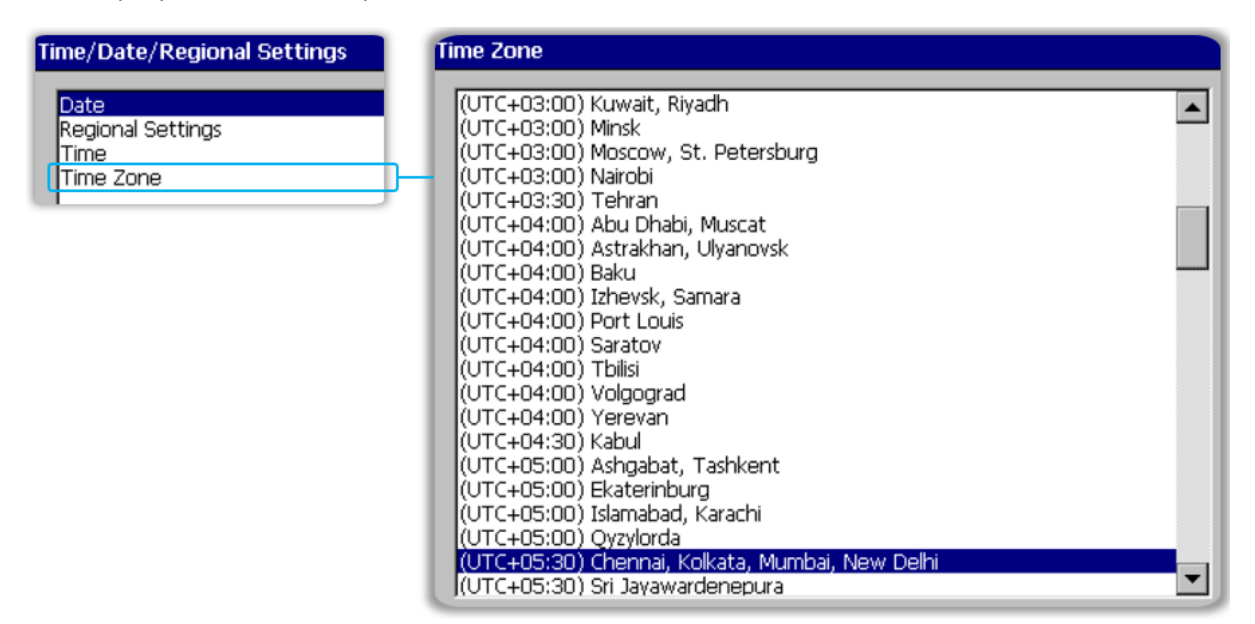

### Time/Date/Regional Settings-Time Format

Set the time format to 'HH:mm:ss' to get the 24-hour time display on the HMI runtime application.

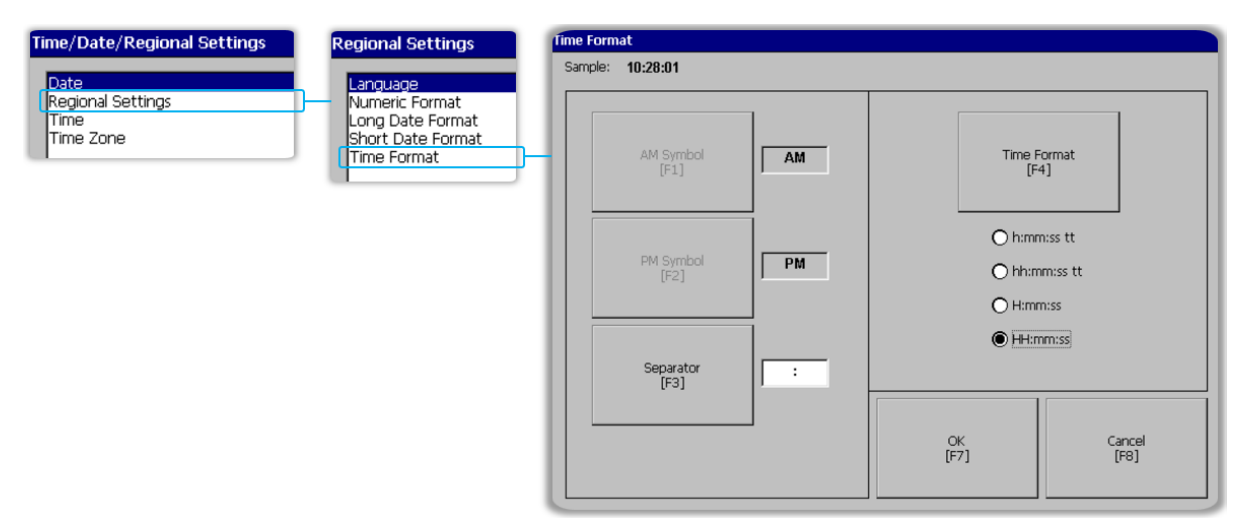

### Time/Date/Regional Settings-Short Date Format

Keep the short date format 'M/d/yyyy' and separator '/' as they are.

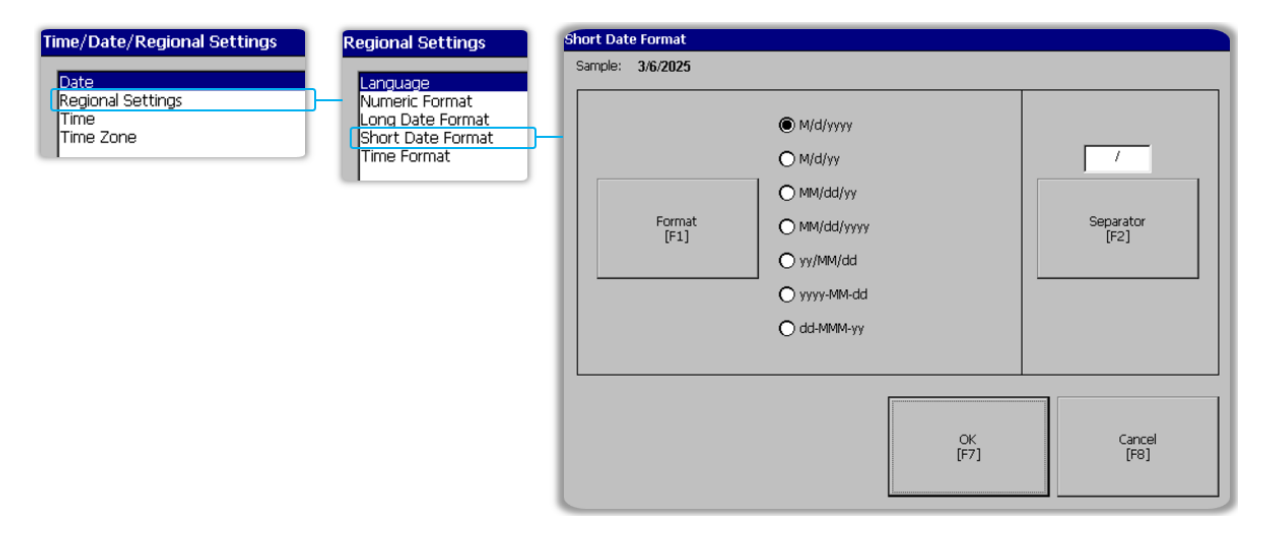

#### Time/Date/Regional Settings-Date

Set the current date with respect to your standard Date & Time reference.

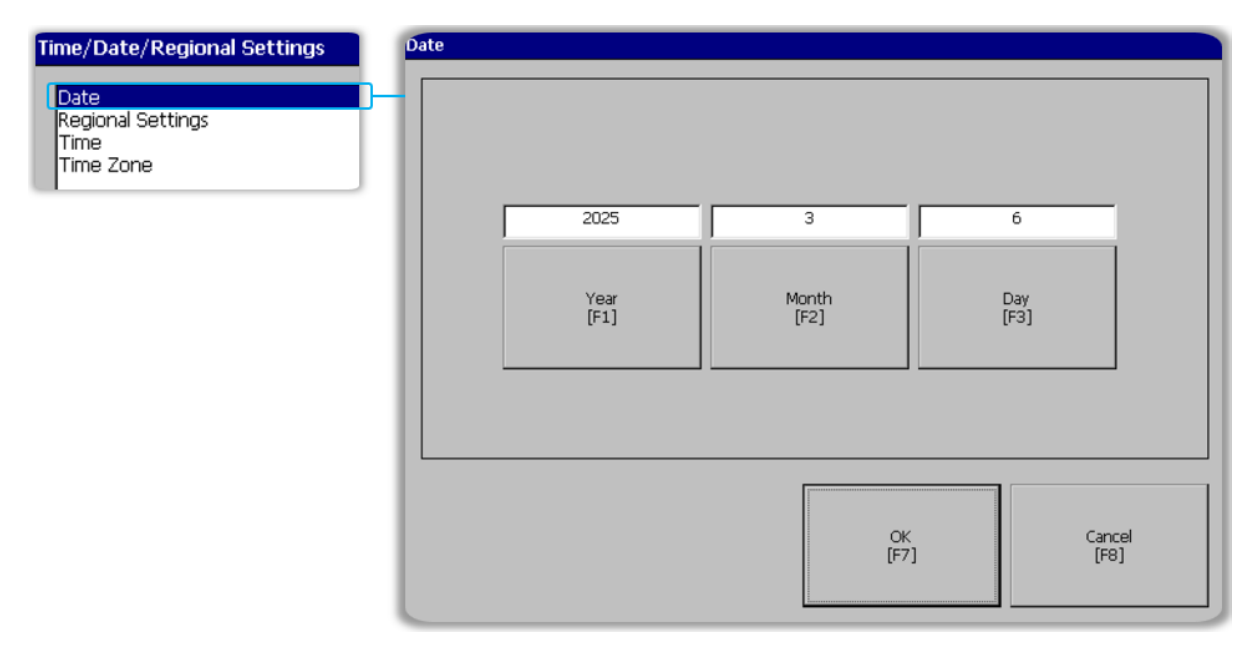

### Time/Date/Regional Settings-Time

Set the current time with respect to your standard Date & Time reference.

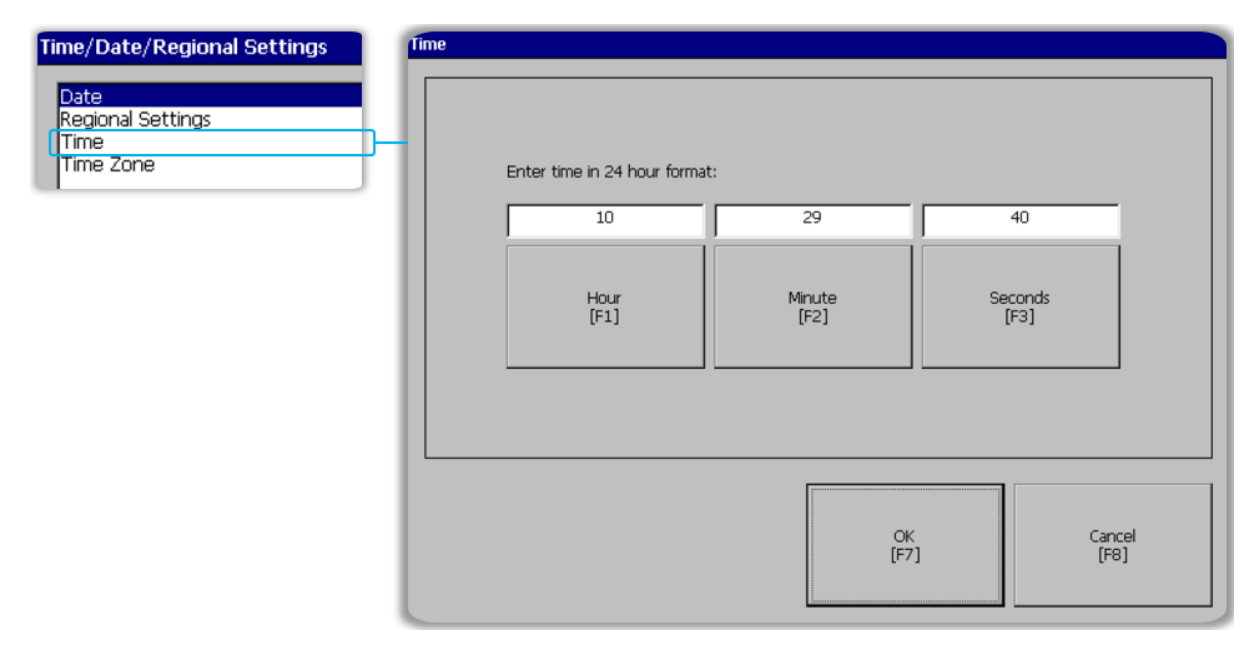

### Networks and Communications-Device Name

Set the meaningful device name with reference to Machine/Process ID since it will reflect in the audit trails.

| Networks and Co<br>KEPServer Serial<br>KEPServer Drive<br>Network Conne<br>FactoryTalk Linx<br>LDAP Configurat | Port ID's<br>r Configuration<br>ctions<br>Communications<br>ion | Network Connections           Device Name           Network Adapters           Network Identification           Network Diagnostics |
|----------------------------------------------------------------------------------------------------|-----------------------------------------------------------------|----------------------------------------------------------------------------------------------------|
| Device Name                                                                                                    |                                                                 |                                                                                                    |
| Device Name<br>[F1]                                                                                            | PVP23620                                                        |                                                                                                    |
| Device Description<br>[F2]                                                                                     | PanelView Plus                                                  |                                                                                                    |

### Networks and Communications-IP Address

Set the required IP address for the HMI terminal.

| Networks and Communications<br>KEPServer Serial Port ID's<br>KEPServer Driver Configuration<br>Network Connections<br>FactoryTalk Linx Communications<br>LDAP Configuration | Network Connections Device Name Network Adapters Network Identification Network Diagnostics |               |
|----------------------------------------------------------------------------------------------------|---------------------------------------------------------------------------------------------|---------------|
| Network Adapters CEPALNIC1: Microsoft CEPAL ETHER PORT                                                                                                    |                                                                                             |               |
| Name Servers<br>[F1] IP Address<br>[F2]                                                                                                    | Settings<br>[F3]                                                                            | Close<br>[F8] |

| etwork Adapters          |                    |                  |               |  |  |  |
|--------------------------|--------------------|------------------|---------------|--|--|--|
| CEPALNIC1: Microsoft CEF | AL ETHER PORT      |                  |               |  |  |  |
|                          |                    |                  |               |  |  |  |
| Name Servers<br>[F1]     | IP Address<br>[F2] | Settings<br>[F3] | Close<br>[F8] |  |  |  |

| IP Address          |               |            |                  |
|---------------------|---------------|------------|------------------|
| IP Address<br>[F1]  | 192.168.1.5   |            | Use DHCP<br>[F4] |
| Subnet Mask<br>[F2] | 255.255.255.0 |            | O Yes<br>No      |
| Gateway<br>[F3]     | 0.0.0         |            |                  |
| Mac ID:             |               | ОК<br>[F7] | Cancel<br>[F8]   |

#### Diagnostics Setup-Audit Trail Message Routing

Enable required message routing options only since it affects the size of the audit trail log. Please use the help of HMI development software to understand those routing options.

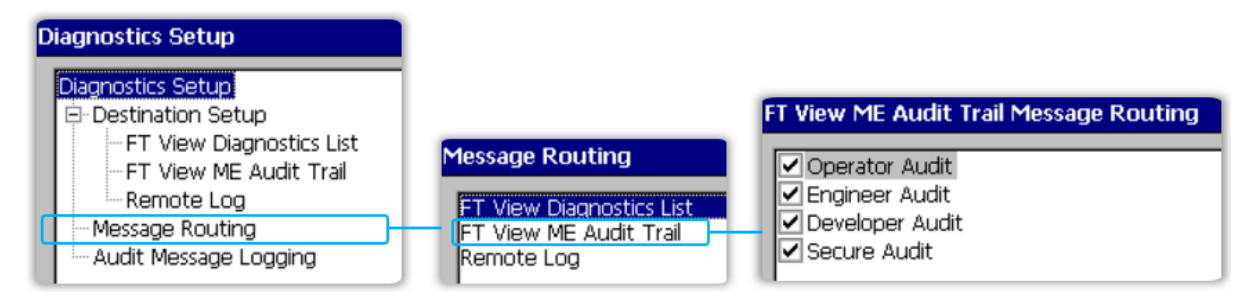

Now, power cycle the terminal before further use.

## Section3: Configuration of Report-PC Level

In this section, we will design the report templates using the 'CEDataReportDesigner' software.

### Insight-PC Level-Folder & File Structure

Please go through the folder & file structure before proceeding to report template design.

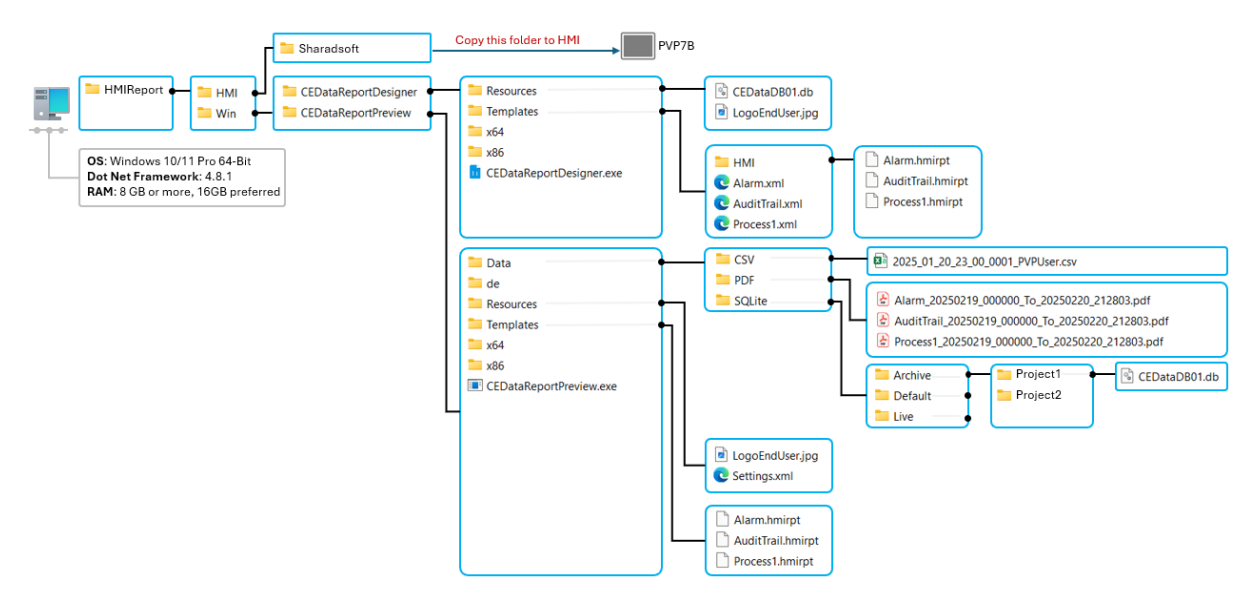

### CEDataReportDesigner

#### Design Page First Look

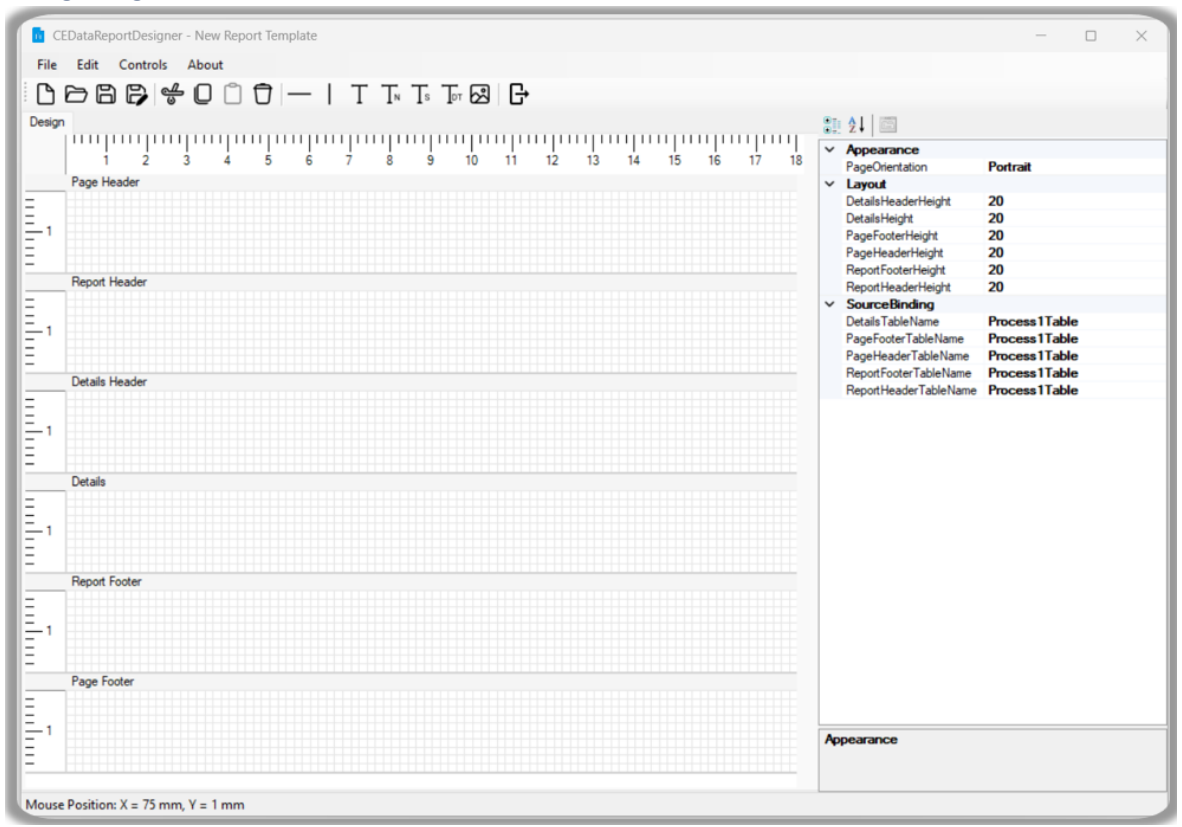

#### Design Page Sections

Understand the sections of design page.

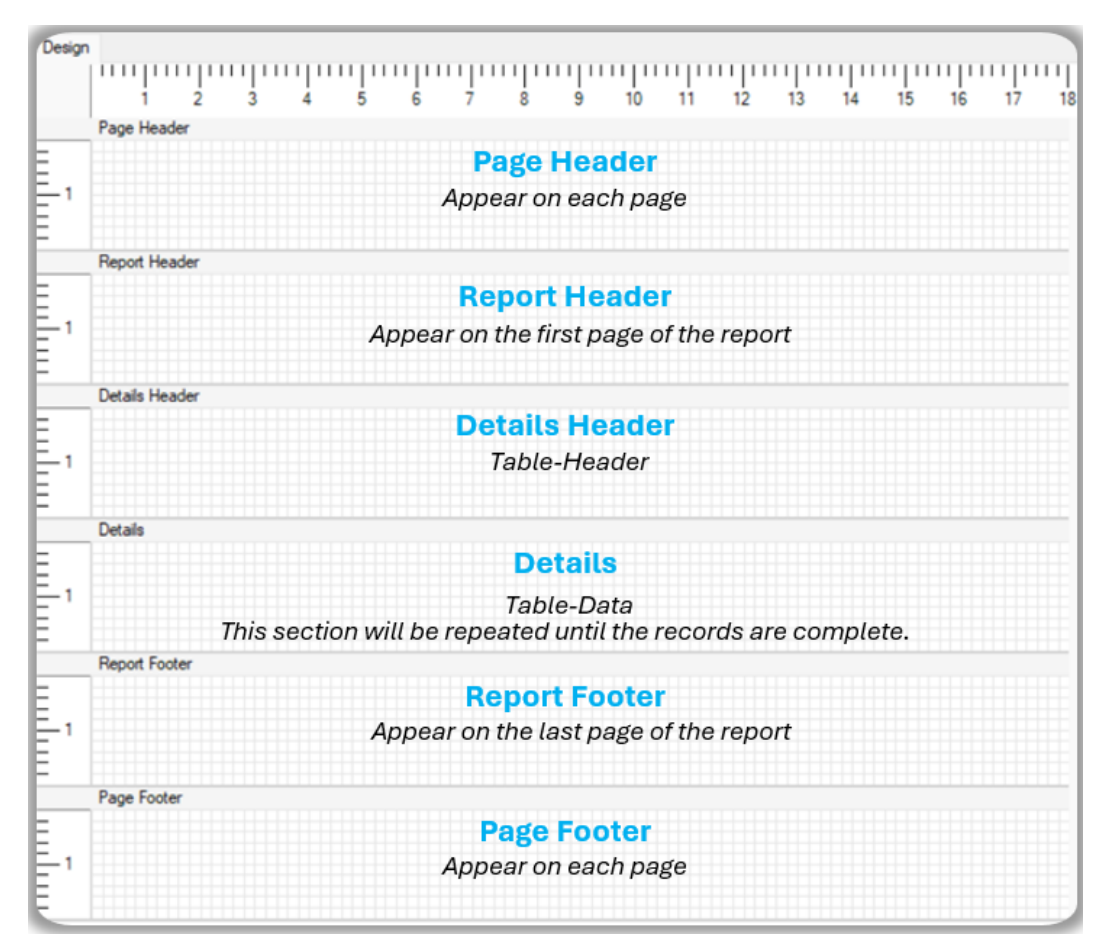

#### Page Orientation & Source Binding

First, you need to set the report template's page orientation (Portrait/Landscape). Note that, in both cases, the left & top margins will be fixed, i.e., 20 mm. The design page drawing unit is mm only. 'Details Header' section content will always be static. The remaining section's content can be dynamic and hence bind the data source for each section at Design Page Properties  $\rightarrow$  Source Binding

|   | <b>2</b> ↓                 |               | ~  | Appearance<br>ReseOrientation | Portrait       |          |
|---|----------------------------|---------------|----|-------------------------------|----------------|----------|
| ~ | Appearance                 |               |    | FageOffentation               |                | <u> </u> |
|   | PageOrientation            | Portrait      | ×. | Layout                        | Portrait       |          |
| ~ | Layout                     |               |    | DetailsHeaderHeight           | Landscape      |          |
|   | <b>DetailsHeaderHeight</b> | 20            | _  |                               |                |          |
|   | DetailsHeight              | 20            | ~  | SourceBinding                 |                |          |
|   | PageFooterHeight           | 20            |    | DetaileTableName              | Process 1Table |          |
|   | PageHeaderHeight           | 20            |    | Details rabiename             | FIOCESSITADIE  |          |
|   | Report Footer Height       | 20            |    | PageFooterTableName           | AlamTable      |          |
|   | Report Header Height       | 20            |    | PageHeaderTableName           | AuditTable     |          |
| ~ | SourceBinding              |               |    | ReportFooterTableName         | Process1Table  |          |
|   | Details Table Name         | Process1Table |    | Penert Header Table Name      | Process2Table  |          |
|   | PageFooterTableName        | Process1Table |    | Report Header Table Name      | Process3Table  |          |
|   | PageHeaderTableName        | Process1Table |    |                               | Process4Table  |          |
|   | ReportFooterTableName      | Process1Table |    |                               | Process5Table  |          |
|   | ReportHeaderTableName      | Process1Table |    |                               | Process6Table  |          |
| - |                            |               |    |                               | Process7Table  |          |
|   |                            |               |    |                               | Process8Table  |          |

#### Menu & Toolbar

You can design the report template with the help of the Menu/Toolbar. Keyboard shortcut keys are unavailable for cut/copy/paste/delete functionality in this report designer release.

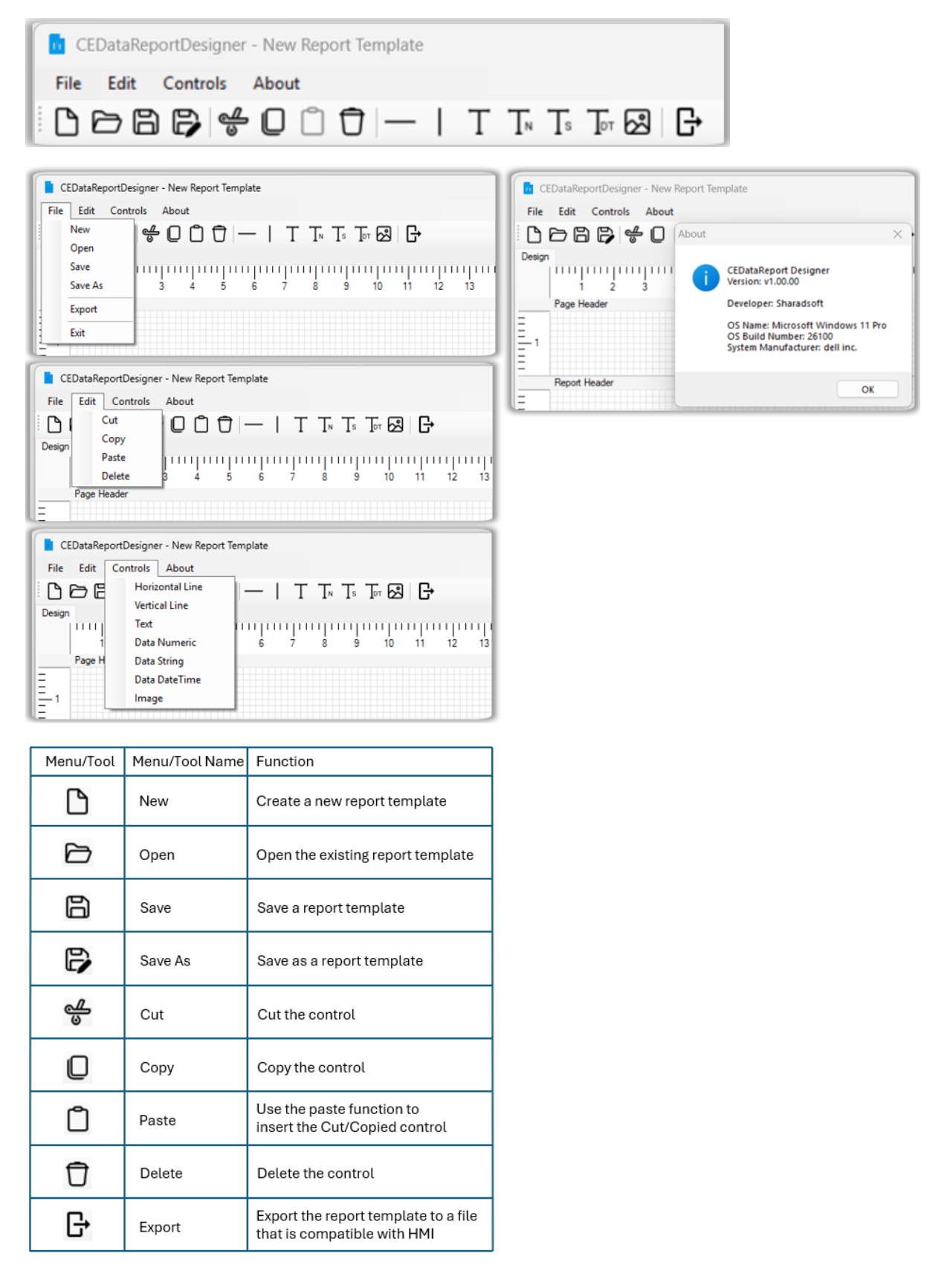

| Controls available for template design are as follows. | Controls available | for template | design are | as follows: |
|--------------------------------------------------------|--------------------|--------------|------------|-------------|
|--------------------------------------------------------|--------------------|--------------|------------|-------------|

| Control                               | Control Name    | Data Source                    | HMI Database                                                                                                    |
|---------------------------------------|-----------------|--------------------------------|----------------------------------------------------------------------------------------------------|
| 00                                    | Horizontal Line | NA                             | CEDataDB01<br>AlarmTable ← Table Column Name<br>AuditTable RecordDT<br>Process1Table Column → Alg1                                                                                                    |
|                                       | Vertical Line   | NA                             | HMI Report Utility                                                                                                    |
| D D D D D D D D D D D D D D D D D D D | Text            | NA                             | Report       Reports     Other       Report Name:     Process1                                                                                                    |
| 0 0 0<br>0 999.99<br>0 0 0            | Data Numeric    | Database<br>Filter<br>Built-in | From Date 8. Time:         06/03/2025 00:00:00         •         •         •         •         •         •         •         •         •         •         •         •         •         •         •         •         •         •         •         •         •         •         •         •         •         •         •         •         •         •         •         •         •         •         •         •         •         •         •         •         •         •         •         •         •         •         •         •         •         •         •         •         •         •         •         •         •         •         •         •         •         •         •         •         •         •         •         •         •         •         •         •         •         •         •         •         •         •         •         •         •         •         •         •         •         •         •         •         •         •         •         •         •         •         •         •         •         •         •         •         •         •         • |
|                                       | Data String     | Database<br>Filter<br>Built-in | View Save Print Close                                                                                                    |
| 0<br>02025-02-19 20:58:29<br>0<br>0   | Data DateTime   | Database<br>Filter<br>Built-in | HMI Report-Page Footer                                                                                                    |
|                                       | Image           | NA                             | Report printed on: 2025-03-20 21:28:26 Report printed by: DEFAULT Page 1 of 1  Page 1 of 1  Built-In Built-In Built-In Built-In                                                                                                    |

Use the properties window to change the control's properties.

#### Control Properties-Horizontal Line

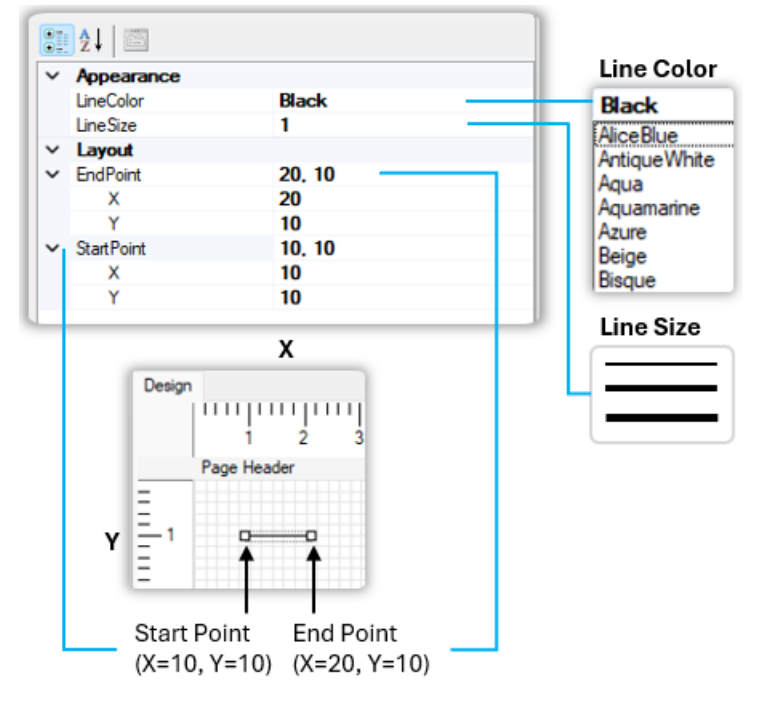

#### Control Properties-Vertical Line

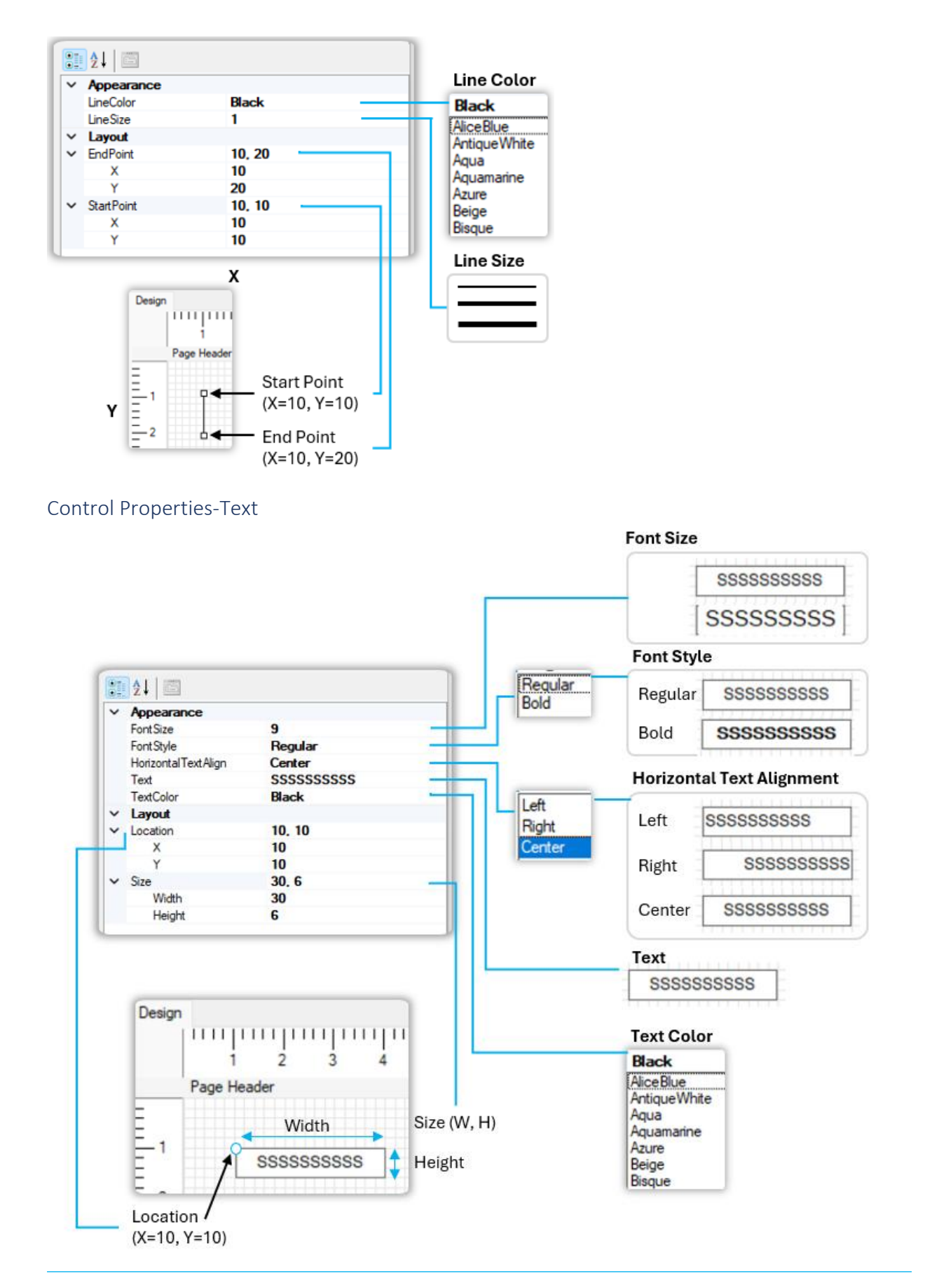

#### Control Properties-Data Numeric

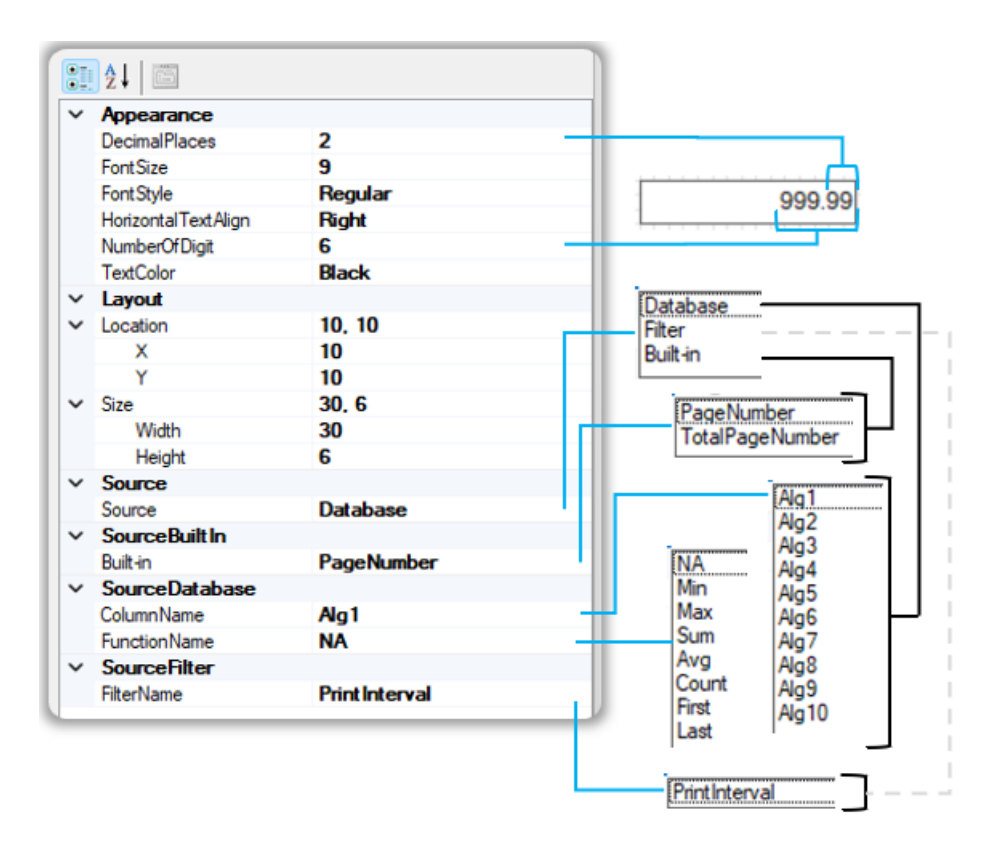

### Control Properties-Data String

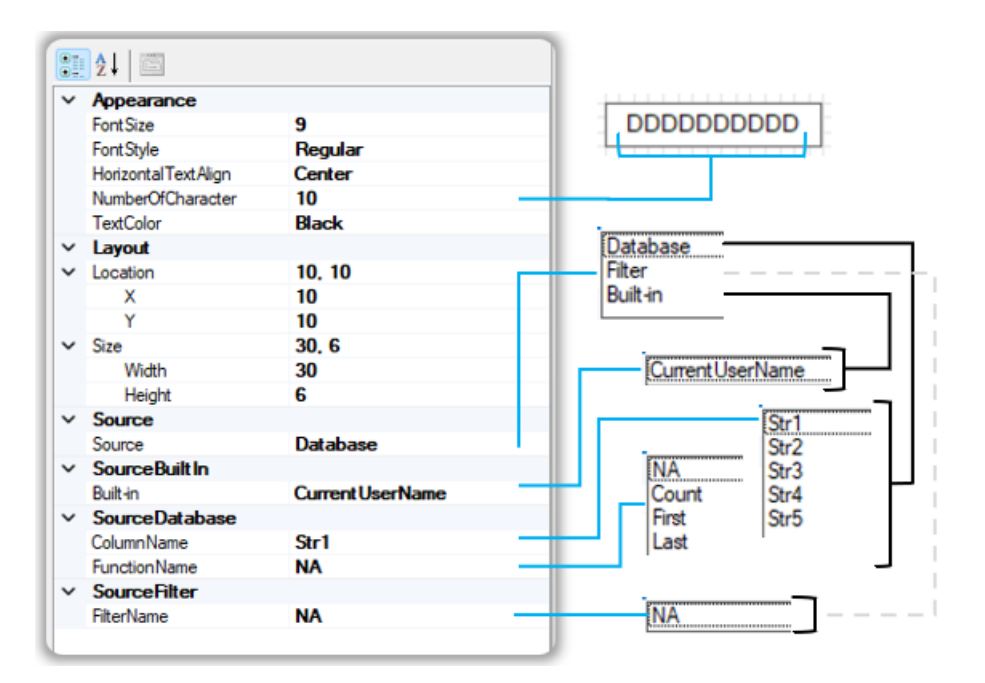

#### Control Properties-DateTime

Follow the global standards letters for Date & Time, which can be combined to create custom date and time formats based on your needs.

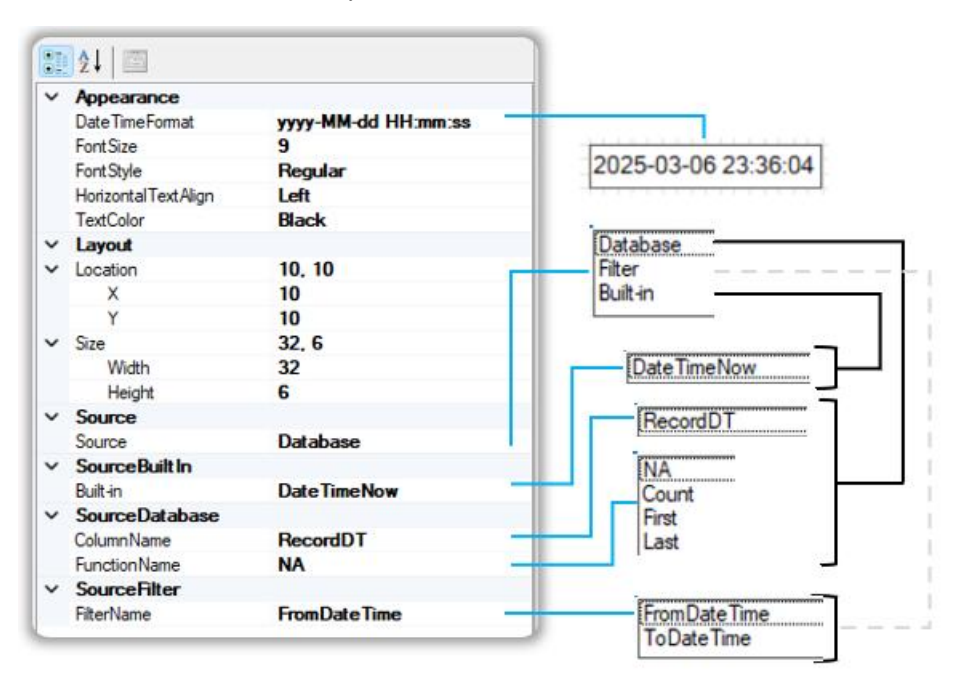

### Control Properties-Image

You can use image control in the 'Page Header' section only.

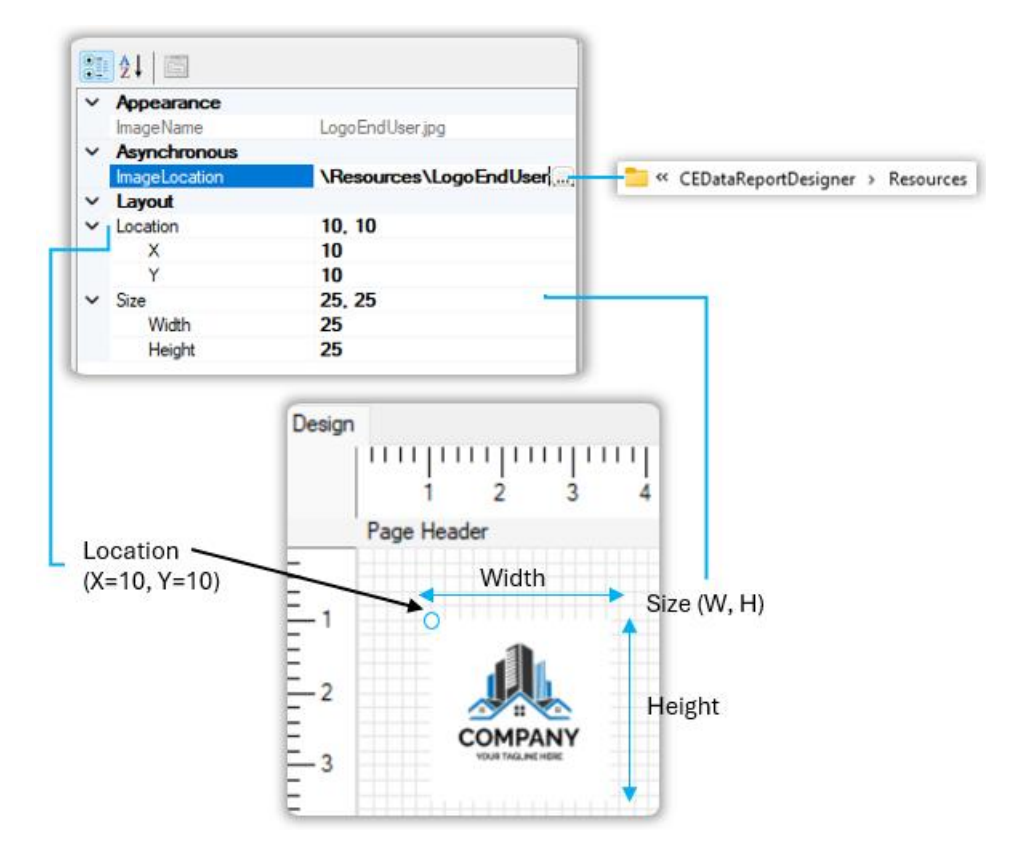

### Sample Template-Alarm

We have designed an alarm report template sample as follows:

| <b>D</b> 0 | EDataReportDesigner - A | larm                                                                                                    |                    |             |            |                     |     |                               |                   | × |
|------------|-------------------------|----------------------------------------------------------------------------------------------------|--------------------|-------------|------------|---------------------|-----|-------------------------------|-------------------|---|
| File       | Edit Controls Ab        | out                                                                                                    |                    |             |            |                     |     |                               |                   |   |
| 6          | 08640                   |                                                                                                    | I T TN TS          | To 22 C+    |            |                     |     |                               |                   |   |
| Design     | 1                       |                                                                                                    |                    |             |            |                     | 21  | 01 m                          |                   |   |
|            | hunnun                  | արարուր                                                                                                    | արուրուր           | արուրուր    | mumu       | mhunhunhun          | 1 - | Appearance                    |                   |   |
|            | 1 2 3                   | 4 5 6                                                                                                    | 7 8 9              | 10 11 12    | 13 14      | 15 16 17            | 18  | PageOrientation               | Portrait          |   |
| -          | Page Header             | <u>in a ser a ser </u> |                    |             |            |                     | ~   | Layout<br>DetaileHeaderHeight | 12                |   |
| Ξ          | -                       | Company Name                                                                                                    | : End User Name    | 1           | From Time: | 2025-03-07 09:08:05 |     | DetailsHeight                 | 10                |   |
| -1         |                         | anna anna                                                                                                    |                    | 1           |            |                     |     | PageFooterHeight              | 12                |   |
| Ξ          | COMPANY                 | Document Title                                                                                                    | : Alarm Report     |             | To Time:   | 2025-03-07 09:08:05 |     | PageHeaderHeight              | 30                |   |
| - 2        | VOLD TALLART HERE       | Equipment Name                                                                                                    | My Equipment       | 1           |            |                     |     | Report Footer Height          | 22                |   |
| Ξ          | Furner and              | Equipment vame                                                                                                    | . My Equipment     | _           |            |                     |     | Report Header Height          | /                 |   |
| -          | Report Header           |                                                                                                    |                    |             |            |                     | - 1 | DetailsTableName              | Alarm Table       |   |
| -          |                         |                                                                                                    |                    |             |            |                     | ÷.  | PageFooterTableName           | <b>Narm Table</b> |   |
| -          | Datala Hander           |                                                                                                    |                    |             |            |                     | 1   | PageHeaderTableName           | NarmTable         |   |
| -          | Details header          |                                                                                                    |                    |             |            |                     |     | ReportFooterTableName         | NarmTable         |   |
| Ξ.         | Date & Time             | Alarm message                                                                                                    |                    |             |            |                     |     | Report Header Table Name      | Alarmiable        |   |
|            | Details                 |                                                                                                    |                    |             |            |                     | L   |                               |                   |   |
| -          | 1                       |                                                                                                    |                    |             |            |                     | E   |                               |                   |   |
| Ξ          | 2025-03-07 09:08:0      | 5 DDDDDDDDDDD                                                                                                    |                    |             |            |                     |     |                               |                   |   |
|            | Report Footer           |                                                                                                    |                    |             |            |                     |     |                               |                   |   |
| =          |                         |                                                                                                    |                    |             |            |                     | 1   |                               |                   |   |
| = ,        | Remark:                 |                                                                                                    |                    |             |            |                     | -   |                               |                   |   |
| Ξ'         |                         |                                                                                                    |                    |             |            |                     |     |                               |                   |   |
| =          | Done by:                |                                                                                                    |                    | Checked by: |            |                     | -   |                               |                   |   |
|            | Page Footer             |                                                                                                    |                    |             |            |                     |     |                               |                   |   |
| =          |                         |                                                                                                    |                    |             |            |                     | -   |                               |                   |   |
| Ξ.1        | Report printed on: 2    | 025-03-07 09:08:05                                                                                                    | Report printed by: | DDDDDDDDDDD | DDDDDDDDD  | Page 999 of 999     |     |                               |                   |   |
|            |                         |                                                                                                    |                    |             |            |                     | -   |                               |                   |   |
|            |                         |                                                                                                    |                    |             |            |                     |     |                               |                   |   |
|            |                         |                                                                                                    |                    |             |            |                     |     |                               |                   |   |
|            |                         |                                                                                                    |                    |             |            |                     | -   |                               |                   |   |
|            |                         |                                                                                                    |                    |             |            |                     | Ap  | pearance                      |                   |   |
|            |                         |                                                                                                    |                    |             |            |                     |     |                               |                   |   |
| Mouse      | Position: X = 67 mm V   | = 1 mm                                                                                                    |                    |             |            |                     |     |                               |                   |   |
| mean       |                         |                                                                                                    |                    |             |            |                     |     |                               |                   | _ |

### Sample Template-Audit Trail

We have designed an audit trail report template sample as follows:

|        | EDataReportDesigner   | AuditTrail          |                           |                  |                     |                                      |             | × |
|--------|-----------------------|---------------------|---------------------------|------------------|---------------------|--------------------------------------|-------------|---|
| File   | Edit Controls A       | bout                |                           |                  |                     |                                      |             |   |
| D      | 0004                  |                     |                           | G                |                     |                                      |             |   |
| Design |                       |                     |                           |                  |                     | 10 21 I III                          |             |   |
|        | լույուլույ            | արուխուխ            | ալումումումու             | Junionitorio     | nhundund            | <ul> <li>Appearance</li> </ul>       |             |   |
|        | Page Header           | 4 0 6               | 7 8 9 10                  | 11 12 13 14      | 10 16 17 18         | PageOrientation                      | Portrait    |   |
| =      |                       |                     |                           |                  |                     | DetailsHeaderHeight                  | 12          |   |
| Ē,     | -AL                   | Company Name        | : End User Name           | From Time:       | 2025-03-07 09:09:07 | DetailsHeight                        | 12          |   |
| Ξ'     |                       | Document Title      | Audit Trail Report        | To Time:         | 2025-03-07 09:09:07 | PageFooterHeight<br>PageHeaderHeight | 12          |   |
| =_2    | COMPANY               |                     |                           | []               |                     | ReportFooterHeight                   | 22          |   |
| ΞĒ     |                       | Equipment Name      | : My Equipment            |                  |                     | Report Header Height                 | 7           |   |
| -      | L.                    |                     |                           |                  |                     | ✓ SourceBinding                      |             |   |
|        | Report Header         |                     |                           |                  |                     | PageFooterTableName                  | Audit Table |   |
| -      |                       |                     |                           |                  |                     | PageHeaderTableName                  | Audit Table |   |
| -      | Details Header        |                     |                           |                  |                     | Report Footer Table Name             | Audit Table |   |
| Ξ      | Date & Time           | Audit Trail mess    | age                       |                  |                     | ReportHeaderTableName                | AuditTable  |   |
| -1     |                       |                     |                           |                  |                     |                                      |             |   |
| -      | Details               |                     |                           |                  |                     |                                      |             |   |
| Ξ      | 2025-03-07 09:09:0    |                     |                           |                  | DDDDDDDDDDDD        |                                      |             |   |
| -1     | DDDDDDDDDD            |                     |                           |                  |                     |                                      |             |   |
|        | Report Footer         |                     |                           |                  |                     |                                      |             |   |
| Ξ      | Remark:               |                     |                           |                  |                     |                                      |             |   |
| - 1    | Internation.          |                     |                           |                  |                     |                                      |             |   |
| =      | Done by:              |                     | Checked                   | by:              |                     |                                      |             |   |
| - 2    |                       |                     |                           |                  |                     |                                      |             |   |
| -      | Page Footer           |                     |                           |                  |                     |                                      |             |   |
| Ξ      | Report printed on:    | 2025-03-07 09:09:07 | Report printed by: DDDDDD | DDDDDDDDDDDDDDDD | Page 999 of 999     |                                      |             |   |
| -1     |                       |                     |                           |                  |                     |                                      |             |   |
|        |                       |                     |                           |                  |                     |                                      |             |   |
|        |                       |                     |                           |                  |                     |                                      |             |   |
|        |                       |                     |                           |                  |                     | Апразгаров                           |             |   |
|        |                       |                     |                           |                  |                     | rappediance                          |             |   |
|        |                       |                     |                           |                  |                     |                                      |             |   |
| Mouse  | Position: X = 27 mm V | = 2 mm              |                           |                  |                     |                                      |             | - |
|        |                       |                     |                           |                  |                     |                                      |             | - |

### Sample Template-Process

We have designed a process report template sample as follows:

| CEDataReportDesigner - Process1                                                                                                    | - 0 X                          |
|----------------------------------------------------------------------------------------------------|--------------------------------|
| File Edit Controls About                                                                                                    |                                |
| Ů ⇔ ⊜ ♥ ♥ Ů Ů ─   T T T T T ⊠ ₽                                                                                                    |                                |
| Design 21 21                                                                                                    |                                |
| Appearance                                                                                                    |                                |
| Pane Header PageOvertation                                                                                                    | Portrait                       |
| Carros Carros Ca | 20                             |
| End User Name From Time: 2025-03-07 09:09:36 DetailsHeight                                                                                                    | 10                             |
| PageFooterHeight                                                                                                    | 12 30                          |
| COMPANY ReportFooterHeight                                                                                                    | 22                             |
| Equipment Name My Equipment Report HeaderHeight                                                                                                    | 7                              |
| Parot Mader V SourceBinding                                                                                                    | Process 1Table                 |
| - Page Page Page Page Page Page Page Page                                                                                                    | Process 1 Table                |
| PageHeaderTableName PageHeaderTableName                                                                                                    | Process1Table                  |
| verais nearer ReportFooter Table Name                                                                                                    | Process1Table<br>Process1Table |
| Date & Time Parameter1 Parameter2 Parameter3 Parameter4 Process Status                                                                                                    | riocess riable                 |
| P01 P02 P03 P04 P04 P04 P04 P04 P04 P04 P04 P04 P04                                                                                                    |                                |
| - [nearol [nearol [nearol ]                                                                                                    |                                |
| Details                                                                                                    |                                |
| 2025-03-07 09:09:36 9999 9999.9 9999.9 999999 DDDDDDDDDDD                                                                                                    |                                |
| Report Footer                                                                                                    |                                |
|                                                                                                    |                                |
| E Remark:                                                                                                    |                                |
|                                                                                                    |                                |
| 2 Done by: Checked by:                                                                                                    |                                |
| Page Footer                                                                                                    |                                |
| Report reinted or: 2025.02-07.09-09-36 Report reinted by: DDDDDDDDDDDDDDDDDDDDDDDDDDDDDDDDDDD                                                                                                    |                                |
|                                                                                                    |                                |
|                                                                                                    |                                |
| Annexance                                                                                                    |                                |
|                                                                                                    |                                |
|                                                                                                    |                                |
| Mouse Position: X = 27 mm, Y = 2 mm                                                                                                    |                                |

#### Template Save

The report template will be saved with an XML extension.

We recommend using 'CEDataReportDesigner\Template' path during template save.

|       | CEDataReportDesigner - New Report Templat               | e                      |                                  |                  |                  |      |
|-------|---------------------------------------------------------|------------------------|----------------------------------|------------------|------------------|------|
|       |                                                         |                        |                                  |                  |                  |      |
| U     |                                                         | I I IN IS IDT 163      | G.                               |                  |                  |      |
| Desiç | זיין<br>1111 1111 1111 1111 1111 1111 1111<br>2 3 4 5 6 | 7 8 9 10               | 11 12 13 14 15 16 17             | 111              |                  |      |
|       | Page Header                                             |                        |                                  |                  |                  |      |
|       |                                                         | 🖬 Save Report Template | As                               |                  |                  | ×    |
| -1    |                                                         | ← → ~ ↑                | CEDataReportDesigner > Templates | ~ C              | Search Templates | م    |
| -     | Report Header                                           | Organize 🔻 New fol     | der                              |                  | ≡ •              | 0    |
| _1    |                                                         | This PC                | Name                             | Date modified    | Type             | Size |
|       |                                                         | Local Disk (C:)        | HMI                              | 01/03/2025 12-34 | File folder      |      |
|       | Details Header                                          | 🛁 Local Disk (D:)      | Alarm.xml                        | 20/02/2025 18:22 | Microsoft Edge H | 12   |
|       |                                                         | 🛋 Local Disk (E:)      | C AuditTrail.xml                 | 20/02/2025 18:22 | Microsoft Edge H | 12   |
| - 1   |                                                         | 💓 CD Drive (F:)        | C Process1.xml                   | 20/02/2025 18:23 | Microsoft Edge H | 15   |
|       | Details                                                 | 🐲 Network              |                                  |                  |                  |      |
|       |                                                         |                        |                                  |                  |                  | _    |
| -1    |                                                         | File name:             |                                  |                  |                  | ~    |
|       | Report Footer                                           | Save as type: XMI      | files (*.xml)                    |                  |                  | ~    |
| -1    |                                                         |                        |                                  |                  |                  |      |
|       |                                                         | . Hide Felders         |                                  |                  | Save Car         | rel  |
|       | Page Footer                                             | ∧ Flide Folders        |                                  |                  | Car              |      |

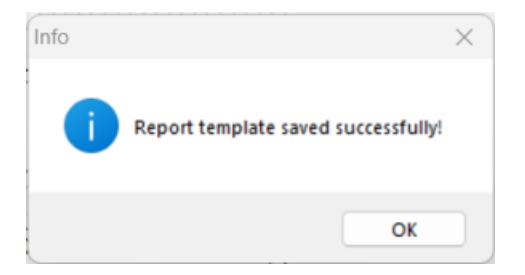

| Templates                             | ×                    | +       |          |           |            |                   |          |                |               |  |
|---------------------------------------|----------------------|---------|----------|-----------|------------|-------------------|----------|----------------|---------------|--|
| $\leftarrow$ $\rightarrow$ $\uparrow$ | C D                  | › ···   |          |           |            | Win               | > CEData | ReportDesigner | > Templates > |  |
| 🕀 New -                               | 0                    |         | <b>è</b> | ↑↓ Sort ~ | Wiew ~     |                   |          |                |               |  |
| 合 Home                                | Name                 | ^       |          | Date m    | nodified   | Туре              | Size     |                |               |  |
| 🔁 Gallery                             | HMI                  |         |          | 19/02/    | 2025 23:43 | File folder       |          |                |               |  |
| less Sharad - Personal                | 💽 Alarm.xi           | ml      |          | 03/02/    | 2025 19:37 | Microsoft Edge HT | 12 KB    |                |               |  |
|                                       | 💽 AuditTra           | ail.xml |          | 13/02/    | 2025 12:34 | Microsoft Edge HT | 12 KB    |                |               |  |
| E Desktop                             | Process <sup>1</sup> | 1.xml   |          | 03/02/    | 2025 19:38 | Microsoft Edge HT | 15 KB    |                |               |  |

#### Template Export for HMI

Use the export button to export the report template to a file compatible with HMI. The compatible report template will be exported with the 'hmirpt' extension and saved at 'CEDataReportDesigner\Template\HMI' path.

| Edit Controls A              | bout           |                 |                |                      |                    |
|------------------------------|----------------|-----------------|----------------|----------------------|--------------------|
|                              |                |                 | [ <del>]</del> |                      |                    |
|                              |                |                 |                |                      |                    |
| mulumh                       | աղուղուղո      | սիուհայիունու   | պապապապ        | untrintrintrint.     |                    |
| 1 2 3                        | 4 5 6          | 7 8 9 10        | 11 12 13 14    | 15 16 17 18          |                    |
| Page Header                  |                |                 |                |                      |                    |
|                              | Company Name   | : End User Name | From Time:     | 2025-03-03 20:07:39  |                    |
|                              | Document Title | : Alarm Report  | To Time:       | 2025-03-03 20:07:39  |                    |
| COMPANY<br>HILE TALLAST HERE | Equipment Name | : My Equipment  |                |                      |                    |
| Report Header                |                |                 |                | <b>-</b>             |                    |
|                              |                |                 | C              |                      |                    |
| Details Header               |                |                 | In             | fo                   |                    |
| Date & Time                  | Alarm message  |                 |                |                      | orted successfully |
| Details                      |                |                 |                | Kepolit template exp | oned successfully: |
| 2025-03-03 20:07:            |                |                 |                |                      |                    |
| Report Footer                |                |                 |                |                      | OK                 |
|                              |                |                 |                |                      |                    |

| 📁 НМІ                                 | $\times$ +                              |                     |             |                                          |
|---------------------------------------|-----------------------------------------|---------------------|-------------|------------------------------------------|
| $\leftarrow$ $\rightarrow$ $\uparrow$ | ℃ ♀ …                                   |                     | Win         | > CEDataReportDesigner > Templates > HMI |
| 🕀 New - 🐰                             |                                         | 🖌 Sort - 🛛 🗮 View - |             |                                          |
| A Home                                | Name                                    | Date modified       | Туре        | Size                                     |
| 🔁 Gallery                             | Alarm.hmirpt                            | 19/02/2025 23:43    | HMIRPT File | 5 KB                                     |
| less Sharad - Personal                | 🗋 AuditTrail.hmirpt                     | 15/02/2025 22:54    | HMIRPT File | 5 KB                                     |
|                                       | Process1.hmirpt                         | 15/02/2025 22:54    | HMIRPT File | 6 KB                                     |
| Deskton                               | ~~~~~~~~~~~~~~~~~~~~~~~~~~~~~~~~~~~~~~~ |                     | ~~~~        |                                          |

### Template Open

| e Edit Controls About |                                              |                                  |                  |                   |        |
|-----------------------|----------------------------------------------|----------------------------------|------------------|-------------------|--------|
| 6664000               | —   T T₁ T₅ T₀ 🕰                             | G∙                               |                  |                   |        |
| gn                    |                                              |                                  |                  |                   |        |
| Imimimimim            |                                              | ոլումումումումումում             | <u></u>          |                   |        |
| Page Header           | 6 / 8 9 10                                   | 11 12 13 14 15 16 17             | 18               |                   |        |
|                       | Open Report Template                         |                                  |                  |                   | ×      |
|                       |                                              |                                  |                  |                   |        |
|                       | $\leftarrow \rightarrow \checkmark \uparrow$ | CEDataReportDesigner > Templates | ~ C 3            | Search Templates  | Q      |
| Report Header         |                                              |                                  |                  |                   |        |
|                       | Organize 🔻 New fold                          | ler                              |                  | ≣ -               | ] ()   |
|                       | 🕑 Music 🔹 🖈                                  | Name                             | Date modified    | Туре              | Size   |
|                       | 🔀 Videos 🛷                                   | THMI                             | 01/03/2025 12:34 | File folder       |        |
| Details Header        |                                              | C Alarm.xml                      | 20/02/2025 18:22 | Microsoft Edge H  | 1      |
|                       | 🐉 Dropbox                                    | Q AuditTrail.xml                 | 20/02/2025 18:22 | Microsoft Edge H  | 1      |
|                       | This PC                                      | C Process1.xml                   | 20/02/2025 18:23 | Microsoft Edge H  | 1      |
|                       | Local Disk (C:)                              |                                  |                  |                   |        |
| Details               | 🛋 Local Disk (D:)                            |                                  |                  |                   |        |
|                       | 🛋 Local Disk (E:)                            |                                  |                  |                   |        |
|                       | 😥 CD Drive (F:)                              |                                  |                  |                   |        |
|                       | Vetwork                                      |                                  |                  |                   |        |
| Report Footer         |                                              |                                  |                  |                   |        |
|                       |                                              |                                  |                  |                   | _      |
|                       | File                                         | name:                            | ~                | XML files (*.xml) | $\sim$ |
|                       |                                              |                                  |                  | Open Can          | cel    |
| Page Footer           |                                              |                                  |                  | (                 |        |

| Info |                                      | × |
|------|--------------------------------------|---|
| 1    | Report template loaded successfully! |   |
|      | ОК                                   |   |

## Section4: Configuration of Report-HMI Level

In this section, we will configure the HMI terminal for reporting.

#### Insight-HMI Level-Folder & File Structure

Please review the folder & file structure before proceeding to HMI level configuration for reporting.

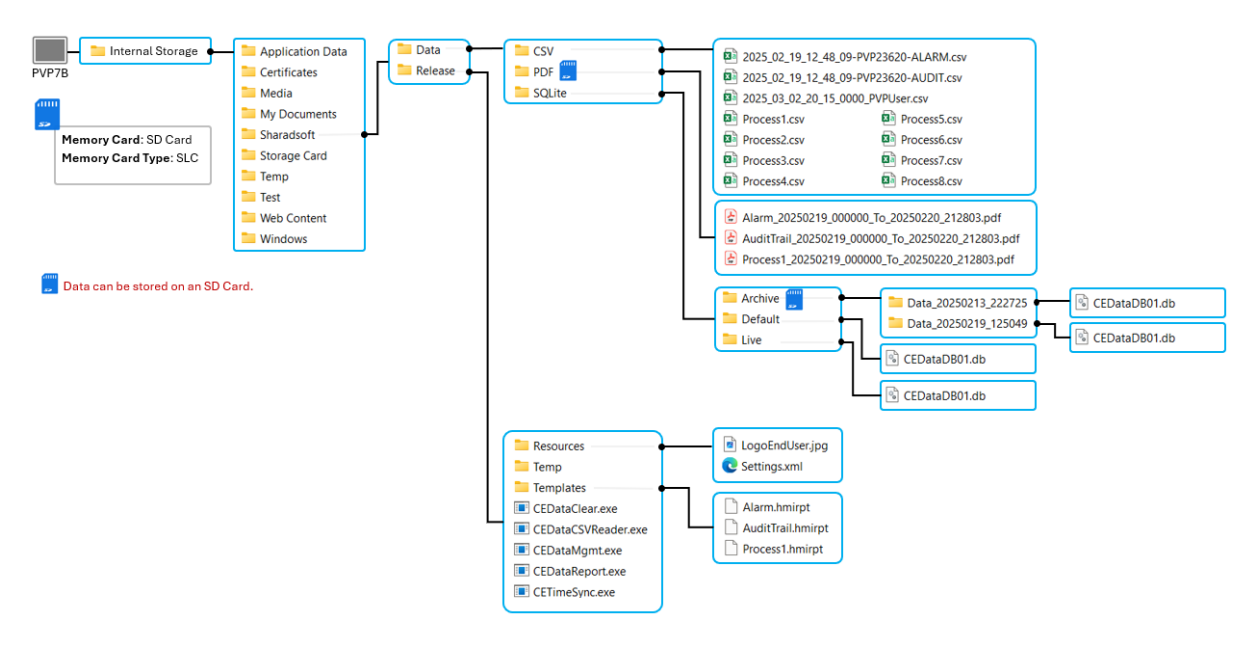

### Access HMI Internal Storage from PC

Use file explorer on your PC to access the HMI's internal storage.

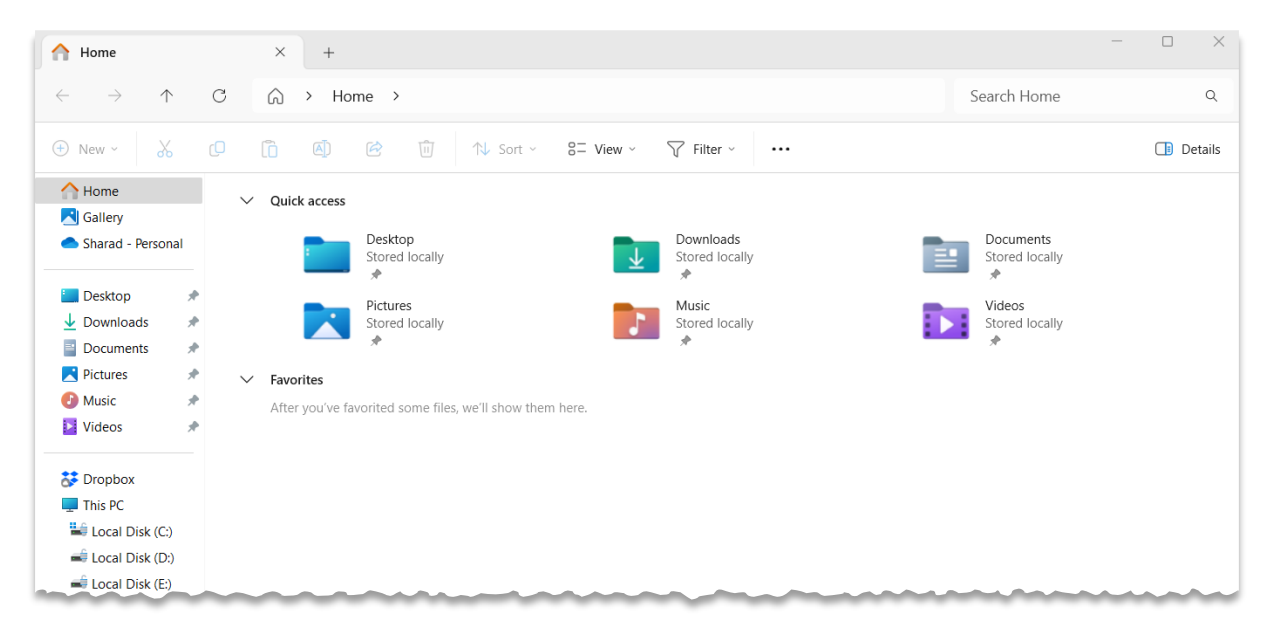

Type the HMI IP address with the syntax "\\HMI IP Address" at the file explorer address bar and press enter.

| A Home                            |   | × +       | ÷      |   |           |           |            |             | - | ×      |
|-----------------------------------|---|-----------|--------|---|-----------|-----------|------------|-------------|---|--------|
| $\leftarrow \rightarrow \uparrow$ | C | \\192.10  | 58.1.5 |   |           |           |            | Search Home |   | Q      |
| 🕀 New - 岁                         |   | õ Ø       | È      | Û | ↑↓ Sort ~ | 8= View ~ | √ Filter ~ |             |   | etails |
| A Home                            | ~ | Quick acc | 255    |   |           |           |            |             |   |        |

Provide valid credentials to access the HMI internal storage.

| Windows Security                  |                 | > |
|-----------------------------------|-----------------|---|
| Enter network credenti            | als             |   |
| Enter your credentials to connect | to: 192.168.1.5 |   |
| User name                         |                 |   |
| Administrator                     |                 |   |
| Password                          |                 |   |
| •••••                             | ©               |   |
| Remember my credentials           |                 |   |
| ОК                                | Cancel          |   |

Now you can see the 'Internal Storage' folder of the HMI as shown below:

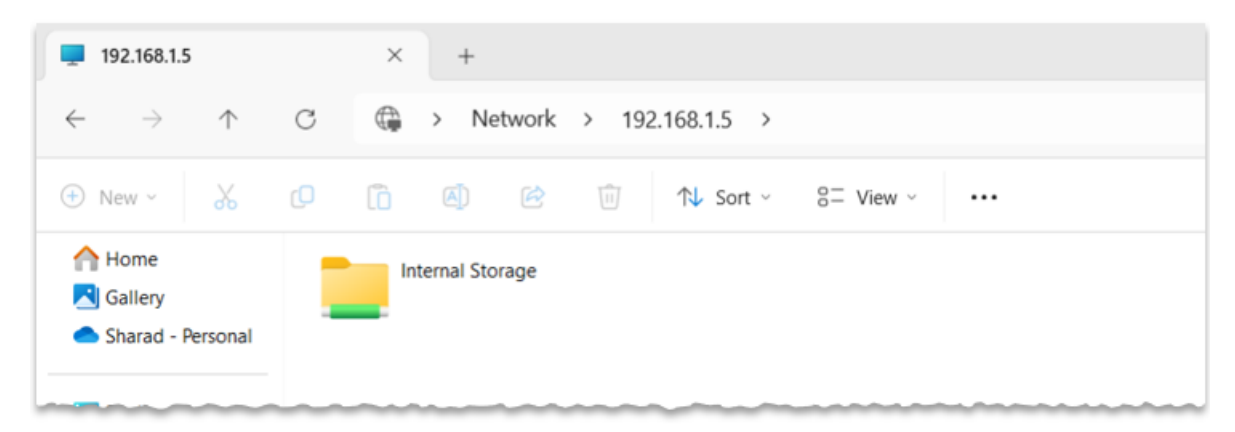

#### Copy Folder to HMI Internal Storage

Copy 'Sharadsoft' folder from the 'HMI Report\HMI' to the HMI internal storage at path 'Internal Storage\'.

| 📜 Internal Storage                  | × +              |                       |             |
|-------------------------------------|------------------|-----------------------|-------------|
| $\leftarrow  \rightarrow  \uparrow$ | C                | 1.5 > Internal Storag | ie >        |
| 🕀 New -                             |                  | Sort - View -         |             |
| 合 Home                              | Name             | Date modified         | Type Size   |
| 🔁 Gallery                           | Application Data | 07/07/2024 11:24      | File folder |
| 📥 Sharad - Personal                 | Certificates     | 07/07/2024 11:24      | File folder |
|                                     | Media            | 07/07/2024 12:22      | File folder |
| 🔚 Desktop 🛷                         | My Documents     | 07/07/2024 11:24      | File folder |
| ↓ Downloads #                       | 🚞 Sharadsoft     | 11/02/2025 19:51      | File folder |
| Documents                           | Storage Card     | 07/07/2024 11:24      | File folder |
| Distures                            | Temp             | 18/02/2025 10:18      | File folder |
|                                     | Test             | 07/07/2024 11:24      | File folder |
| 🕐 Music 🛛 🖈                         | Web Content      | 07/07/2024 11:24      | File folder |
| 📔 Videos 🛛 🖈                        | Windows          | 18/02/2025 10:18      | File folder |

#### Settings file update

Open the 'Settings.xml' file at 'Internal Storage\Sharadsoft\Release\Resources' using Notepad.

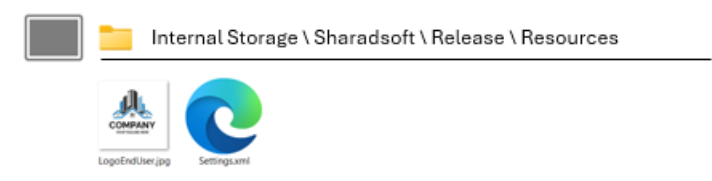

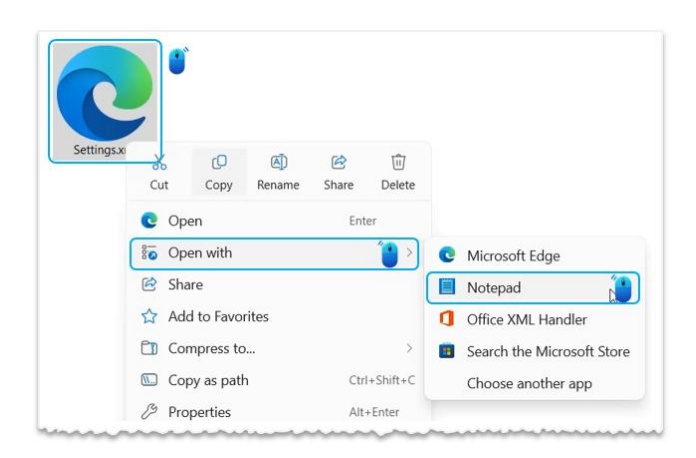

You can edit the 'Settings.xml' file as per your application requirements.

```
×
                                    +
     Settings.xml
File
      Edit
            View
<?xml version="1.0" encoding="utf-8" ?>
<configuration>
  <appSettings>
     <add key="ActivationKey1" value="AAAA-BBBB-CCCC-DDDD-EEEE-FFFF-GGGG-HHHH" />
     <add key="ActivationKey2" value="AAAA-BBBB-CCCC-DDDD-EEEE-FFFF-GGGG-HHHH" />
     <add key="ActivationKey3" value="AAAA-BBBB-CCCC-DDDD-EEEE-FFFF-GGGG-HHHH" />
     <add key="ActivationKey4" value="AAAA-BBBB-CCCC-DDDD-EEEE-FFFF-GGGG-HHHH" />
     <add key="ActivationKey5" value="AAAA-BBBB-CCCC-DDDD-EEEE-FFFF-GGGG-HHHH" />
     <add key="PrinterMaker" value="19" />
     <add key="PrinterPath" value="192.168.1.10" />
     <add key="PrintIntervalUnit" value="1" />
     <add key="PrintInterval" value="1" />
     <add key="PDFPath" value="\Sharadsoft\\Data\\PDF\\" />
     <add key="BackupPath" value="\Sharadsoft\\Data\\SQLite\\Archive\\" />
     <add key="DataRetentionDays" value="7" />
     <add key="ShortDatePattern" value="dd/MM/yyyy" />
     <add key="TimeServerIP" value="192.168.1.21" />
     <add key="TimeOffsetMin" value="0" />
  </appSettings>
</configuration>
```

Settings file parameters & its description is shown below:

| Settings Name         | Default Value                               | Value Description                                                                                                    |
|-----------------------|---------------------------------------------|----------------------------------------------------------------------------------------------------|
| ActivationKey1        | AAAA-BBBB-CCCC-DDDD-EEEE-FFFF-<br>GGGG-HHHH | Activation Key for CEDataReport & CEDataCSVReader                                                                           |
| ActivationKey2        | AAAA-BBBB-CCCC-DDDD-EEEE-FFFF-<br>GGGG-HHHH | Activation Key for CETimeSync                                                                                               |
| ActivationKey3        | AAAA-BBBB-CCCC-DDDD-EEEE-FFFF-<br>GGGG-HHHH | Reserved                                                                                                    |
| ActivationKey4        | AAAA-BBBB-CCCC-DDDD-EEEE-FFFF-<br>GGGG-HHHH | Reserved                                                                                                    |
| ActivationKey5        | AAAA-BBBB-CCCC-DDDD-EEEE-FFFF-<br>GGGG-HHHH | Reserved                                                                                                    |
| PrinterMaker          | 19                                          | 19=For HP PCL 5 compatible<br>printer                                                                                       |
| PrinterPath           | 192.168.1.10                                | Printer IP Address                                                                                                    |
| PrintIntervalUnit     | 1                                           | Reporting utility print interval unit.<br>0=Sec, 1=Min                                                                      |
| PrintInterval         | 1                                           | Default print interval. 1 Sec/1<br>Minute                                                                                   |
| PDFPath               | \Sharadsoft\\Data\\PDF\\                    | PDF storage path when the user<br>uses the 'Save' button from<br>'CEDataReport' utility                                     |
| BackupPath            | \Sharadsoft\\Data\\SQLite\\Archive\\        | Database backup storage path<br>when the user uses the 'Backup'<br>button from 'CEDataMgmt' utility                         |
| DataRetentionDay<br>s | 7                                           | When the user triggers the<br>'CEDataClear' utility, Live database<br>will keep last 7 days data and clear<br>previous data |
| ShortDatePattern      | dd/MM/yyyy                                  | Short date pattern for<br>'CEDataReport' utility DateTime<br>based filter                                                   |
| TimeServerIP          | 192.168.1.21                                | NTP Time Server IP Address                                                                                                  |
| TimeOffsetMin         | 0                                           | Offset to NTP Time Server time in Minute                                                                                    |

#### Copy Report Templates to HMI

Copy HMI-compatible report templates (exported after report template design completion using 'CEDataReportDesigner' Software) to the HMI internal storage at 'Internal Storage\Sharadsoft\Release\Templates' path.

|      | HMIReport \ Win \ CEDataReportDesigner \ Temp | olates \ HMI |
|------|-----------------------------------------------|--------------|
| Сору | Alarm.hmirpt<br>AuditTrail.hmirpt             |              |
|      | Process1.hmirpt                               |              |
|      | Internal Storage \ Sharadsoft \ Release \     | Templates    |
|      | aste<br>Alarm.hmirpt<br>↑ AuditTrail.hmirpt   |              |
|      | Process1.hmirpt                               |              |

#### Copy Logo Image to HMI

Copy the logo to the HMI internal storage at 'Internal Storage\Sharadsoft\Release\Resources' path

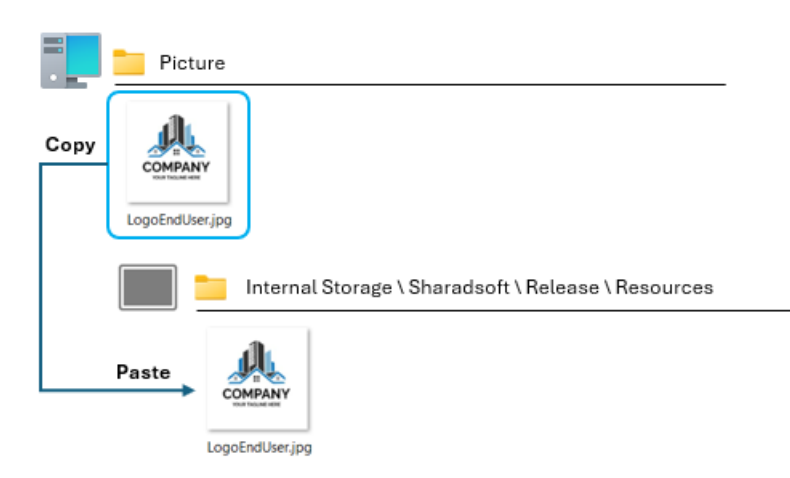

## Section5: Transfer Runtime to HMI

#### Create Runtime & Download to HMI

Create the runtime of the HMI application and download it to the HMI terminal.

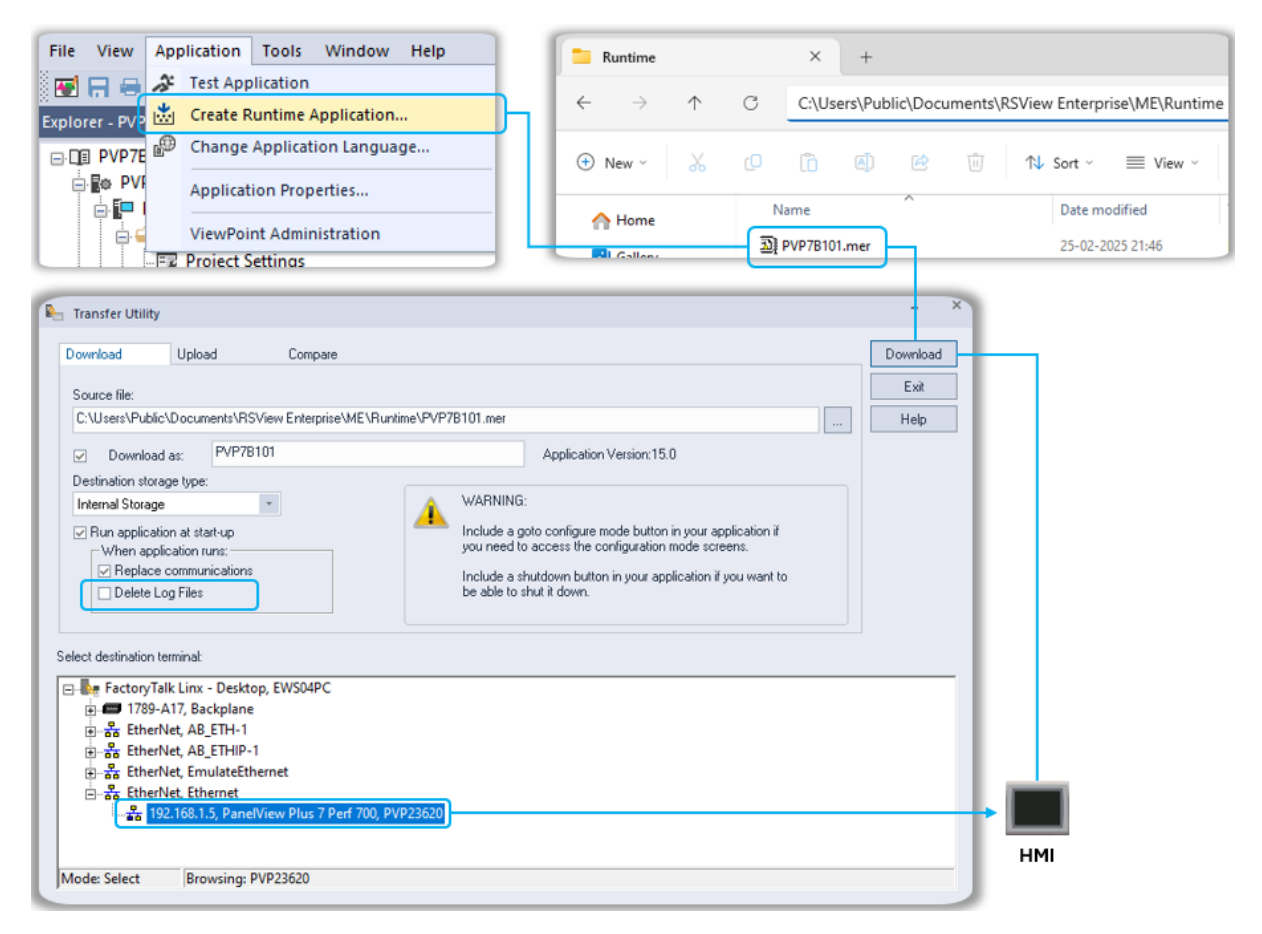

Important: Uncheck the 'Delete Log Files' option during the runtime download to the HMI terminal.

#### Access HMI using VNC Viewer

You can use any VNC Viewer software to control the HMI terminal remotely from a PC. We have used 'RealVNC' Viewer for our testing purposes.

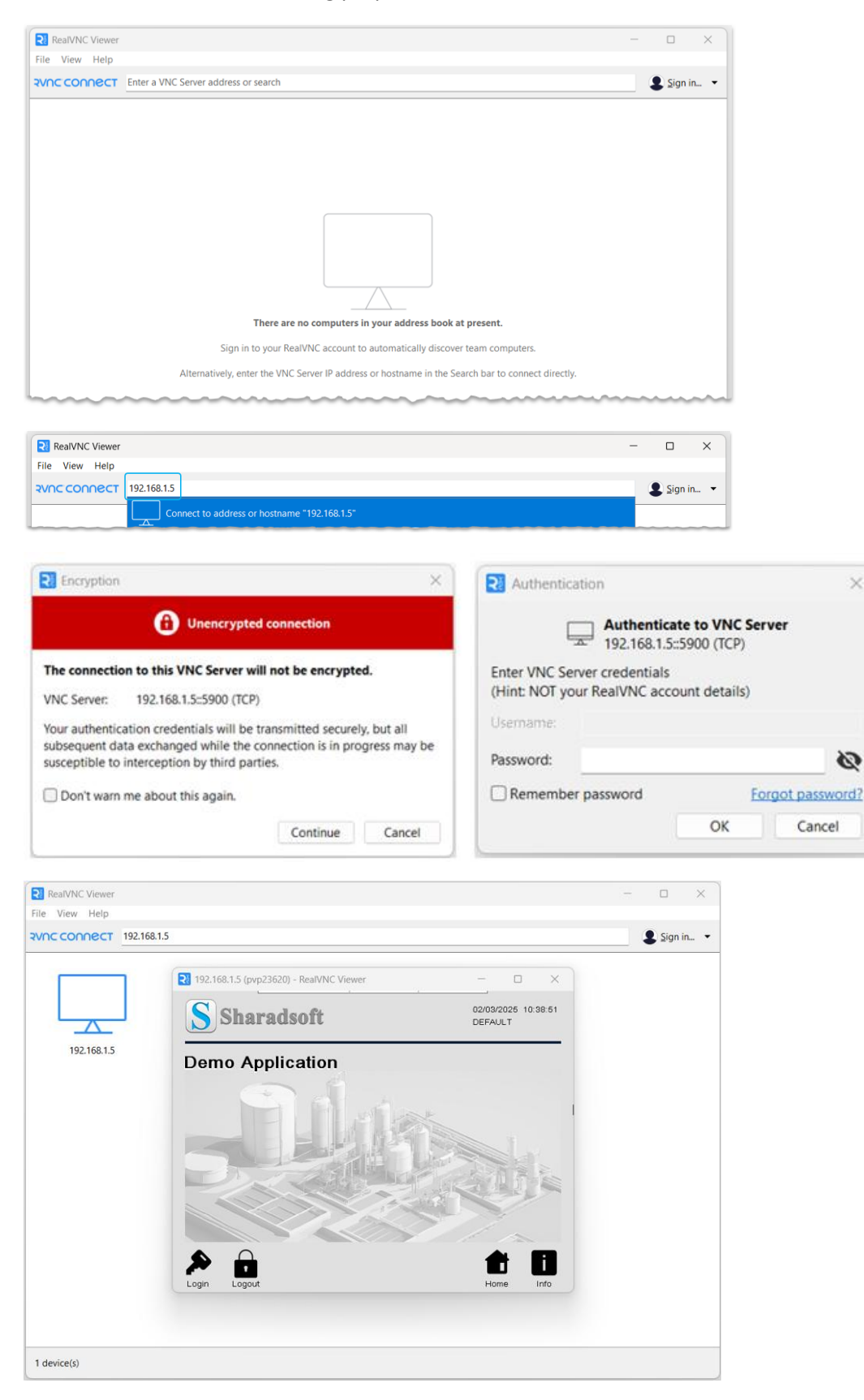

## Section6: Demo Application

In this section, we have attached the HMI Terminal snapshot taken during the demo application testing for your reference. You can follow the same for demo application testing.

#### Login with User

Login with username (Op1/Su1/Qa1/En1/Ad1) and password ('1234' for all users).

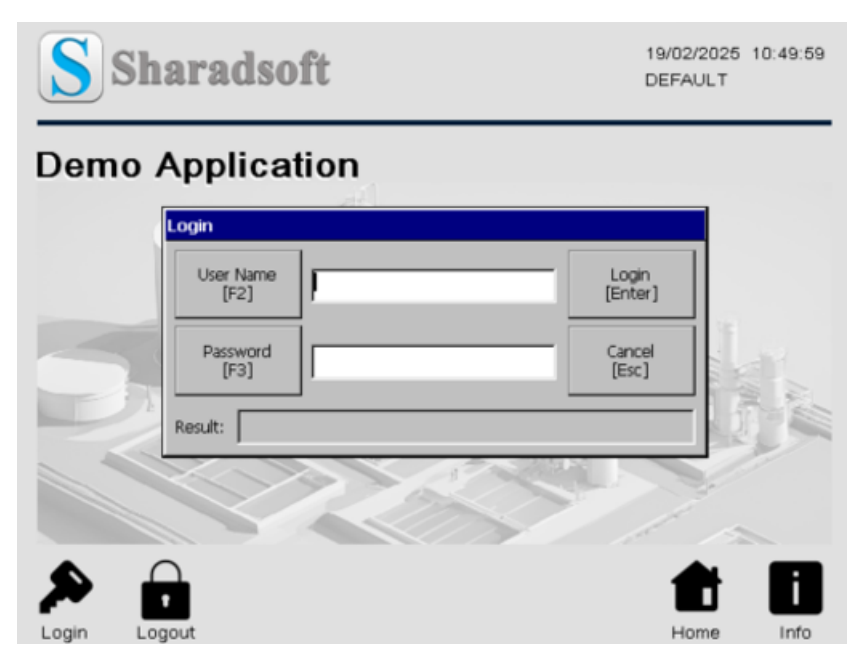

Navigate to the 'Home' screen.

| G | <b>†</b> Ho | ime          |                        |                      | 19/02/2025<br>DEFAULT | 10:61:16 |
|---|-------------|--------------|------------------------|----------------------|-----------------------|----------|
|   | <u></u>     | Til          |                        | الامر                |                       |          |
|   | Overview    | Trend        | Alarm<br>Simulation    | Reports              |                       |          |
|   | Control     | <u>R</u>     |                        | ~2                   |                       |          |
|   | Control     | Users        | Alarm<br>History       | Report<br>Properties |                       |          |
|   | ₽           | Ē            |                        | E                    |                       |          |
|   | Settings    | Architecture | Audit Trail<br>History | Time Sync            |                       |          |

#### Process Start

Start the process using the button at the bottom of the 'Overview' screen. Keep the process running for at least 30 minutes (if the data log interval is set to 60 seconds) or 5 minutes (if the data log interval is set to 1 second).

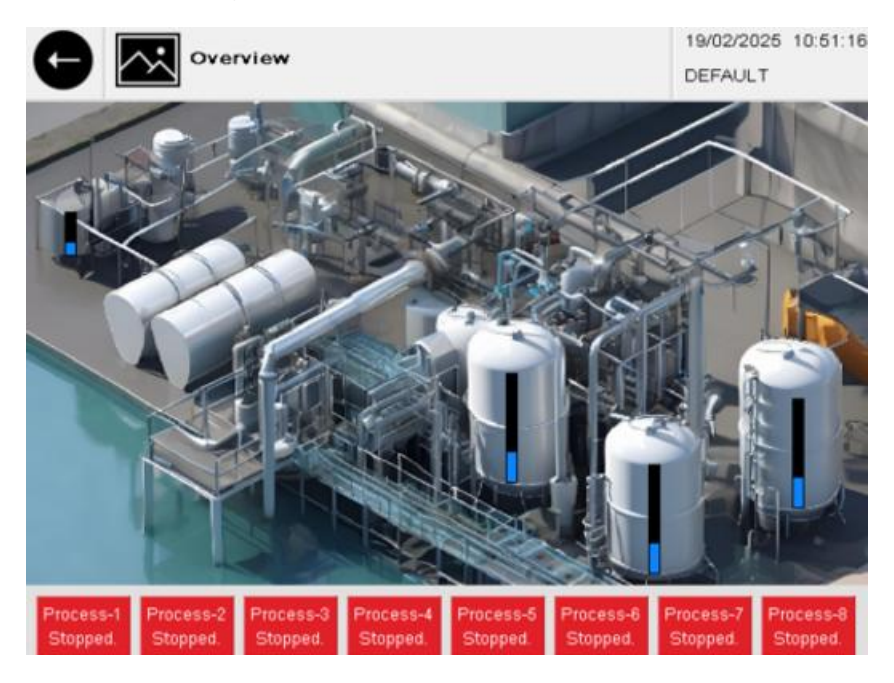

## Trigger Alarms

Trigger the alarms during the process running for simulation purposes.

| G             |    | Alarr | ns Simi | ulation |                |    | 19/<br>DE | 02/2025<br>FAULT | 10:63:39 |
|---------------|----|-------|---------|---------|----------------|----|-----------|------------------|----------|
| Proces<br>No. | S  |       |         |         | Process<br>No. |    |           |                  |          |
| 1             | A1 | A2    | A3      | A4      | 5              | A1 | A2        | A3               | A4       |
| 2             | A1 | A2    | A3      | A4      | 6              | A1 | A2        | A3               | A4       |
| 3             | A1 | A2    | A3      | A4      | 7              | A1 | A2        | A3               | A4       |
| 4             | A1 | A2    | A3      | A4      | 8              | A1 | A2        | A3               | A4       |

### Change Settings

You can alter any setting during the process running to check the audit trail log functionality.

| G       | ¢           | Settin     | gs   |        |               |                         | 2 DE         | 9/02/2026 10:55:29<br>EFAULT  |
|---------|-------------|------------|------|--------|---------------|-------------------------|--------------|-------------------------------|
|         | With        | out E-Sign |      |        | With<br>Blank | E-Sign<br>comment allow | With<br>Blan | E-Sign<br>k comment not allow |
| Process | Alg1        | 1011       | Alg2 | 1012.0 | Alg3          | 1003.0                  | Alg4         | 1004.0                        |
| 1       | Str2        | P1Str2     |      |        | Str3          | P1Str3                  | Str4         | P1Str4                        |
| Process | Alg1        | 2001       | Alg2 | 2002.0 | Alg3          | 2003.0                  | Alg4         | 2004.0                        |
| 2       | Str2 P2Str2 |            |      | Str3   | P2Str3        | Str4                    | P2Str4       |                               |
| Process | Alg1        | 3001       | Alg2 | 3002.0 | Alg3          | 3003.0                  | Alg4         | 3004.0                        |
| ັ 3     | Str2 P3Str2 |            |      | Str3   | P3Str3        | Str4                    | P3Str4       |                               |
| Process | Alg1        | 4001       | Alg2 | 4002.0 | Alg3          | 4003.0                  | Alg4         | 4004.0                        |
| 4       | Str2        | P4Str2     |      |        | Str3          | P4Str3                  | Str4         | P4Str4                        |

#### Data update sequence

After completing the process, first trigger the CSV export, clear the internal log, and then export CSV to the local database (SQLite on HMI). Allow sufficient time between each trigger to complete the required process execution. You can use the 'Database Management' button to perform database-related tasks like backup, clear, etc. To clean the database, use 'Database Clear' button.

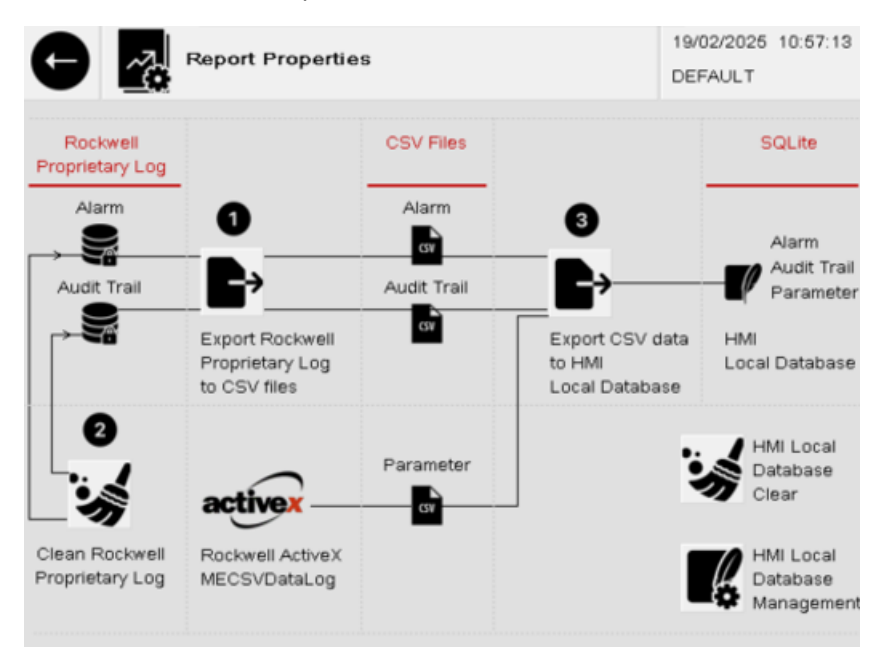

#### Report View, Save & Print

Open the reporting utility window using 'Report' button available on the 'Home' screen. Select the report name from the drop-down list, select time span, select print interval (this option applies to process report only), then execute the View/Save/Print button.

|                | 3                         | 19/02/2025 10:59:07<br>DEFAULT |
|----------------|---------------------------|--------------------------------|
| Report         |                           |                                |
| Reports Ot     | ner I                     |                                |
| Report Name    | Alarm                     | <b>.</b>                       |
| From Date &    | Time: 19/02/2025 00:00:00 | • •                            |
| To Date & Ti   | me: 19/02/2025 10:58:26   |                                |
| Print Interval | (Min): 1                  | -                              |
| 3              | View Save Print           | Close                          |
|                |                           |                                |

If you execute the 'View' button, the report will be open in utility background as shown in the snapshot below. Close the utility.

| Menu |                       |                                                                                                    | × |
|------|-----------------------|----------------------------------------------------------------------------------------------------|---|
|      |                       |                                                                                                    |   |
|      | Demont                | Conversion free : Coli Lan Reve From The : 20163-14:000000<br>Focument Tale : Alam Revol To Trace : 20163-14:1062.01 |   |
|      | Report                |                                                                                                    |   |
|      | Reports Other         | l                                                                                                    |   |
|      | Report Name:          | Alarm                                                                                                    |   |
|      | From Date & Time:     | 10/02/2025 00:00:00                                                                                                  |   |
|      | To Date & Time:       | 19/02/2025 10:58:26                                                                                                  |   |
|      | Print Interval (Min): | 1                                                                                                    |   |
| 5    |                       | View Save Print Close                                                                                                |   |
|      | Report                | 11.2.05.5 Prace Maand<br>Interior 205-0-012153 Aquityreadly 209613 Page 1 of 2                                       |   |

'Save' button will save the report in pdf format at 'Internal Storage\Sharadsoft\Data\PDF'

'Print' button will print the report directly to the network printer.

You can now view the report in pdf format.

| AL.                                                                                                    | Congany New Dist like New From Texas 2003-02 and 1000000<br>Datasets No. Award Inguid TraTions. 2005-02 at 1010020 |  |
|----------------------------------------------------------------------------------------------------|----------------------------------------------------------------------------------------------------|--|
| 01110                                                                                                    | Issand Rea Policipant                                                                                              |  |
| Datation                                                                                                    | Advisionap                                                                                                    |  |
| 2014/01/12/00/17                                                                                                    | Trail Room (April                                                                                                  |  |
| #1549-11 B (B (3)                                                                                                    | Prace Process-Linearci                                                                                             |  |
| #1515-12-00-0                                                                                                    | Place Perman ( Apenul)                                                                                             |  |
| #154511.81.81.3                                                                                                    | The Article Hand                                                                                                   |  |
| 20100112-002                                                                                                    | These Vesses J-Rents                                                                                               |  |
| 8050118-818                                                                                                    | These House & Hearth                                                                                               |  |
| \$2512-11 B (B (3)                                                                                                    | Tex Texes (Ast)                                                                                                    |  |
| #1549-01 B-00 B                                                                                                    | Tran Room Johnson                                                                                                  |  |
| ALC: NO. OF THE OWNER, NO. OF THE OWNER, OWNER, NO. OF THE OWNER, OWNER, OWNE | Tage from Lightle                                                                                                  |  |
| bam                                                                                                    | ple-krint                                                                                                    |  |
| 315-0-13-0-2                                                                                                    | Track Fearm 3 Aprel                                                                                                |  |
| 8054511.81819                                                                                                    | Their Steam I-Harry                                                                                                |  |
| ALC: NO. OF THE R. P.                                                                                                    | Trace House 4 Alastic                                                                                              |  |
| 81543412084                                                                                                    | Trait Team Adura                                                                                                   |  |
| #2500-1120.00-04                                                                                                    | Third House (Alam)                                                                                                 |  |
| 20572-1120-00-00                                                                                                    | Train Fearm Marrie                                                                                                 |  |
| 201010-008                                                                                                    | Train Norma Likest                                                                                                 |  |
| 8050118.00                                                                                                    | Thes feare Unand                                                                                                   |  |
| 2051211-2010-00                                                                                                    | Triais Promo SAlamili                                                                                              |  |
| BONDON MORE                                                                                                    | These Texano Lideout                                                                                               |  |

You can zoom/scroll the report using the finger tap on the HMI screen. Close the pdf file using the 'Menu $\rightarrow$ Exit' option available at the pdf viewer menu bar.

| Menu | <u>⊮ {                                   </u> | - <u>)</u>         | → <b>Ľ</b>      |              |            | ×  |
|------|-----------------------------------------------|--------------------|-----------------|--------------|------------|----|
|      |                                               |                    |                 |              |            |    |
|      | .0.                                           | Company Name       | : End User Name |              | From Time: | 20 |
|      |                                               | Document Title     | : Alarm Report  |              | To Time:   | 20 |
|      | COMPANY                                       | Equipment Name     | : My Equipment  |              |            |    |
|      | LI                                            |                    |                 |              |            | _  |
|      | Date & Time                                   | Alarm message      |                 |              |            |    |
|      | 2025-02-11 20:08:17                           | This is Process-1- | -Alarm1         | A            |            |    |
| Ś    | 2025-02-11 20:08:21                           | This is Process-1  | -Alarm2         |              |            | _  |
|      | 2025-02-11 20:08:23                           | This is Process-1- | -Alarm3         | Sample Print |            |    |
|      | 2025-02-11 20:08:25                           | This is Process-1- | -Alarm4         |              |            |    |
|      | 2025-02-11 20:08:27                           | This is Process-2- | -Alarm1         |              |            |    |

#### Database Management

You can use 'CEDataMgmt' utility to manage the HMI local database. Follow the on-screen button to perform the database-related task.

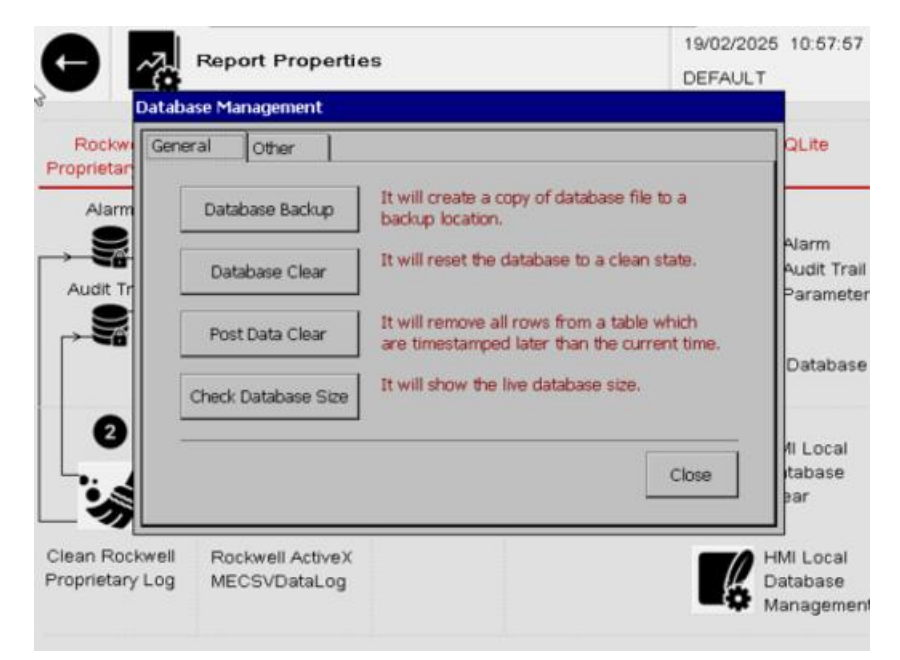

If you want to view/print the report from the archived database, select the archived database path from the drop-down list available at 'Other' tab in the reporting utility, then configure the required filter at 'Reports' tab and execute the view/print button.

| G  | Home                                                                   |                                                                    | 19/02/2025 11:00:23<br>DEFAULT |
|----|------------------------------------------------------------------------|--------------------------------------------------------------------|--------------------------------|
| de | Report Other<br>Utility Name:<br>Mac ID:<br>License:<br>Database Path: | CEDataReport<br>Not Active<br>Live<br>Live<br>Data_20250213_222725 |                                |
|    |                                                                        |                                                                    |                                |

#### HMI Time Sync

HMI terminal time sync with reference to the NTP time server available at your premises is an optional utility. Time between two triggers of time sync **must be** greater than one Minute.

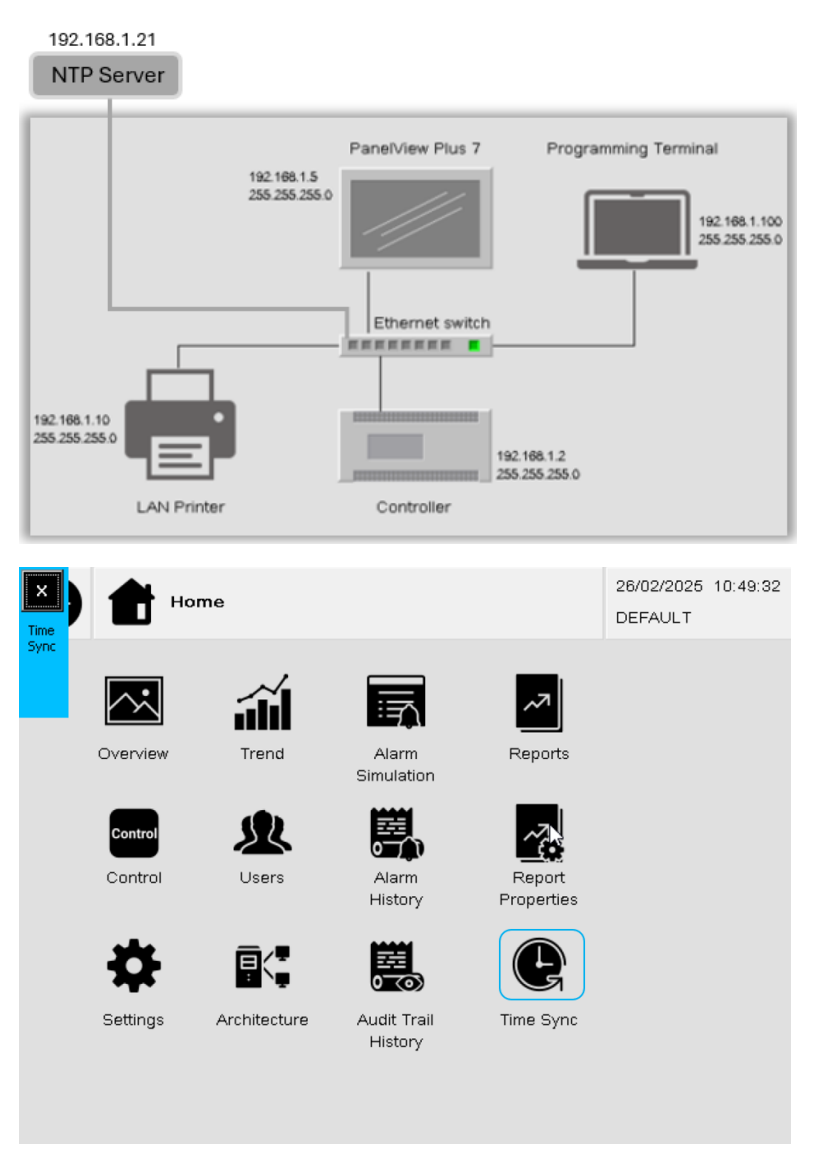

Once triggered, it will check the availability of the time server for one Minute. It will show an error without a time server, as shown below. On the availability of the time server, it will sync the time and close the time sync app within 10/15 seconds or less.

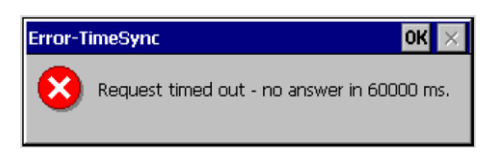

You can sync the time for 50 successful attempts without a valid activation key.

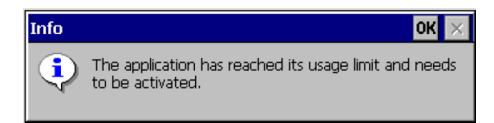

## Section7: Report Format Testing at PC

This section describes the steps for using the 'CEDataReportPreview' application on PC. 'CEDataReport' & 'CEDataReportPreview' functionalities are the same except for the non-availability of the 'View' and 'Print' buttons at the 'CEDataReportPreview' application. The CEDataReportPreview application aims to test the report format without an HMI terminal.

### Copy Report Templates

Copy HMI-compatible report templates from 'CEDataReportDesigner' to 'CEDataReportPreview' as shown below:

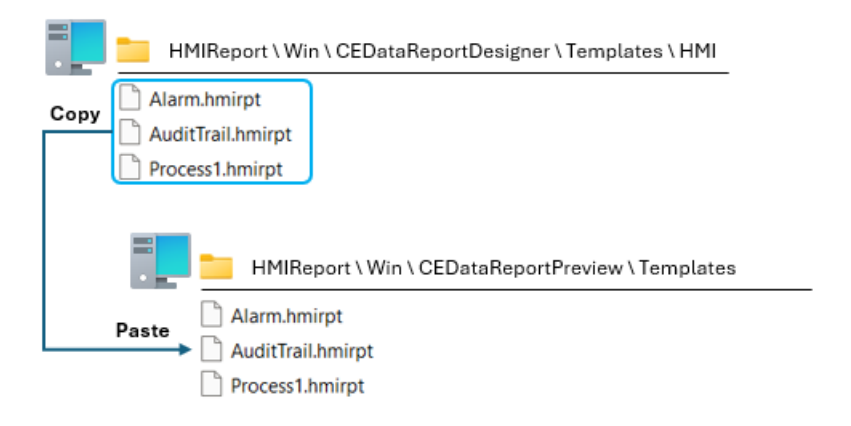

### Copy Logo Image

Copy the logo image from 'CEDataReportDesigner'/'Other Image Resource' to 'CEDataReportPreview' as shown below:

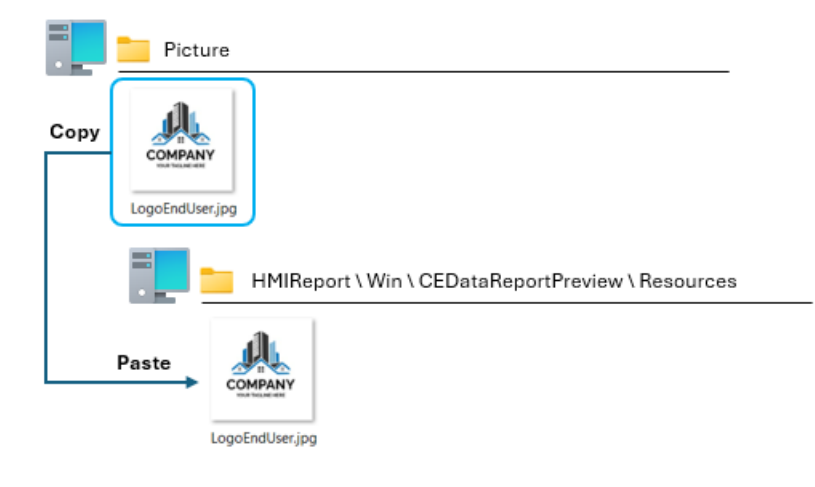

#### Settings File Update

Set the settings file the same as 'CEDataReport' application settings file.

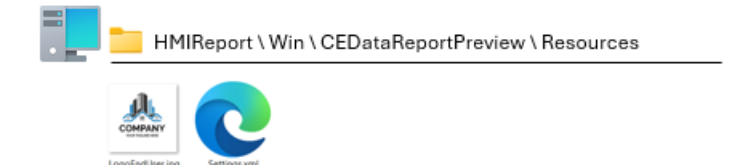

### Copy CSV File

Copy the existing CSV file used to log the current user on the HMI terminal.

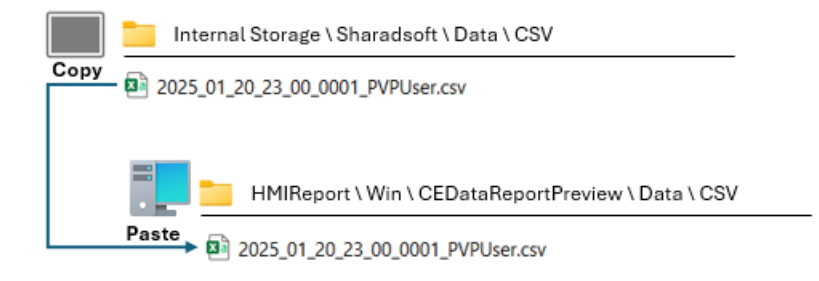

### Copy Database File

Copy the existing database file with sample data logged or the actual live database file from the HMI terminal as shown below:

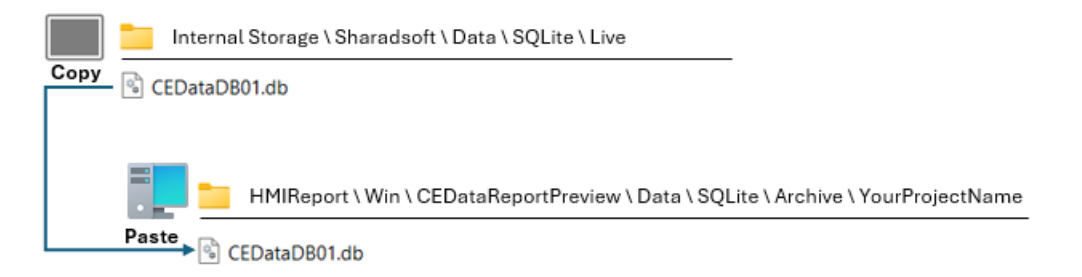

#### CEDataReportPreview

Run the 'CEDataReportPreview' application on PC.

| HMIReport \ Win \ CEDataReportPreview |
|---------------------------------------|
| 🔁 Data                                |
| 📜 de                                  |
| Resources                             |
| 📒 Templates                           |
| 📒 хб4                                 |
| 🚞 x86                                 |
| EDataReportPreview.exe                |
|                                       |

Select the copied database path from the database path drop-down list available at the 'Other' tab of the reporting utility.

| Report         |                                                                         |   |  |
|----------------|-------------------------------------------------------------------------|---|--|
| Reports Other  |                                                                         |   |  |
| Utility Name:  | CEDataReportPreview                                                     |   |  |
| Mac ID:        |                                                                         |   |  |
| Database Path: | Live                                                                    | ~ |  |
|                | Live<br>Data_20250213_222725<br>Data_20250219_125049<br>YourProjectName |   |  |
|                |                                                                         | J |  |
|                |                                                                         |   |  |

Select the required report name, configure the selection criteria, and save the report in pdf format.

| Report                                                                                        |                                                                                                    |
|-----------------------------------------------------------------------------------------------|----------------------------------------------------------------------------------------------------|
| Reports Other                                                                                 |                                                                                                    |
| Report Name:                                                                                  | Alarm                                                                                                   |
| From Date & Time:                                                                             | 07/03/2025 00:00:00                                                                                     |
| To Date & Time:                                                                               | 07/03/2025 18:30:54                                                                                     |
| Print Interval (Min):                                                                         | 1 ~                                                                                                    |
|                                                                                               | Save Close                                                                                              |
| HMIReport \ V                                                                                 | Vin \ CEDataReportPreview \ Data \ PDF                                                                  |
| <ul> <li>▲ Alarm_20250215_</li> <li>▲ AuditTrail_202502</li> <li>▲ Process1_202502</li> </ul> | _000000_To_20250220_120613.pdf<br>215_000000_To_20250220_120613.pdf<br>15_000000_To_20250220_120613.pdf |

### Sample reports snapshots are as follows:

### Alarm Report

|                       |                    |                        |            | -                         |
|-----------------------|--------------------|------------------------|------------|---------------------------|
| A                     | Company Name       | : End User Name        | From 1     | Time: 2025-02-15 00:00:00 |
|                       | Document Title     | : Alarm Report         | To Tim     | ne: 2025-02-20 12:06:13   |
| TOUR TROLINE HERE     | Equipment Name     | : My Equipment         |            |                           |
|                       |                    |                        |            |                           |
| Date & Time           | Alarm message      |                        |            |                           |
| 2025-02-19 12:45:22   | This is Process-   | 1-Alarm1               |            |                           |
| 2025-02-19 12:45:27   | This is Process-   | 1-Alarm2               |            |                           |
| 2025-02-19 12:45:32   | This is Process-   | 1-Alarm3               |            |                           |
| 2025-02-19 12:45:36   | This is Process-   | 1-Alarm4               |            |                           |
| 2025-02-19 12:45:40   | This is Process-2  | 2-Alarm1               |            |                           |
| 2025-02-19 12:45:44   | This is Process-2  | 2-Alarm2               |            |                           |
| 2025-02-19 12:45:48   | This is Process-2  | 2-Alarm3               |            |                           |
| 2025-02-19 12:45:52   | This is Process-2  | 2-Alarm <sup>4</sup>   |            |                           |
| 2025-02-19 12:45:57   | This is Process-   | 3-Alarm1               |            |                           |
| 2025-02-19 12:46:01   | This is Process-   | 3-Alarm2               |            |                           |
| 2025-02-19 12:40:05   |                    | <u>peen gene</u>       | rated thro | ough PC.                  |
| 2025-02-19 12:46:09   | This is Process-3  | 3-Alarm4               |            |                           |
| 2025-02-19 12:46:13   | This is Process-4  | 4-Alarm1               |            |                           |
| 2025-02-19 12:46:17   | This is Process-4  | 1-Alarm2               |            |                           |
| 2025-02-19 12:46:22   | This is Process-4  | 4-Alarm3               |            |                           |
| 2025-02-19 12:48:25   | This is Process-4  | 4-Alarm4               |            |                           |
|                       |                    |                        |            |                           |
|                       |                    |                        |            |                           |
| Remark:               |                    |                        |            |                           |
| iveniaria.            |                    |                        |            |                           |
| Done by:              |                    | Ch                     | ecked by:  |                           |
| Report printed on: 20 | 025-03-07 12:09:03 | Report printed by: Use | r6         | Page 1 of 1               |

### Audit Trail Report

|                                | Company Name         | · End Lises Name                  | From Time: 2025-02                | 15.00-00-00 |
|--------------------------------|----------------------|-----------------------------------|-----------------------------------|-------------|
|                                | Company Name         | : End User Name                   | From time: 2025-02-               | 15 00:00:00 |
| COMPANY                        | Document Title       | : Audit Trail Report              | To Time: 2025-02-                 | 20 12:06:13 |
| YOUR TASLINE HERE              | Equipment Name       | : My Equipment                    |                                   |             |
|                                |                      |                                   |                                   |             |
| Date & Time                    | Audit Trail messa    | ge                                |                                   |             |
| 2025-02-19 10:16:27<br>DEFAULT | "Write 'Tuesday, F   | ebruary 11, 2025 8:14:31 PM' t    | o 'system\AlarmResetDateAndTir    | neString'." |
| 2025-02-19 10:48:28<br>DEFAULT | "Write 'Tuesday, F   | ebruary 11, 2025 8:14:31 PM' t    | o 'system\AlarmResetDateAndTir    | neString'." |
| 2025-02-19 10:57:41<br>DEFAULT | Write '1' to 'Report | \Transaction\CEDataMgmtTrigg      | er'. Previous value was 'False'.  |             |
| 2025-02-19 10:57:44<br>DEFAULT | Write '0' to 'Report | \Transaction\CEDataMgmtTrigg      | er'. Previous value was 'True'.   |             |
| 2025-02-19 10:58:25<br>DEFAULT | Write '1' to 'Report | \Transaction\CEDataReportTrig     | ger'. Previous value was 'False'. |             |
| 2025-02-19 10:58:28<br>DEFAULT | Write '0' to 'Report | \Transaction\CEDataReportTrig     | ger'. Previous value was 'True'.  |             |
| 2025-02-19 11:19:16            |                      | rusen [Op1]*on directory [Local]  |                                   |             |
| 2025-02-19 11:19:16<br>Op1     | Write 'Op1' to 'Sys  | tem\User'. Previous value was '   | DEFAULT'.                         |             |
| 2023 1819 18970                | OLING CALLER COLOR   | een generat                       | ed through F                      | °C.         |
| 2025-02-19 11:25:44<br>Op1     | Write 'DEFAULT' t    | o 'System\User'. Previous value   | was 'Op1'.                        |             |
| 2025-02-19 11:25:45<br>DEFAULT | Write 'DEFAULT' t    | o 'System\User'. Previous value   | was 'DEFAULT'.                    |             |
| 2025-02-19 12:34:07<br>DEFAULT | "Write 'Tuesday, F   | ebruary 11, 2025 8:14:31 PM' t    | o 'system\AlarmResetDateAndTir    | neString'." |
| 2025-02-19 12:43:37<br>Op1     | Successful login o   | f user [Op1] on directory [Local] |                                   |             |
| 2025-02-19 12:43:38<br>Op1     | Write 'Op1' to 'Sys  | tem\User'. Previous value was '   | DEFAULT'.                         |             |
| 2025-02-19 12:43:38<br>Op1     | Successful login o   | f user 'op1'.                     |                                   |             |
| 2025-02-19 12:44:57<br>Op1     | Write '1' to 'Report | \Data\Process1\Trigger'. Previo   | us value was 'False'.             |             |
| 2025-02-19 12:44:59<br>Op1     | Write '1' to 'Report | \Data\Process2\Trigger'. Previo   | us value was 'False'.             |             |
| Report printed on: 20          | 25-03-07 12:10:49    | Report printed by: User8          | Page                              | 1 of 6      |

Process Report

| CONTRACT OF         | Company Name                 | : End User Name              |                              | From                         | Time: 2025-02-15 00:00:00 |
|---------------------|------------------------------|------------------------------|------------------------------|------------------------------|---------------------------|
|                     | Document Title               | : Process1 Re                | : Process1 Report            |                              | ne: 2025-02-20 12:06:13   |
|                     | Equipment Name               | : My Equipment               |                              |                              |                           |
|                     |                              |                              |                              |                              |                           |
| Date & Time         | Parameter1<br>P01<br>[Deg.C] | Parameter2<br>P02<br>[Deg.C] | Parameter3<br>P03<br>[Deg.C] | Parameter4<br>P04<br>[Deg.C] | Process Status            |
| 2025-02-19 12:44:57 | 1011                         | 1012.0                       | 1003.00                      | 1004                         | P1Str2                    |
| 2025-02-19 12:45:57 | 1011                         | 1012.0                       | 1003.00                      | 1004                         | P1Str2                    |
| 2025-02-19 12:46:57 | 1012                         | 1012.0                       | 1003.00                      | 1004                         | P1Str2                    |

| Sample Print<br>This report has been generated through PC.                |   |
|---------------------------------------------------------------------------|---|
| Remark:<br>Done by: Checked by:                                           |   |
| Report printed on: 2025-03-07 12:10:53 Report printed by: User8 Page 1 of | 1 |

#### www.sharadsoft.com

#### Feedback/Support

Your comments will help us better serve your HMI reporting needs. If you have any suggestions/ require support, then drop the email to 'info@sharadsoft.com'.

Location: Mumbai, India.

Document updated on 15-March-2025